# **4N6XPRT StifCalcs™**

#### Quick Tutorial on the program basics

To move through the screens, click your mouse, press the Enter key, or use your *RIGHT ARROW* key to move forward and your *LEFT ARROW* key to back up.

# **4N6XPRT StifCalcs™**

#### **Test Selection Checklist**

- 1. On the BASIC VEHICLE SELECTION page, select **YEAR**, then **MAKE**, then **MODEL**, then **VEHICLE**.
- 2. Click on the NHTSA TEST SELECTION tab.
- 3. Click on the desired vehicle crash test
- 4. Use the buttons (Test, Occupant, Vehicle, and Stiffness) to view specific pages
- 5. Print out a report by clicking on the "**Print Reports**" in the top bar, then selecting the desired report(s)

You can also use the ADVANCED VEHICLE SEARCH tab as an alternative/supplement to the BASIC VEHICLE SEARCH tab to find your vehicles.

- 1. Enter Search Criteria
- 2. Click on the SEARCH button
- 3. Click on a VEHICLE
- 4. Proceed with Step 3 of the BASIC VEHICLE SELECTION checklist

For additional, more detailed steps, see the following pages.

#### **4N6XPRT** StifCalcs

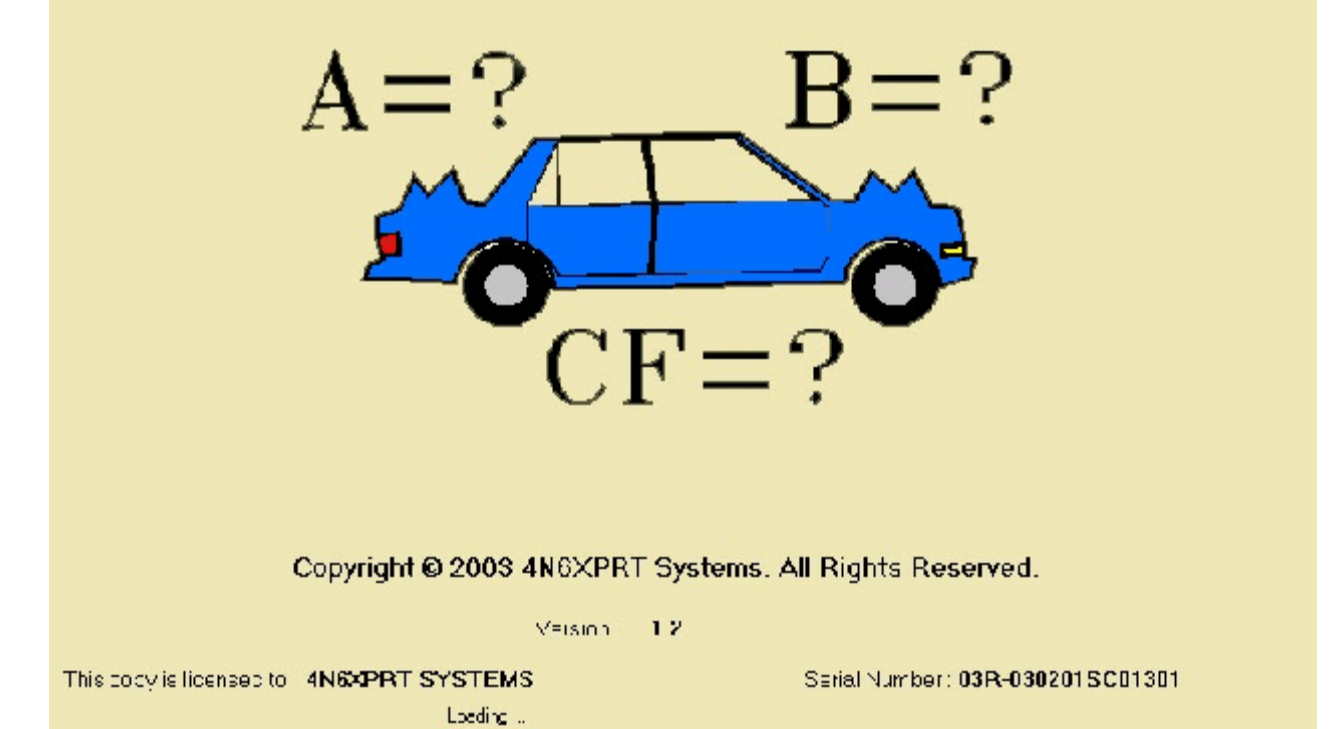

The opening Splash Screen shows:

the loading progress, to whom the program is registered, and the program serial number.

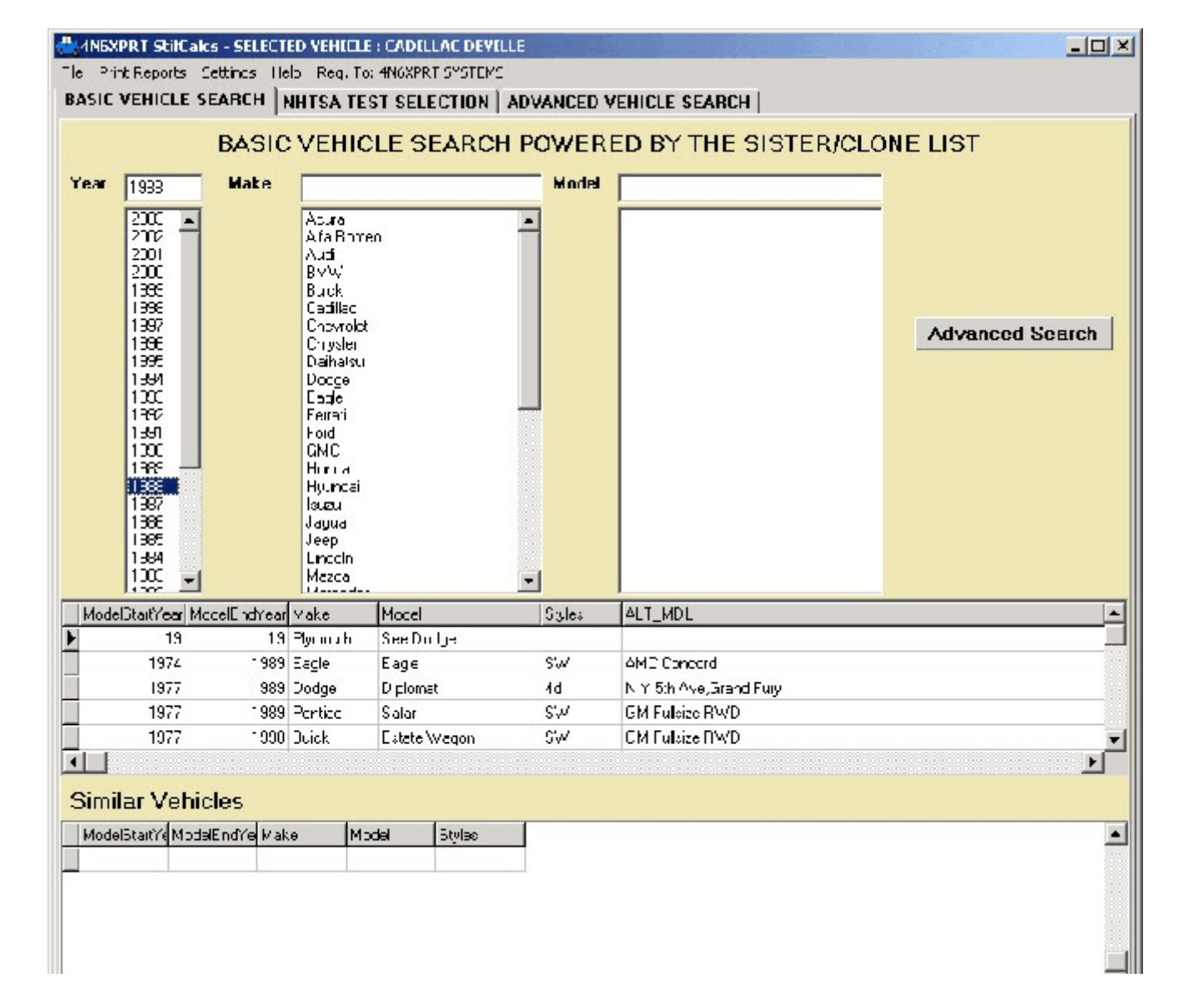

From the BASIC VEHICLE SEARCH tab you select - Year

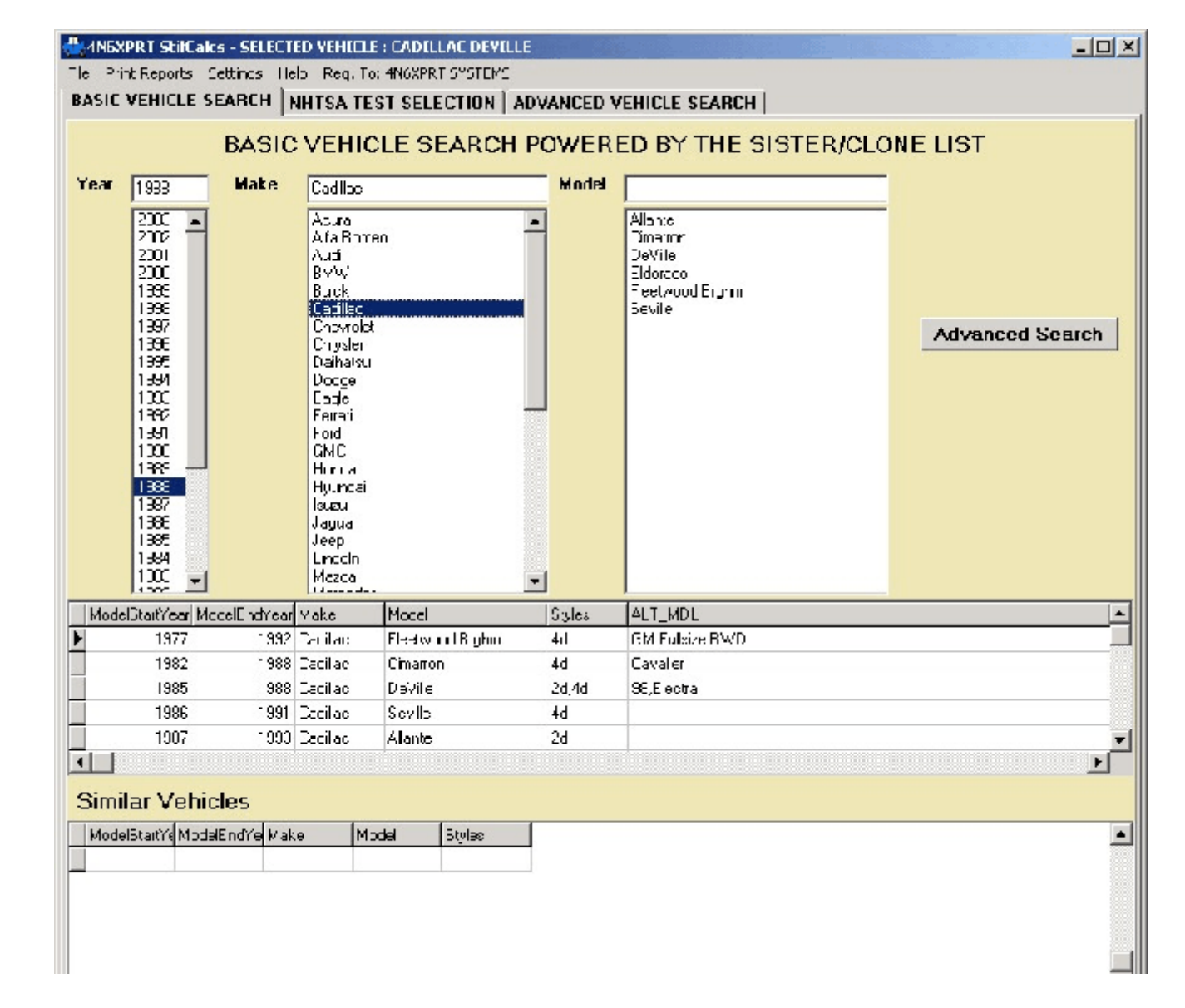

From the BASIC VEHICLE SEARCH tab you select

- Year

- Manufacturer

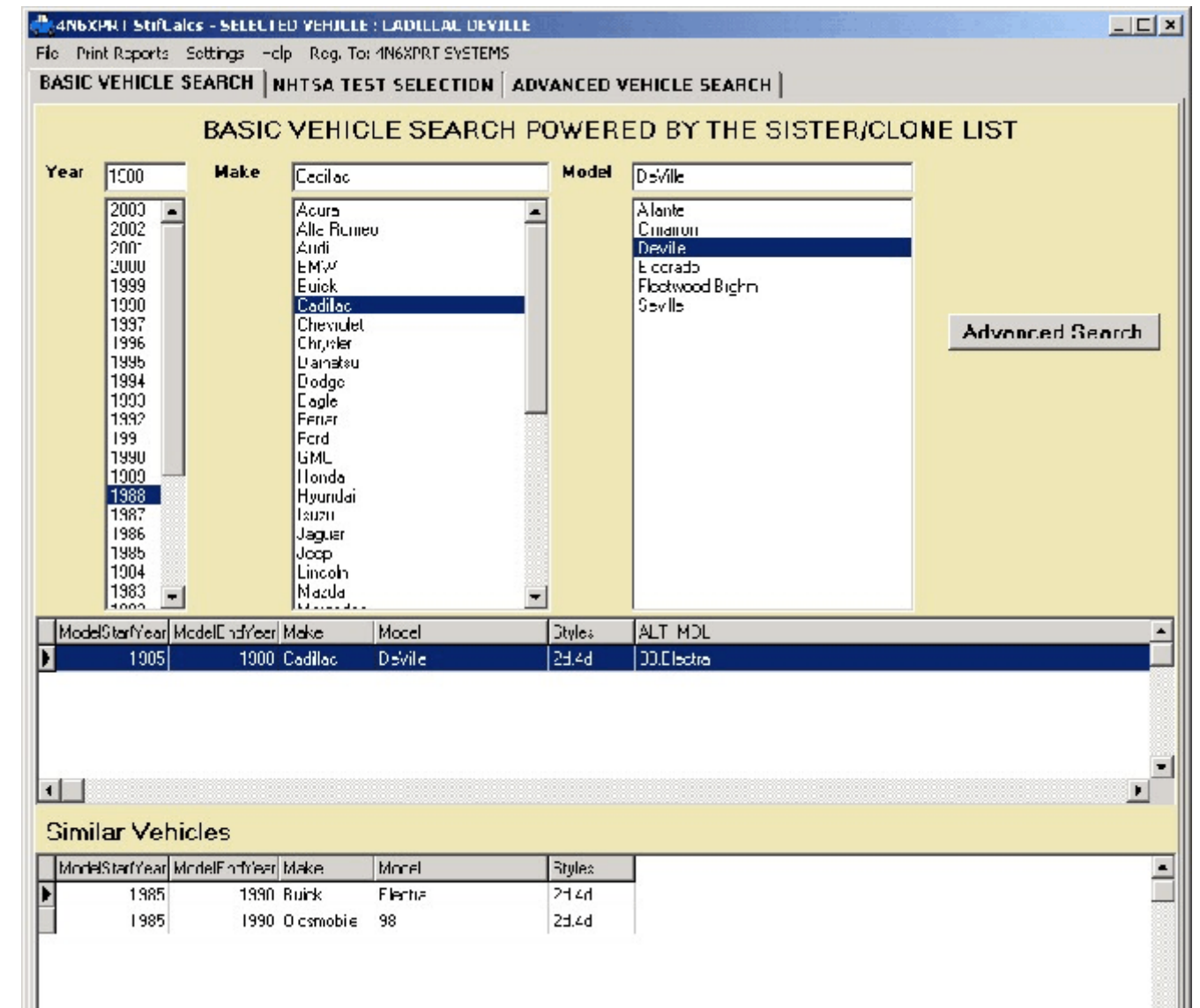

From the BASIC VEHICLE SEARCH tab you select

- Year
- Manufacturer
- Model, then finally click on the vehicle in the "model" box
- To see the available NHTSA tests, click on the NHTSA TEST SELECTION tab.

| CVEHICLE S                                                        | SHILLS HE<br>SFARCH                                                           | aj Raj. To: 4M<br>NIITGA TEST S                                                                                 |                                                                                                  | ANCED VEHICLE S                                                                          | FARCH                              |                                                      |                                                                       |                                                             | -1                                                                      |
|-------------------------------------------------------------------|-------------------------------------------------------------------------------|----------------------------------------------------------------------------------------------------|--------------------------------------------------------------------------------------------------|------------------------------------------------------------------------------------------|------------------------------------|------------------------------------------------------|-----------------------------------------------------------------------|-------------------------------------------------------------|-------------------------------------------------------------------------|
| able Tests Tr                                                     | est Information                                                               | n Decupar: Inic                                                                                                 | mation Vehicle Info                                                                              | n Stiffness Celca                                                                        |                                    |                                                      |                                                                       |                                                             |                                                                         |
|                                                                   | Avai                                                                          | lable T                                                                                                    | ests in th                                                                                       | e NHTSA                                                                                  | datal                              | base fe                                              | ora                                                                   |                                                             |                                                                         |
|                                                                   |                                                                               | 1985                                                                                                    | 1988 0                                                                                           |                                                                                          | DEVI                               | ILE                                                  |                                                                       |                                                             |                                                                         |
|                                                                   |                                                                               | 1000                                                                                                    | - 1500 0                                                                                         |                                                                                          |                                    |                                                      |                                                                       |                                                             |                                                                         |
|                                                                   | Modife"                                                                       | rear Rance                                                                                                    | E.v.                                                                                             |                                                                                          |                                    |                                                      |                                                                       |                                                             |                                                                         |
|                                                                   |                                                                               |                                                                                                    | Fro                                                                                              | intar rest(s)                                                                            |                                    |                                                      |                                                                       | 1                                                           |                                                                         |
| lect Number                                                       | Year                                                                          | Make                                                                                                    | Model                                                                                            | Impact Speed                                                                             | Max Urush                          | Urush Hactor                                         | VDI                                                                   | PD0-                                                        | <u> </u>                                                                |
| 700                                                               | 1905                                                                          | EUIC<                                                                                                    | ELECTEA                                                                                          | 34.5                                                                                     | 1.9                                | 15.0                                                 | 12FDEW3                                                               |                                                             |                                                                         |
| 1131                                                              | 1938                                                                          | EUICK.                                                                                                    | ELECTEA                                                                                          | 34.5                                                                                     | 31.5                               | 15.5                                                 | 12FDEW3                                                               |                                                             |                                                                         |
|                                                                   |                                                                               |                                                                                                    |                                                                                                  |                                                                                          |                                    |                                                      |                                                                       |                                                             |                                                                         |
|                                                                   | 🗖 Modify '                                                                    | Year Range                                                                                                    | R                                                                                                | ear Test(s)                                                                              |                                    |                                                      |                                                                       |                                                             |                                                                         |
| NO                                                                | E Modify '<br>REAR                                                            | Year Range<br>TESTS *<br>Year Range                                                                             | R<br>1 <b>985-1988</b><br>Si                                                                     | ear Test(s)<br>ide Test(s)                                                               |                                    |                                                      |                                                                       |                                                             |                                                                         |
|                                                                   | Modify '                                                                      | Year Range<br>TESTS *<br>Year Range<br>Make                                                                     | R/<br>1 <b>985-1988</b><br>Si                                                                    | ear Test(s)<br>de Test(s)                                                                | Max Crush                          | Crush Factor                                         | VDI                                                                   | 20.0F                                                       | Test ( 🔺                                                                |
| NO<br>Tect Number<br>1073                                         | REAR                                                                          | Year Range<br>TESTS *<br>Year Range<br>Make<br>EUIC<                                                            | R:<br>1 <b>985-1988</b><br>Si<br>Model<br>ELECITA                                                | ear Test(s)<br>de Test(s)<br>innpact Speec<br>20                                         | Max Crush<br>0                     | Crush Factor                                         | VDI<br>0000000                                                        | <b>≈0.0F</b><br>93                                          | Text (▲<br>IMTA(                                                        |
| NO<br>Tect Number<br>1073<br>1031                                 | Modify '<br>REAR<br>Mulify '<br>Yeau<br>1005                                  | Year Range<br>TESTS *<br>Year Range<br>Make<br>EUICK<br>FUICK                                                   | RI<br>1985-1988<br>Si<br>Model<br>ELECITA<br>FLECITA                                             | ear Test(s)<br>de Test(s)<br>[mpact Speed<br>20<br>254                                   | Max Crush<br>O<br>N                | Cruck Factor<br>O                                    | VDI<br>0000000<br>9775539                                             | 20 OF<br>93<br>93                                           | Text ( A<br>IMTA(<br>IMTA(                                              |
| NO<br>Tect Number<br>1073<br>1031<br>1034                         | Modify '     REAR     MiniE(y '     Yeai     1005     1971     1935           | Year Range<br>TESTS *<br>Year Range<br>Make<br>EUICK<br>FHICK<br>EUICK                                          | RI<br>1985-1988<br>Si<br>Model<br>ELECITA<br>FI ECITA<br>ELECITA                                 | ear Test(s)<br>de Test(s)<br>ide Test(s)<br>20<br>254<br>26                              | Max Crush<br>O<br>N<br>O           | Crush Factor<br>0<br>0                               | VDI<br>0000000<br>9999599<br>9996599                                  | <b>200F</b><br>00<br>90<br>90                               | Test ( •<br>IMTA(<br>IMTA(<br>IMTA(<br>IMTA)                            |
| NO<br>Tect Number<br>1073<br>1031<br>1033                         | Modify '     REAR     Multify '     Yeai     1005     1935     1935           | Year Range<br>TESTS *<br>Year Range<br>Make<br>EUICK<br>FUICK<br>EUICK<br>EUICK<br>EUICK                        | RI<br>1985-1988<br>Si<br>Model<br>ELECITA<br>FLECITA<br>ELECITA<br>ELECITA                       | ear Test(s)<br>de Test(s)<br>ide Test(s)<br>20<br>25.4<br>26<br>25.5                     | Max Crush<br>O<br>N<br>O           | Crush Facto<br>0<br>0<br>0                           | VDI<br>0000000<br>9996599<br>9996599<br>9996599                       | <b>PD OF</b><br>00<br>90<br>90<br>90                        | Text ( ▲<br>IMTA(<br>IMTA(<br>IMTA)<br>IMTA(<br>IMTA(                   |
| NO<br>Tect N_mbel<br>1070<br>1031<br>1033<br>1035<br>1037         | Modify '<br>REAR<br>MiniE(y '<br>Yeai<br>1005<br>1975<br>1935<br>1935<br>1935 | Year Range<br>TESTS *<br>Year Range<br>Make<br>EUICK<br>FUICK<br>EUICK<br>EUICK<br>EUICK<br>FUICK               | RI<br>1985-1988<br>Si<br>Model<br>ELECITA<br>FLECITA<br>ELECITA<br>ELECITA<br>ELECITA<br>FLECITA | ear Test(s)<br>de Test(s)<br>ide Test(s)<br>20<br>25.4<br>26<br>25.5<br>25.5             | Max Crush<br>O<br>N<br>O<br>O<br>N | Crush Facto<br>O<br>N<br>O<br>O<br>O<br>N            | VDI<br>0000000<br>9996599<br>9986599<br>9986599<br>9986599            | <b>PD OF</b><br>000<br>900<br>900<br>900<br>900<br>900      | Text () A<br>IMTA()<br>IMTA()<br>IMTA()<br>IMTA()<br>IMTA()             |
| NO<br>Tect N_mbel<br>1073<br>1031<br>1033<br>1035<br>1037<br>1039 | Modify '<br>REAR<br>MmE(y '<br>Yeai<br>1005<br>1935<br>1935<br>1935<br>1935   | Year Range<br>TESTS *<br>Year Range<br>Make<br>EUICK<br>FHICK<br>EUICK<br>FHICK<br>EUICK<br>FHICK<br>OLDSMOBILE | R<br>1985-1988<br>Si<br>Model<br>ELECIFA<br>FI FCIFA<br>ELECIFA<br>FI FCIFA<br>93                | ear Test(s)<br>de Test(s)<br>ide Test(s)<br>20<br>254<br>26<br>255<br>252<br>252<br>24.7 | Max Crush<br>0<br>0<br>0<br>0<br>0 | Cruth Factor<br>0<br>0<br>0<br>0<br>0<br>0<br>0<br>0 | VDI<br>0000000<br>9996599<br>9996599<br>9996599<br>9996599<br>9996599 | <b>PDOF</b><br>00<br>90<br>90<br>90<br>91<br>90<br>90<br>90 | Text ( A<br>IMTA(<br>IMTA(<br>IMTA)<br>IMTA(<br>IMTA)<br>IMTA(<br>IMTA) |

From the NHTSA TEST SELECTION tab you - need to select a particular test from those displayed

| Induity Year Name         Municide         Import I Fest (s)           Test Numble         Year         Vake         Municid         Import I Speed Mex Duch         Duck Factors VDI         PDDF         1           725         1985         BUICK         E_ECTRA         54.9         30.3         158         12*DEW3         0         N           1151         988         BUICK         E_ECTRA         54.9         31.3         155         12*DEW3         0         N           Modily Year Range         Rear Test(s)         NO REAR TESTS 1985-1988         Import Cpeed Mex Druch         Druch Test(s)           Modily Year Range         Side Test(s)         Import Cpeed Mex Druch         Druch Test(s)           Test Numbe         Year         Vake         Model         Import Cpeed Mex Druch         Druch Test(s)           Test Numbe         Year         Year         Side Test(s)         Import Cpeed Mex Druch         Druch Test(s)           Tots         1985         BUICK         E_ECTRA         23         0         0         9253939         90         IVPA1           1075         1985         BUICK         E_ECTRA         25         0         0         9253939         90         IVPA1           <                      | SIC<br>cilat | int Reports<br>VEHICLE 1<br>de Tests T                    | Settinos Ille<br>SEARCH M<br>est Information<br>Avai                                                                                                    | b Reg. To: 4140<br>JHTSA TEST S<br>0 Occupant Inio<br>1 able T<br>1 985                  | SELECTION ADV<br>SELECTION ADV<br>Immation Vehice of<br>ests in th<br>5 - 1988 C                | ANCED VEHICLE SE                                                                   | datal<br>DEVI                      | oase fo<br>LLE                        | or a                                                                             |                                     |                                                |
|----------------------------------------------------------------------------------------------------|--------------|-----------------------------------------------------------|----------------------------------------------------------------------------------------------------|------------------------------------------------------------------------------------------|-------------------------------------------------------------------------------------------------|------------------------------------------------------------------------------------|------------------------------------|---------------------------------------|----------------------------------------------------------------------------------|-------------------------------------|------------------------------------------------|
| Test Number Year         Vake         Model         Intro 1 Speed Mex Cruch         Cruch Factor VCI         PDDF         1           728         1985 BUICK         ELECTRA         54.9         30.3         158         1270EW3         0         N           1181         988 BUICK         ELECTRA         54.9         31.5         1250EW3         0         N           Modify Year Range         Rear Test(s)         NO REAR TESTS 1985-1988         Impact Speed Mex Cruch         Crush Factor VCI         PD0T         Test Number Year           Modify Year Range         Side Test(s)         Side Test(s)         Impact Speed Mex Cruch         Crush Factor VCI         PD0T         Test (s)           Test Number Year         Vake         Model         Impact Speed Mex Cruch         Crush Factor VCI         PD0T         Test (s)           Test Number Year         Vake         Model         Impact Speed Mex Cruch         Crush Factor VCI         PD0T         Test (s)           1075         1985         BUICK         ELECTRA         25         0         0         9559399         90         IVPA           1064         1005         1055         1005         1055         1005         90         10PA           1064         1005< | _            |                                                           | - modily                                                                                                    |                                                                                          | l ro                                                                                            | ontal Lest(s)                                                                      |                                    |                                       | s                                                                                |                                     |                                                |
| 736       1985 BUICK       ELECTRA       54.9       50.3       158       12FDEW3       0       N         1151       988 BUICK       ELECTRA       54.9       51.5       155       12FDEW3       0       N         Modily Year flange       Rear Test(s)       Impact Speed Mex Orush       Crush Factor VCI       FC0T       Test(s)         Modily Year Range       Side Test(s)       Impact Speed Mex Orush       Crush Factor VCI       FC0T       Test(s)         1075       1985 BUICK       ELECTRA       23       0       0       9559999       90       IVPAL         1061       1985 BUICK       ELECTRA       25       0       0       9559999       90       IVPAL         1061       1985 BUICK       ELECTRA       25       0       0       9559999       90       IVPAL         1064       1005       1005       1005       1005       90       10PAL       10PAL         1084       1085       1085       1086       1086       1086       1086       10PAL                                                                                                    |              | Test Monthe                                               | Үелі                                                                                                    | Vake                                                                                     | Model                                                                                           | lugar (Speed                                                                       | M-> Crush                          | Crush Factor                          | VDL                                                                              | PDOF                                |                                                |
| Ist         988 BUCK         ELECTRA         34.9         31.5         155         1255 EV/3         0         V           Modily Year Nange         Rear Test(5)           NO REAR TESTS 1985-1988           Modily Year Range         Side Test(5)           Modily Year Range         Side Test(s)           Image: Side Test (s)           Image: Side Test (s)                                                                                                    |              | 738                                                       | - 985                                                                                                    | BUICK                                                                                    | ELECTRA                                                                                         | 34.9                                                                               | 30.B                               | 158                                   | 12F0EW3                                                                          | (                                   |                                                |
| Modily Year Range         Rear Test(s)           NO REAR TESTS 1985-1988           Medily Year Range         Side Test(s)           Medily Year Range         Side Test(s)           Medily Year Range                                                     | Ľ            | 1181                                                      | 988                                                                                                    | BUICK                                                                                    | ELECTRA                                                                                         | 34.9                                                                               | 31.5                               | 155                                   | 12FCEW3                                                                          |                                     |                                                |
| Test Number Year         Vake         Model         Impact Cpeed Mex Crush         Crush Factor VCI         PCOT Test (           1075         1985         BUICK         ELECTRA         23         0         0         9859999         90         IVPA1           1061         1985         BUICK         F.FCTRA         25         0         0         9859999         90         IVPA1           1064         985         SUICK         ELECTRA         25         0         0         9859999         90         IVPA1           1064         985         SUICK         ELECTRA         25         0         0         9859999         90         IVPA1                                                                                                    |              |                                                           | Modily 1                                                                                                    | r'ear Nange                                                                              | R                                                                                               | ear Test(s)                                                                        |                                    |                                       |                                                                                  |                                     |                                                |
| ▶         1075         1985         BUICK         E_ECTRA         25         0         0         9659999         90         I∨PAL           1061         1985         BUICK         F_ECTRA         25         0         0         9659999         90         I∨PAL           1064         1985         BUICK         E_ECTRA         25         0         0         9659999         90         I∨PAL           1064         1064         1064         1064         1064         1064         1064         1000         1000         1000         1000         1000         1000         1000         1000         1000         1000         1000         1000         1000         1000         1000         1000         1000         1000         1000         1000         1000         1000         1000         1000         1000         1000         1000         1000         1000         1000         1000         1000         1000         1000         1000         1000         1000         1000         1000         1000         1000         1000         1000         1000         1000         1000         1000         1000         1000         1000         1000         1000                                                                         |              | NO                                                        | □ Modily '<br>REAR                                                                                                    | Year Nonge<br><b>TESTS</b> 1<br>Year Range                                               | R<br>1 <b>985-1988</b><br>S                                                                     | ear Test(s)<br>ide Test(s)                                                         |                                    |                                       |                                                                                  |                                     |                                                |
| 10F1         1985         BUICK         F_FCTBA         2F_4         0         0         9959999         90         I∨PA1           10E4         985         3UICK         E_ECTBA         25         0         0         9859999         90         I∨PA1           10E4         985         3UICK         E_ECTBA         25         0         0         9859999         90         I∨PA1                                                                                                    |              | NO<br>Test Number                                         | Modily '<br>REAR<br>Modily '                                                                                                    | Year Nange<br>TESTS 1<br>Year Range<br>Yake                                              | R<br>1 <b>985-1988</b><br>S                                                                     | ear Test(s)<br>ide Test(s)                                                         | Mex Crush                          | Crush Factor                          | YCI                                                                              | Inco-                               | Test (-                                        |
| 10E4 985 3UICK ELECTRA 25 0 0 9659999 90 IVPA                                                                                                    | Þ            | NO<br>Test Number<br>1075                                 | Modily '     REAR     Modily '     Yeai     '985                                                                                                    | Year Nonge<br>TESTS *<br>Year Range<br>Yake<br>BUICK                                     | R<br>1 <b>985-1988</b><br>S<br>Model<br>E.ECTR4                                                 | ear Test(s)<br>ide Test(s)<br>Impact Speed<br>23                                   | Mer Crush<br>0                     | Crush Factor<br>O                     | YD1<br>36539393                                                                  | <u>nco-</u><br>90                   | Test(▲<br>IvPA                                 |
| 1111 - 1016 UTU 6 1 1 1 - 116 - 16 16 17 17 17 17 17 17 17 17 17 17 17 17 17                                                                                                    |              | NO<br>Test Number<br>1075<br>1071                         | Modily '     REAR     Modily '     Yeai         -985         -985         -985         -985         -985         -985         -985         -985         -985         -985         -985         -985         -985         -985         -985         -985         -985         -985         -985         -985         -985         -985         -985         -985         -985         -985         -985         -985         -985         -985         -985         -985         -985         -985         -985         -985         -985         -985         -985         -985         -985         -985         -985         -985         -985         -985         -985         -985         -985         -985         -985         -985         -985         -985         -985         -985         -985         -985         -985         -985         -985         -985         -985         -985         -985         -985         -985         -985         -985         -985         -985         -985         -985         -985         -985         -985         -985         -985         -985         -985         -985         -985         -985         -985         -985         -985         -985         -985         -985         -985         -985         -985         -985         -985         -985         -985         -985         -985         -985         -985         -985         -985         -985         -985         -985         -985         -985         -985         -985         -985         -985         -985         -985         -985         -985         -985         -985         -985         -985         -985         -985         -985         -985         -985         -985         -985         -985         -985         -985         -985         -985         -985         -985         -985         -985         -985         -985         -985         -985         -985         -985         -985         -985         -985         -985         -985         -985         -985         -985         -985         -985         -985         -985         -985                                                                                                    | Year Nonge<br>TESTS *<br>Year Range<br>Make<br>BUICK<br>BUICK                            | R<br>1985-1988<br>S<br>Model<br>ELECTRA<br>FLECTRA<br>FLECTRA                                   | ear Test(s)<br>ide Test(s)<br>ide ZS<br>25 4                                       | Mex Crush                          | Crush Factor<br>O                     | <u>VCI</u><br>95539393<br>95539393                                               | <b>PCO</b><br>90<br>90              | Test ( +<br>IvPA<br>IvPA                       |
| 1066 380 SUICK ELEC KA 26.5 0 0 0 SESSING 10 PAA                                                                                                    |              | NO<br>Test Number<br>1075<br>1071<br>1054                 | Modily '<br>REAR<br>Modily '<br>Yeau<br>- 985<br>- 985<br>- 985<br>- 985                                                                                                    | Year Nonge<br>TESTS *<br>Year Range<br>Make<br>BUICK<br>BUICK<br>BUICK<br>BUICK          | R<br>1985-1988<br>S<br>Model<br>ELECTRA<br>F FICTRA<br>ELECTRA<br>ELECTRA                       | ear Test(s)<br>ide Test(s)<br>Impact Opeed<br>23<br>25<br>25 4<br>25               | Mex Crush<br>0<br>N<br>0           | Crush Factor<br>O<br>N<br>O           | VD1<br>90533939<br>90533939<br>90533939<br>905339393                             | <u>РСО</u><br>90<br>90              | Test(▲<br>I⊻PA<br>I⊻PA<br>I⊻PA                 |
| 1007 1005 DUICK ELECTINA 25.2 0 0 9000000 90 IMPA                                                                                                    |              | NO<br>[est Number<br>1075<br>1071<br>1064<br>1064         | Modily '<br>REAR<br>Modily '<br>Yeau<br>- 985<br>- 985<br>- 985<br>- 985                                                                                                    | Year Nonge<br>TESTS *<br>Year Range<br>Vake<br>BUICK<br>BUICK<br>BUICK<br>BUICK<br>BUICK | R<br>1985-1988<br>S<br>Model<br>E.ECTRA<br>F.F.CTRA<br>E.ECTRA<br>E.ECTRA<br>E.ECTRA<br>E.EU RA | ide Test(s)<br>ide Test(s)<br>Impact Opeed<br>23<br>25<br>25<br>25<br>25.5         | Mer Crush<br>O<br>N<br>O<br>U      | Crush Factor<br>O<br>N<br>O<br>U      | VDI<br>9659999<br>9659999<br>9659999<br>9659999<br>9659999                       | PC07<br>90<br>90<br>90<br>90        | Test(▲<br>I∀PA<br>I∀PA<br>I∀PA<br>I∀PA         |
| 1065 1985 DLD SMOBILE 98 24.7 0 0 9559999 90 I∨PA                                                                                                    |              | NO<br>[est Number<br>1075<br>1071<br>1064<br>1064<br>1064 | Modily '<br>REAR<br>Modily '<br>Yeau<br>- 985<br>- 985 | Year Nonge<br>TESTS *<br>Year Range<br>Vake<br>BUICK<br>BUICK<br>BUICK<br>BUICK<br>DUICK | R<br>1985-1988<br>S<br>Model<br>ELECTRA<br>F FCTRA<br>ELECTRA<br>ELECTRA<br>ELECTRA             | ide Test(s)<br>ide Test(s)<br>[Impact Opeed]<br>25<br>25<br>25<br>25<br>25<br>25.2 | Me> Crush<br>0<br>0<br>0<br>0<br>0 | Crush Factor<br>O<br>N<br>O<br>U<br>O | VDI<br>9659999<br>9659999<br>9659999<br>9659999<br>9659999<br>9659999<br>9659999 | 17C0-<br>90<br>90<br>90<br>90<br>90 | Teit(▲<br>IVPA<br>IVPA<br>IVPA<br>IVPA<br>IVPA |

From the NHTSA TEST SELECTION tab you

- need to select a particular test from those displayed

- once you have selected a test, you may now view various information for that test

| 🚆 4N6XPRT Stifta     | ICS - SELECTED VEHICLE : 1988 BUILK HLECTRA                                                      | _ 🗆 ×      |
|----------------------|--------------------------------------------------------------------------------------------------|------------|
| He Fritkeports       | Settings Hep Reg. IC: 4N6XPR, SYSTEMS<br>SEARCH, NUTSA TEST SELECTION DADWANCED VEHICLE SEARCH D |            |
|                      | seletemater licenant internation Vehice into Stitlease lates                                     |            |
| IT dictio rook []]   |                                                                                                  |            |
|                      |                                                                                                  | _          |
| Tes: #               | Test Dale 1988 06 2 Contract # BUM 63062                                                         |            |
| Contract/Study Tille | F*88 CPTIONAL NEW CAR ASSESSMENT PROGRAM FRONTAL BARRIEF IMPACT TEST                             |            |
| Test Objective(s)    | TO ODITAIN MEHICLE CRASH WORTHINESS AND OCCUPANT RESTRAINT PERFORMANCE                           |            |
| Test Type            | OPTIONAL NEW CAR ASSESSMENT TE Corfigurator VEHICLE INTO BARFIEF                                 |            |
|                      | Closing Opend 56.2 Marca 54.9 Lineu                                                              |            |
| l i paut Argle       | U Cl'set Distance U mr UU inches Side Impac. Point mm                                            | inche:     |
| Test Fericiner       | CA_SPAN Lest Heterce 1 FUN 84                                                                    |            |
| est Track Surface    | CONCRETE Condition DR*2 Amaient Temperatura 18 c 64.4                                            | F          |
| Data Recorder Type   | FM TAPE RECORDER Data Link IIVEL CAL CARLE Total Number of Durves 34                             | ,<br>,     |
| Test Compeniary      |                                                                                                  |            |
|                      |                                                                                                  |            |
|                      | Fixed Barrier Information                                                                        |            |
| Earrier Type         | R GID Darrer Chape FLAT BAFRIER Earlier Angle 0                                                  |            |
| Bainer Lommenlary    | 10°12*5 FT. CONCRETE BARFIER WITH THE GFE LOAD CELL ASSEMBLY ATTACHED                            | _          |
|                      |                                                                                                  |            |
|                      |                                                                                                  |            |
|                      |                                                                                                  |            |
|                      |                                                                                                  |            |
|                      |                                                                                                  |            |
| 1.14                 |                                                                                                  | Second St. |

Such as the TEST information, description, title, etc.

| 🐣 4^6XPRT StilCalcs SELECTED VEHICLE : L988 BUICK ELECTRA                                             | × |
|----------------------------------------------------------------------------------------------------|---|
| The Print Reports Sectings Help Reg. To 4N6XPPT SYSTEMS                                               |   |
| BASIC VEHICLE SEARCH NHTSA TEST SELECTION ADVANCED VEHICLE SEARCH                                     | 1 |
| Available Tests est Information Cocupant Information Vehicle Into Shiftness Uples                     |   |
| Select Occupant Location                                                                              |   |
| Left Front Hight Front                                                                                | 1 |
| Betrainte Cricsi                                                                                      | 1 |
|                                                                                                    |   |
|                                                                                                    |   |
|                                                                                                    |   |
| LEFT FRONT SEAT                                                                                       |   |
| Test #: [1]S1 Vehicle # 1 Occupant Location: LEFT FRONT SEAT Occupant Sea: Fosition: CENTER POSITION  |   |
| Uccupant Type _ART 5/2 CUMMY Sex MALE Age Size Percenaic 5J PERCENTLE Calibration Method PA-15/2      |   |
| Uccupant Hocht mm U inches Wocht og U pounds                                                          |   |
| Occupan: Manufacturer ALDERSON S/N-1021                                                               |   |
| Occupan: Modification NO CEMMENTS                                                                     |   |
| Occupan: Detoription NO COMMENTS                                                                      |   |
| Occupan: Commentary NO CEMMENTS                                                                       |   |
| Llead                                                                                                 |   |
| Head to - Head to -                                                                                   |   |
| Windshield Feader 490 mm 19.3 inches Side Header 165 mm 6.5 inches                                    |   |
| Windshield 192 mm 23.3 inches Dide Window 249 mm 98 makes                                             |   |
| Seatbeck mm 0 inches                                                                                  |   |
| Neok to Seatceck                                                                                      |   |
| Frei Lichtact Region (Feadl STEER NR WHEFT HILF Second Contact Region (Head, STEERING WHEFT R M       |   |
| Head Injug Ditelia (HIC) 1467 - IT ower time interval (ms) 88.65 - HIT Ipper Time interval (ms) 93.40 |   |

Such as the OCCUPANT information, description, loads, etc.

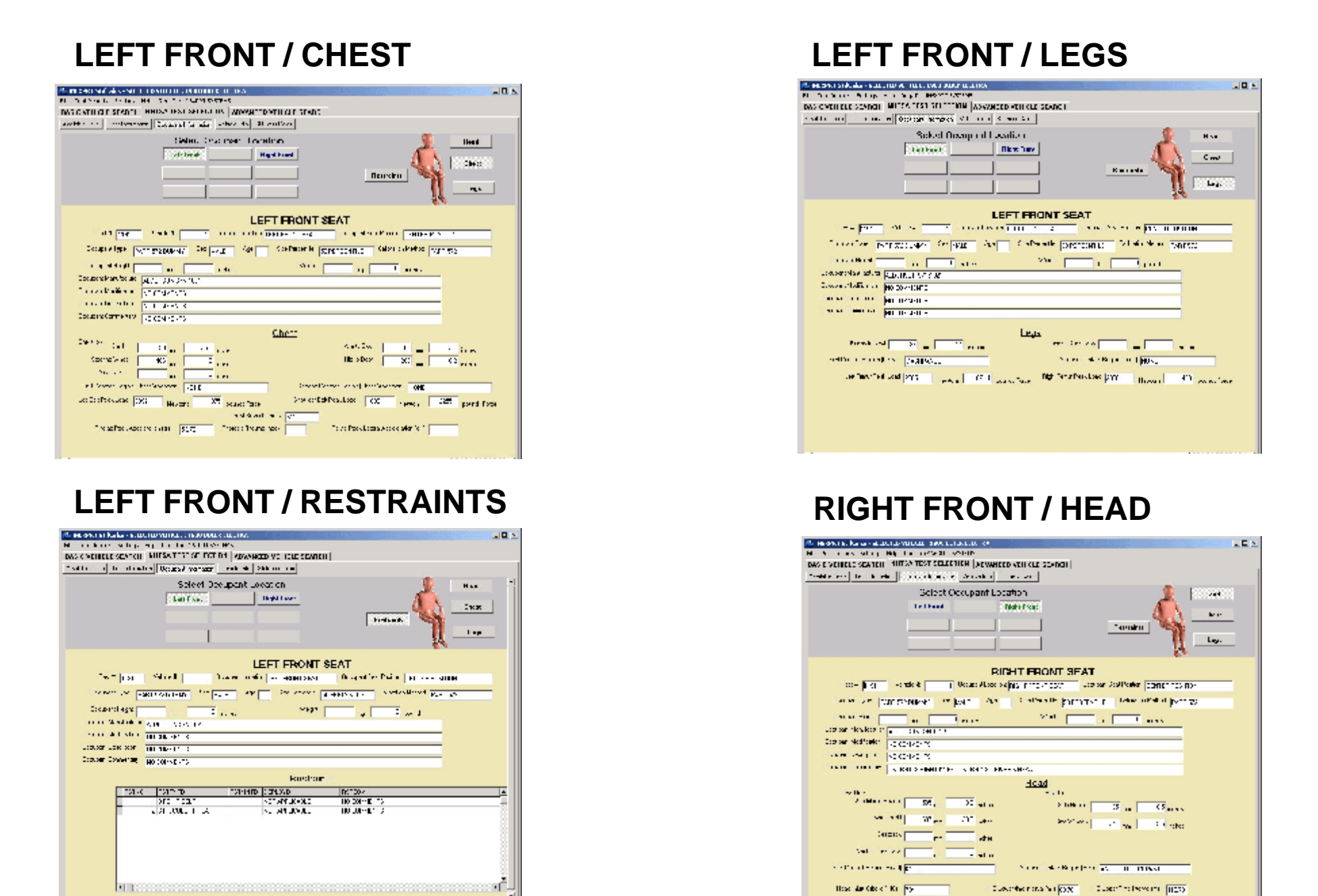

Click on the appropriate buttons - Occupant Location, Head, Chest, Legs, and/or Restraints - to see the associated data

| Print Reports Cettings Liefs Reg. To                                                                                                    | ANIXIPST PATERNY                                                                                                    |                                                                                                    |                                                                                                    |                                                                                                    |   |  |
|----------------------------------------------------------------------------------------------------|----------------------------------------------------------------------------------------------------|----------------------------------------------------------------------------------------------------|----------------------------------------------------------------------------------------------------|----------------------------------------------------------------------------------------------------|---|--|
| ASIC VEHICLE SEARCH NULSA TES                                                                                                    | ADVANCED VEHICLE                                                                                                    | E SEARCH                                                                                                    |                                                                                                    |                                                                                                    |   |  |
| verable flosts   flost intermation   Ucoupant                                                                                                    | Internation Vehicle Info Stithoss Jaks                                                                                                    |                                                                                                    |                                                                                                    |                                                                                                    |   |  |
|                                                                                                    | Vehicle 1 - 1988                                                                                                    | BUICK ELECTR                                                                                                    | A                                                                                                    |                                                                                                    |   |  |
|                                                                                                    |                                                                                                    | Summer                                                                                                    | Pro/Post Measure                                                                                                    | monis Notes                                                                                                    | 1 |  |
|                                                                                                    |                                                                                                    | 1                                                                                                    |                                                                                                    |                                                                                                    |   |  |
| Tasi II 1191                                                                                                    | NHTSA Text Vericla Number 234-1-8                                                                                                    | 40                                                                                                    | V.N. 1640WD                                                                                                    | C9J1 E70302                                                                                                    |   |  |
| 1'sar 1988 Meke BLLCK                                                                                                    | Model FLECTRA                                                                                                    | Eosy FO IF DOOF                                                                                                    | SEDAN                                                                                                    |                                                                                                    |   |  |
| Ergn= (1141.11) FIANSY TSE HUR                                                                                                    | Dispanient II is .                                                                                                    | Transmission ALTER MALIE                                                                                                    | HUN WHELDEVE                                                                                                    |                                                                                                    |   |  |
| Veb c e Modification Ladication                                                                                                    | (ab de Modificationis). Lavorativa                                                                                                    | ,                                                                                                    |                                                                                                    |                                                                                                    |   |  |
| FRODUCTION VEHICLE                                                                                                    | 10 COMMENTS                                                                                                    |                                                                                                    |                                                                                                    |                                                                                                    |   |  |
|                                                                                                    |                                                                                                    |                                                                                                    |                                                                                                    |                                                                                                    |   |  |
|                                                                                                    |                                                                                                    |                                                                                                    |                                                                                                    |                                                                                                    |   |  |
| and the second second second second second second second second second second second second second second second                                                                                                    |                                                                                                    |                                                                                                    |                                                                                                    |                                                                                                    |   |  |
|                                                                                                    | WN                                                                                                    |                                                                                                    |                                                                                                    |                                                                                                    |   |  |
| Vehice Commentary COLMEC S UNKNO<br>Vehicle Lengtr 5032                                                                                                    | WN                                                                                                    | Vehicle Test Weight                                                                                                    | 174 <sup>-</sup> K.3 38 <sup>-</sup> 6                                                                                                    | pounds                                                                                                    |   |  |
| V-block Lommenlaw COLMEC S UNKNO<br>Vehicle Length <u>M32</u><br>Vehicle WheeLase <u>307</u>                                                                                                    | WN<br>1 1582 inches                                                                                                    | Vehicle Test Weight                                                                                                    | 174 <sup>5</sup> K3 3876                                                                                                    | pounds                                                                                                    |   |  |
| Vehice Lommenlay COLMEC S UNKNO<br>Vehicle Lengtr 932<br>Vehicle WheeLase 902                                                                                                    | WN<br>1 1782 indus<br>1 1112 indus<br>1 1112 indus                                                                                                    | Vehicle Test Weight                                                                                                    | 174 <sup>2</sup> K3 38°6                                                                                                    | pounds<br>inches                                                                                                    |   |  |
| Vehice Lommenlay COLMEC S UNKNO<br>Vehicle Length 1932<br>Vehicle WheelLase 2012<br>C i behor Liont Axle 1125 or                                                                                                    | 1         158.2         instass           1         110.4         instass           44.3         nobes         Latel                                                                                                    | Vehicle Test Weight<br>Vehicle Width                                                                                                    | 174 <sup>5</sup> K3 3876<br>1 :1 24<br>1835 <b>m</b> 544                                                                                                    | pounds<br>inches<br>inches                                                                                                    |   |  |
| Vehice Lommenlay COLMEC S UNKNO<br>Vehicle Lengtr 1932<br>Vehicle WheeLase 2002<br>US helpot Loot Axie 1125<br>Contor of Dianogo to Us Avia 0 m                                                                                                    | WN<br>1 1782 inches<br>1 1117 inches<br>44.3 oches Lotel<br>1 0 inches Maximu                                                                                                    | Vehicle Test Weight<br>Vehicle Width<br>Length of Indeplation<br>State Crush Depth                                                                                                    | 174 <sup>2</sup> K3 3876<br>1 31 24<br>1838 m 54.4<br>800 m 31.5                                                                                                    | pounds<br>inches<br>inches<br>inches                                                                                                    |   |  |
| Vehicle Lommenlay COLMECI S UNKNO<br>Vehicle Length 1932<br>Vehicle WheeLase 302<br>Diribehor Loont Axle 1125<br>Contor of Dianogo to US Avis 0 nr<br>Vehicle Camogo Index 12F0EW3 Pr                                                                                                    | WN<br>1 1982 inches<br>1 1994 inches<br>44-3 inches Lintel<br>1 0 inches Maximu<br>neipel Direction of Force 0                                                                                                    | Vehicle Test Weight<br>Vehicle Width<br>Length of Indentation<br>In State Crush Depth<br>Pro Impact Speed 56.2                                                                                        | 174 <sup>2</sup> K3 3876<br>1 31 24<br>1838 m 54.4<br>800 m 31.5<br>0 kph 37.9                                                                                                    | poundy<br>inches<br>inches<br>inches<br>mph                                                                                                |   |  |
| V-block Lommeniany COLMEC & UNKNO<br>Vehicle Length (1932)<br>Vehicle WheeLake (1912)<br>Util h-bhot Liont Axle (1925)<br>Util h-bhot Liont Axle (1925)<br>Util to Donogo to Ub Akis (1927)<br>Vehicle Donogo to Ub Akis (1927)<br>Pri<br>Damage Profile Distance                                                                                                    | WN<br>1 1782 inches<br>1 1777 inches<br>1 443 inches<br>1 443 inches<br>1 atal<br>1 atal   | Vehicle Test Weight<br>Vehicle Width<br>Length of Indeplation<br>In Static Crush Depth<br>Pro Impact Speed 56.2<br>rom Pro & Post Lest                                                                | 174 <sup>2</sup> K3 3876<br>1 31 24<br>1838 m 544<br>800 m 31.5<br>0 kph 34.9                                                                                                    | pounds<br>inches<br>inches<br>inches<br>inches<br>mph<br>urements                                                                          |   |  |
| Vehice Lommenlay COLMECTS UNKNO<br>Vehicle Length (2012)<br>Vehicle WheeLase (2012)<br>Coldenic Loop Axe (1125)<br>Contor of Danage Lo Ce Asis (0)<br>Measured Le <sup>3</sup> - co Fight Reas<br>(Measured Le <sup>3</sup> - co Fight Reas                                                                                                    | WN<br>1 1982 inches<br>1 1997 inches<br>44-3 inches<br>1 44-3 inches<br>1 atrel<br>1 atrel<br>1 at                                                       | Vehicle Test Weight<br>Vehicle Width<br>Length of Indentation<br>In Static Drush Depth<br>Pro Impact Speed 56.2<br>Om Pro & Post Lest<br><u>Pre-Lest</u> <u>Po</u>                                    | 174 <sup>2</sup> K3 3876<br>1 31 24<br>1838 co 544<br>800 co 315<br>0 kph 349<br>Damage Measu<br>tt-Test <u>Crus</u>                                                                                                    | poundy<br>inches<br>inches<br>inches<br>inches<br>nph<br>unements<br><u>a Depth</u>                                                        |   |  |
| V=hice Lommenlay COLMEC SUNKKO<br>Vehicle Length [7032],<br>Vehicle WheeLase [7072],<br>US h=hot Loot Axe [1125],<br>US h=hot Loot Axe [1125],<br>US h=hot Axe [1125],<br>US h=hot Axe [1125],<br>US h=hot | 1     1582     inches       1     1004     inches       1     1004     inches       1     1004     inches       1     1004     inches       1     0     inches       1     0     inches       1     0     inches       1     0     inches       1     0     inches       0     inches     0       0     Inches     0                                                                                                    | Vehicle Test Weight<br>Vehicle Width<br>Length of Indeplation<br>In Static Crush Depth<br>Pro Impact Speed 56.2<br>Tom Pro & Post Lest<br>Pro-Test Post                                               | 174 <sup>2</sup> K3         38°6           1.0          2.4           1838          34.4           800          31.5           0         kph         37.9           Damage Measure             16.2                                                                                                    | pounds<br>inches<br>inches<br>inches<br>inches<br>nph<br><u>urements</u><br><u>a Depth</u><br>27.5<br>inches                               |   |  |
| Vehice Lommenlay COLMEC S UNKKO<br>Vehicle Lengtr (2013)<br>Vehicle Wheellase (2012)<br>Control Contege to Us Avis (2017)<br>Vehice Contege to Us Avis (2017)<br>Vehice Contege Index (2017)<br>Damage Profile Distance<br>(Measured Leth to Fight Reat-<br>DPD 1 (639) mm (27)<br>DPD 2 (754) mm (25)                                                                                                    | WN<br>1 1782 inches<br>1 1117 inches<br>1 443 inches<br>1 1117 inches<br>1 1117<br>1 inches<br>1 1117<br>1 inches<br>1 1117<br>1 inches<br>1 1117<br>1 1117<br>1 | Vehicle Test Weight<br>Vehicle Width<br>Length of Indeptation<br>In State Drush Depth<br>Pro Impact Speed 56.2<br>Com Pro & Post 1951<br>Pro Test<br>Pro Test<br>Pro Test<br>Inchest<br>2020 mm       | 174 <sup>2</sup> K3         3876           1 31          244           1838          54.4           800          31.5           0         kph         34.9           16 2          31.5           0         kph         34.9           11 10                                                                                                    | poundy<br>inches<br>inches<br>inches<br>inches<br>nph<br><u>urements</u><br><u>o Depth</u><br>27.5<br>inches<br>mm                         |   |  |
| Vehicle Lommenlay COLMEC S UNKNO<br>Vehicle Lengtr 5032<br>Vehicle WheeLase 3002<br>Dit behord Loopt Axte 1125 rev<br>Contor of Dianogo to US Avia 0 rev<br>Vehicle Canogo Index 12F0 EW3 Pr<br>Damage Protile Distance<br>(Measured Le <sup>11</sup> -to-Fight, Rear-<br>DPD 1 659 mm 27<br>DPD 2 754 mm 29<br>DPD 2 755 mm 31                                                                                                    | WN  I 1982 inches I 1994 inches I 1994 inches I 1994 inches I 1994 Inches I 1994 Inche                                                                                                    | Vehicle Test Weight<br>Vehicle Width<br>Length of Indentation<br>In State Druch Depth<br>Pro Impact Speed 56.2<br>Com Pro & Post Lest<br>Pre-Lest<br>Pro Inches<br>2420 mm                            | 174 <sup>2</sup> K3     3876       1 31     111     24       1832     111     24       1832     111     34.4       1832     111     34.4       1832     111     34.4       1832     111     34.4       1832     111     34.4       1832     111     34.4       1832     111     34.4       1832     111     111       11627     111     111       11627     111     111                                                                                                    | poundy<br>inches<br>inches<br>inches<br>mph<br><u>unements</u><br><u>Depth</u><br>27.5 inches<br>699 mm<br>31.5 inches                     |   |  |
| V-bace Lommenlay COLMEC SUNKKO<br>Vehicle Lengtr (7)32 (<br>Vehicle WheeLave (7)12 (<br>US b-bact Loot Axe (1)25 (<br>Contor of Danage to Us Avis (0) (<br>Vehicle Canage Index (*275)29/3 (P)<br>Damage Profile Distance<br>(Masoured Le <sup>1</sup> ) (0)Fight, Read-<br>DPC 1 (639 mm (27<br>DPC 2 (754 mm (29)<br>DPC 3 (755 mm (31)<br>DPC 4 (070 mm (21))                                                                                                    | 1     1782     inches       1     11117     inches       1     11117     inches       1     11117     inches       1     11117     inches       1     11117     inches       1     11117     inches       1     11117     inches       1     11117     inches       1     11117     inches       1     11117     inches       1     inches     Centerline       1     inches     Centerline       1     inches     Centerline                                                                                                    | Vehicle Test Weight<br>Vehicle Width<br>Length of Indentations<br>in Static Druch Depth<br>Pre Impact Speed [56.2]<br>tom Pre & Post   est<br>Pre-Test Post<br>Pre-Test Post<br>inches [<br>501.4] mm | 174 <sup>2</sup> K3     38°6       1 31     111     24       1838     111     24       1838     111     24       1838     111     24       1838     111     34.4       1800     111     34.4       1800     111     34.4       1800     111     34.9       1812     111     34.9       1812     111     111       1812     111     111       1812     111     111       1812     111     111       1812     111     111       1812     111     111       1812     111     111       1812     111     111                                                                                                    | pounds<br>inches<br>inches<br>inches<br>inches<br>mph<br><u>urements</u><br><u>Depth</u><br>27.5 inches<br>699 mm<br>31.5 inches<br>100 mm |   |  |
| Vehicle Longer (2014EC S UNKAC<br>Vehicle Lenger (2012)<br>Vehicle WheelLase (2012)<br>Control Contege to Us Avis (2017)<br>Vehicle Contege to Us Avis (2017)<br>Vehicle Contege to Us Avis (20                                                                   | WN  I 1982 inches I 1007 inches I 1007 inches I 1007 inches I 1007 inches I 1007 Inches I 1007 Inche                                                                                                    | Vehicle Test Weight<br>Vehicle Width<br>Length of Indentation<br>In Static Druch Depth<br>Pre Impact Speed 56.2<br>Com Pre & Post 1 est<br>Pre-Test<br>107 inches<br>138.2 inches<br>501.4 mm         | 174 <sup>2</sup> K3     3876       1 31     111     24       1838     111     24       1838     111     24       1838     111     34.5       200     111     34.5       201     111     34.5       201     111     34.5       201     111     34.5       201     111     34.5       202     111     24.5       203     111     24.5       204     111     24.5       205     111     24.5       206     111     24.5       207     111     24.5       208     111     24.5       209     111     24.5       201     111     24.5       202     111     24.5       203     111     24.5       204     111     24.5       205     111     24.5       206     111     24.5       207     111     24.5       208     111     24.5       209     111     24.5       209     111     24.5       209     111     24.5       209     1111     24.5       209     1 | poundy<br>inches<br>inches<br>inches<br>inches<br>mph<br>unements<br><u>Depth</u><br>27.5 inches<br>699 mm<br>31.5 inches<br>1000 mm       |   |  |

VEHICLE information, description, title, etc. - Three views are available, **the SUMMARY view** 

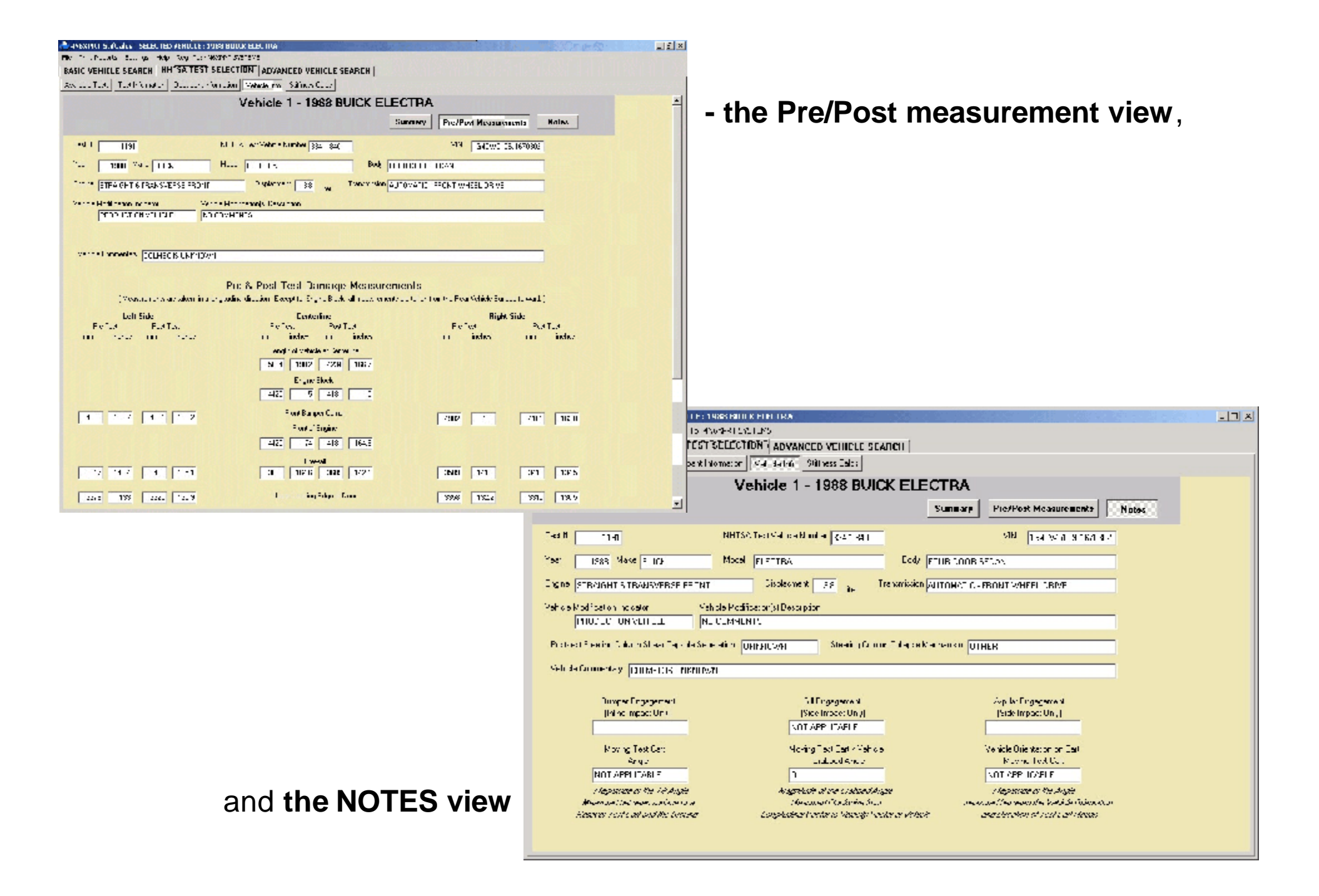

| NE VEHICLE SEARCH INHUSA TEST SELECTION                                                                                                    | N ADVANCED VEHICLE SEARCH                                          |                                                              |                                                                      |
|----------------------------------------------------------------------------------------------------|--------------------------------------------------------------------|--------------------------------------------------------------|----------------------------------------------------------------------|
| Iable Lesto Leol Information Uccupant Information V                                                                                                    | ehicle Into                                                        |                                                              |                                                                      |
| o/Post Vehicle CeptH Jamage =rome Distance Deptho                                                                                                    | Maximum Vehicle Diep;h                                             |                                                              |                                                                      |
| ilep 1 💿 Vehicle Width 🔿 Vehicle                                                                                                    | Inden:                                                             | Trapezodial Average C Simple Average                         | eraçe                                                                |
|                                                                                                    |                                                                    |                                                              |                                                                      |
|                                                                                                    | NHISA Crash Test #                                                 | 1191 Front                                                   | Taluas Crush Factor (CF)                                             |
| 20: Cakinla Test Wainht - 3956 nounds                                                                                                    |                                                                    |                                                              |                                                                      |
| Tondo Tox Togin                                                                                                    | Vehicle Closica Stre                                               | and 219 meter                                                |                                                                      |
| Test Crush Langth - 64.7 inches                                                                                                    |                                                                    |                                                              |                                                                      |
|                                                                                                    | Pre/Post Collison Crush Dept                                       | ths (inches)                                                 |                                                                      |
| Linver Sidel Lott side brush                                                                                                    | Conteiline pruch                                                   | Righ: a do cruah                                             |                                                                      |
| (511616160) 275                                                                                                    | 31.5                                                               | 2.2 (1000 0.23)                                              |                                                                      |
|                                                                                                    |                                                                    |                                                              |                                                                      |
|                                                                                                    |                                                                    |                                                              | _                                                                    |
| mmum Urush - 27.5 rohec                                                                                                    | <u>A</u>                                                           | <u>B</u>                                                     | <u> </u>                                                             |
|                                                                                                    |                                                                    |                                                              |                                                                      |
| sing a Nated No Damage Speed of 2.5 mph                                                                                                    | 141.4                                                              | 66.7                                                         | 150                                                                  |
| a wale water the property was disk.                                                                                                    | 255.3                                                              | 56.8                                                         | 599 9                                                                |
| ising a Hated No Samage Speed of Omph                                                                                                    |                                                                    | 41.7                                                         | 13497                                                                |
| sing a Hated No Jamage Speed of 5 mph<br>sing a Hated No Jamage Speed of 6.5 mph                                                                                                    | 454 9                                                              |                                                              |                                                                      |
| sing a Hated No Samage Speed of Simph<br>sing a Hated No Samage Speed of Sibinph<br>sing a Hated No Samage Speed of TU mph                                                                                                    | 454 R                                                              | 39.4                                                         | 2399.4                                                               |
| ising a Hated No Samage Speed of 5 mph<br>Ising a Hated No Jamage Speed of 7.5 mph<br>Ising a Hated No Jamage Speed of 10 mph                                                                                                    | 4°4 R                                                              | 39.4                                                         | 2399.4                                                               |
| Ising a Hated No Samage Speed of Simph<br>Ising a Hated No Jamage Speed of Abimph<br>Ising a Hated No Jamage Speed of TU mph<br>Verage Diuch - 29.9 Inches                                                                                                    | 454 R<br>190.1                                                     | 39.4                                                         | 2399.4<br>150                                                        |
| Ising a Hated No Saming a Speed of Simph<br>Ising a Hated No Jamage Speed of 7.5 mph<br>Ising a Hated No Jamage Speed of 10 mph<br>Verage Diuch - 29.9 inches<br>Ising a Tated No Damage Speed of 2.5 mph                                                                                                    | 454 B<br>1901<br>240 1                                             | 39.4<br>56.4<br>48.1                                         | 2399 4<br>150<br>599 9                                               |
| Ising a Rated No Saming a Speed of Simph<br>Ising a Rated No Samage Speed of 7.5 mph<br>Ising a Rated No Samage Speed of 10 mph<br>Ising a Rated No Samage Speed of 2.5 mph<br>Ising a Rated No Samage Speed of 5 mph                                                                                                    | 454 B<br>190,1<br>240 1<br>350 1                                   | 39.4<br>56.4<br>48 1<br>40 4                                 | 2399 4<br>150<br>599 9<br>1349 7                                     |
| Ising a Rate: No Samage Speed of     5 mph       Ising a Rate: No Samage Speed of     7.5 mph       Ising a Rate: No Samage Speed of     10 mph       verage Druch - 29.9     rohes       sing a Rate: No Samage Speed of     2.5 mph       sing a Rate: No Samage Speed of     5 mph       sing a Rate: No Samage Speed of     5 mph       sing a Rate: No Samage Speed of     5 mph       sing a Rate: No Samage Speed of     7.5 mph       sing a Rate: No Samage Speed of     7.5 mph                                                                                                    | 454 B<br>150.1<br>240 1<br>350 1<br>400                            | 39.4<br>56.4<br>48 1<br>40 4<br>33 5                         | 2399 4<br>150<br>599 9<br>1349 7<br>2399 4                           |
| Ising a Nated No Samage Speed of 7.5 mph<br>Ising a Hated No Samage Speed of 7.5 mph<br>Verage Druch - 29.9 inches<br>Ising a Nated No Samage Speed of 2.5 mph<br>Ising a Nated No Samage Speed of 5 mph<br>Ising a Nated No Samage Speed of 7.5 mph<br>Ising a Nated No Samage Speed of 7.5 mph                                                                                                    | 454 B<br>190,1<br>240 1<br>350 1<br>400                            | 39.4<br>56.4<br>48 1<br>40 4<br>33 5                         | 2399 4<br>150<br>599 9<br>1349 7<br>2399 4                           |
| Ising a Rated No Samage Speed of 7.5 mph<br>Ising a Rated No Samage Speed of 7.5 mph<br>Ising a Rated No Samage Speed of 2.5 mph<br>Ising a Rated No Samage Speed of 2.5 mph<br>Ising a Rated No Samage Speed of 7.5 mph<br>Ising a Rated No Samage Speed of 7.5 mph<br>Ising a Rated No Samage Speed of 7.5 mph<br>Ising a Rated No Samage Speed of 10 mph<br>aximum Crush = 31.5 mchet                                                                                                    | 454 B<br>1901<br>240 1<br>336 1<br>400                             | 39.4<br>56.4<br>48 1<br>40 4<br>33 5                         | 2399 4<br>150<br>599 9<br>1349 7<br>2399 4                           |
| Ising a Rated No Samage Speed of Simph<br>Ising a Rated No Samage Speed of Simph<br>Ising a Rated No Samage Speed of 10 mph<br>Ising a Rated No Samage Speed of 2.5 mph<br>Ising a Rated No Samage Speed of 5 mph<br>Ising a Rated No Samage Speed of 7.5 mph<br>Ising a Rated No Samage Speed of 10 mph<br>aximum Crush = 31.5 mother<br>Ising a Rated No Samage Speed of 2.5 mph                                                                                                    | 454 B<br>190,1<br>240 1<br>356 1<br>400<br>120,5                   | 39.4<br>56.4<br>48 1<br>40 4<br>33 5<br>50.0                 | 2399 4<br>150<br>599 9<br>1349 7<br>2399 4<br>150                    |
| Ising a Rate: No Samage Speed of     5 mph       Ising a Rate: No Samage Speed of     7.5 mph       Ising a Rate: No Samage Speed of     10 mph       verage Druch - 29.9     rohes       Ising a Rate: No Samage Speed of     2.5 mph       Ising a Rate: No Samage Speed of     5 mph       Ising a Rate: No Samage Speed of     5 mph       Ising a Rate: No Samage Speed of     7.5 mph       Ising a Rate: No Samage Speed of     7.5 mph       Ising a Rate: No Samage Speed of     10 mph       aximum Crush = 31.5     rohes       Ising a Rate: No Samage Speed of     2.5 mph       Ising a Rate: No Samage Speed of     5 mph                                                                                                    | 454 B<br>190,1<br>240 1<br>360 1<br>400<br>120,5<br>227,0          | 39.4<br>56.4<br>48.1<br>40.4<br>33.5<br>50.0<br>40.0         | 2399 4<br>150<br>599 9<br>1349 7<br>2399 4<br>150<br>500 0           |
| Ising a Rate: No Samage Speed of     5 mph       Ising a Rate: No Samage Speed of     7.5 mph       Ising a Rate: No Samage Speed of     10 mph       verage Druch - 29.9     rohes       Ising a Rate: No Samage Speed of     2.5 mph       Ising a Rate: No Samage Speed of     5 mph       Ising a Rate: No Samage Speed of     5 mph       Ising a Rate: No Samage Speed of     7.5 mph       Ising a Rate: No Samage Speed of     7.5 mph       Ising a Rate: No Samage Speed of     10 mph       aximum Crush = 31.5     rohes       Ising a Rate: No Samage Speed of     5 mph       Ising a Rate: No Samage Speed of     10 mph       aximum Crush = 31.5     rohes       Ising a Rate: No Samage Speed of     5 mph       Ising a Rate: No Samage Speed of     5 mph       Ising a Rate: No Samage Speed of     5 mph       Ising a Rate: No Samage Speed of     7.5 mph | 454 B<br>190,1<br>240 1<br>350 1<br>400<br>120,5<br>227,0<br>313,3 | 39.4<br>56.4<br>48 1<br>40 4<br>33 7<br>50.0<br>40.0<br>36.4 | 2399 4<br>150<br>599 9<br>1349 7<br>2399 4<br>150<br>500 0<br>1349 7 |

The Stiffness Calculation tab allows you to see stiffness values based on the **- Pre/Post test measurements** (Pre/Post depth, Vehicle Width, Trapazoidal Average)

| SIC YERICLE SEARCH MITTER THAT                                                                                                    | STLETON V                                                                                      | DVANCED V    | EHICLE SEARC                                                                                         | 1                                                                                                    |                                                    |                                                                                                    |  |
|----------------------------------------------------------------------------------------------------|------------------------------------------------------------------------------------------------|--------------|----------------------------------------------------------------------------------------------------|----------------------------------------------------------------------------------------------------|----------------------------------------------------|----------------------------------------------------------------------------------------------------|--|
| eileble Tests Test momention Occupent int                                                                                                    | Iomation Vehicle                                                                               | Info Silfres | s Talis                                                                                              |                                                                                                    |                                                    |                                                                                                    |  |
| re/Fost Vehicle Depth    Damage Profile Distan                                                                                                    | nce Dectric Maxim                                                                              | um Vehide De | <b>F</b> th                                                                                          |                                                                                                    |                                                    |                                                                                                    |  |
|                                                                                                    |                                                                                                |              |                                                                                                    |                                                                                                    |                                                    | 2                                                                                                   |  |
| Step 1 C Vehice width                                                                                                    | C Vehicle Incen                                                                                | ć (          |                                                                                                    | <ul> <li>Trepezocia Averagi</li> </ul>                                                                                                | ge 🔹 🔿 Simple Avera                                | ge                                                                                                  |  |
|                                                                                                    |                                                                                                |              |                                                                                                    |                                                                                                    |                                                    |                                                                                                    |  |
|                                                                                                    |                                                                                                |              |                                                                                                    |                                                                                                    |                                                    |                                                                                                    |  |
|                                                                                                    |                                                                                                | 1988 E       | JUICK ELL                                                                                            | CIHA                                                                                                    | A - B - G Value                                    | Crush Factor (CF)                                                                                   |  |
| x+n                                                                                                    |                                                                                                | NH           | TSA Crash T                                                                                          | est # 1191 Front                                                                                                    |                                                    |                                                                                                    |  |
| Vohiolo Tost Wolgh: = 3855 i pound                                                                                                    | 16                                                                                             |              |                                                                                                    |                                                                                                    |                                                    |                                                                                                    |  |
| Test Truck evolve                                                                                                    | ~                                                                                              |              |                                                                                                    | Verice Closing Speed                                                                                                    | C4.C mph                                           |                                                                                                    |  |
| realizationg.re                                                                                                    | Domogo                                                                                         | Drethin Dr   | alonoo Crueb                                                                                         | Daples (mokes)                                                                                                    |                                                    |                                                                                                    |  |
|                                                                                                    | Damage                                                                                         | Differ of    | istance orași                                                                                        | D DE DID :                                                                                                    |                                                    |                                                                                                    |  |
|                                                                                                    | DPDT                                                                                           | 0402 0       | PU3 DPD4                                                                                             | 0-00 0405                                                                                                    |                                                    |                                                                                                    |  |
| Driver ace)                                                                                                    | 27.5                                                                                           | 23.7         | 51.5 3.5                                                                                             | 30.8 29.2                                                                                                    | Il fass, Sice)                                     |                                                                                                    |  |
|                                                                                                    |                                                                                                |              |                                                                                                    |                                                                                                    |                                                    |                                                                                                    |  |
|                                                                                                    |                                                                                                |              |                                                                                                    | Colculated Stittness                                                                                                    | Coefficients                                       |                                                                                                    |  |
|                                                                                                    |                                                                                                |              |                                                                                                    | Colculated Stittness                                                                                                    | Coefficients                                       |                                                                                                    |  |
| linimum Crush – 27.5                                                                                                    |                                                                                                |              | A                                                                                                    | Colculated Stithess                                                                                                    | Coefficients                                       | G                                                                                                   |  |
| linimum Cruch – 27.5                                                                                                    | 25 ppt                                                                                         |              | <u>A</u>                                                                                             | Colculated Stithess                                                                                                    | Coefficients                                       | G                                                                                                   |  |
| <b>linimum Crush – 27.5</b><br>Using a Rated No Clamage Speed of<br>Using a Rated No Clamage Speed of                                                                                                    | 25 not<br>5 not                                                                                |              | A                                                                                                    | Colculated Stittness B 65 55                                                                                                    | Coefficients                                       | G<br>160<br>593.0                                                                                   |  |
| <b>(inimum Cruch – 27.5</b><br>Uving a Rated No Camage Speed of<br>Uving a Rated No Camage Speed of<br>Uving a Rated No Camage Speed of                                                                                                    | 25 noh<br>5 noh<br>75 mit                                                                      |              | A<br>141.4<br>2711<br>356.9                                                                          | Colculated Stittness<br>B<br>65<br>531<br>47                                                                                          | Coefficients                                       | <b>G</b><br>160<br>507.0<br>1343.7                                                                  |  |
| <b>linimum Crush – 27.5</b><br>Uning a Rated No Damage Speed of<br>Uning a Rated No Damage Speed of<br>Uning a Rated No Damage Speed of<br>Haing a Rated No Damage Speed of                                                                                                    | 25 noh<br>5 noh<br>75 uuh<br>10 noh                                                            |              | A<br>141.4<br>271 1<br>358.9<br>434.9                                                                | Colculated Stittness<br>B<br>65<br>571<br>47<br>33                                                                                    | Coefficients                                       | <b>G</b><br>160<br>501.0<br>1343.7<br>2399.1                                                        |  |
| <b>linimum Crush – 27.5</b><br>Uping a Rated No Damage Speed of<br>Uping a Rated No Damage Speed of<br>Using a Rated No Damage Speed of<br>Using a Rated No Damage Speed of<br>Using a Rated No Damage Speed of<br>Worage Urush – 30.3                                                                                                    | 25 not<br>5 not<br>75 i i t<br>10 not                                                          |              | A<br>141.4<br>271.1<br>356.9<br>434.9                                                                | Colculated Stittness<br>B<br>63<br>531<br>47<br>33                                                                                    | Coefficients                                       | <b>G</b><br>160<br>501.0<br>1343.7<br>2393.4                                                        |  |
| <b>Kinimum Crush – 27.5</b><br>Using a Rated No Damage Speed of<br>Using a Rated No Damage Speed of<br>Using a Rated No Damage Speed of<br>Hairy - Rated No Damage Speed of<br>Worage Urush – 30.3                                                                                                    | 25 not<br>5 not<br>75 rrt<br>10 not                                                            |              | A<br>141.4<br>271 1<br>358.3<br>434.3<br>128.2                                                       | Colculated Stittness<br><u>B</u><br>65<br>65<br>65<br>65<br>65<br>65<br>65<br>65<br>65<br>65                                          | Coefficients                                       | G<br>160<br>501.0<br>1343.7<br>2393.1<br>150                                                        |  |
| Ainimum Crush — 27.5<br>Using a Rated No Damage Speed of<br>Using a Rated No Damage Speed of<br>Using a Rated No Damage Speed of<br>Haing a Rated No Damage Speed of<br>Wong a Rated No Damage Speed of<br>Using a Rated No Damage Speed of                                                                                                    | 25 not<br>5 not<br>75 rut<br>10 not<br>25 not                                                  |              | A<br>141.4<br>271 1<br>358.3<br>434.3<br>128.2<br>236.7                                              | Colculated Stittness<br><u>B</u><br>65<br>65<br>65<br>65<br>65<br>65<br>65<br>65<br>65<br>65                                          | Coefficients                                       | G<br>160<br>501.0<br>1343.7<br>2393.1<br>150<br>593.9                                               |  |
| (inimum Crush – 27.5<br>Using a Based No Damage Speed of<br>Using a Based No Damage Speed of<br>Using a Based No Damage Speed of<br>Hair ye Based No Damage Speed of<br>Using a Based No Damage Speed of<br>Using a Based No Damage Speed of<br>Using a Based No Damage Speed of<br>Using a Based No Damage Speed of<br>Using a Based No Damage Speed of<br>Using a Based No Damage Speed of                                                                                                    | 25 not<br>5 not<br>75 rot<br>10 not<br>25 not<br>5 not<br>75 not                               |              | A<br>141.4<br>271 1<br>358.3<br>434.3<br>128.2<br>236.7<br>325.4                                     | Colculated Stittness<br><u>B</u><br>63<br>531<br>47<br>33<br>543<br>45<br>033                                                         | Coefficients                                       | G<br>160<br>5010<br>1343.7<br>2393.1<br>150<br>593.9<br>1043.7                                      |  |
| tinimum Crush – 27.5<br>Using a Rated No Damage Speed of<br>Using a Rated No Damage Speed of<br>Using a Rated No Damage Speed of<br>Hair gra Rated No Damage Speed of<br>Using a Rated No Damage Speed of<br>Using a Rated No Damage Speed of<br>Using a Rated No Damage Speed of<br>Using a Rated No Damage Speed of<br>Using a Rated No Damage Speed of                                                                                                    | 25 noh<br>5 noh<br>75 mbh<br>10 noh<br>25 noh<br>5 noh<br>75 noh<br>75 noh                     |              | A<br>141.4<br>271 1<br>356.9<br>434.9<br>126.2<br>236.7<br>025.4<br>334 3                            | Colculated Stittness<br><u>B</u><br>63<br>53<br>47<br>33<br>54<br>63<br>54<br>33<br>54<br>33<br>32<br>54<br>54<br>32<br>32<br>54      | Coefficients                                       | <b>G</b><br>160<br>501.0<br>1343.7<br>2393.1<br>150<br>593.9<br>1040.7<br>2393.4                    |  |
| Ainimum Crush - 27.5<br>Using a Rated No Damage Speed of<br>Using a Rated No Damage Speed of<br>Using a Rated No Damage Speed of<br>Hairy - Bated No Damage Speed of<br>Using a Rated No Damage Speed of<br>Using a Rated No Damage Speed of<br>Using a Rated No Damage Speed of<br>Hairy - Bated No Damage Speed of<br>Using a Rated No Damage Speed of<br>Using a Rated No Damage Speed of                                                                                                    | 25 not<br>5 not<br>75 uit<br>10 not<br>25 not<br>5 not<br>75 not<br>10 not                     |              | A<br>141.4<br>271.1<br>356.9<br>434.9<br>128.2<br>236.7<br>025.4<br>394.3                            | Colculated Stittness<br>B<br>63<br>53<br>47<br>33<br>54<br>63<br>53<br>47<br>33<br>33<br>54<br>33<br>54<br>33<br>54<br>33<br>32<br>32 | Coefficients / / / / / / / / / / / / / / / / / / / | <b>G</b><br>160<br>501.0<br>1343.7<br>2393.4<br>150<br>593.9<br>1040.7<br>2393.4                    |  |
| Ainimum Crush – 27.5<br>Using a Rated No Damage Speed of<br>Using a Rated No Damage Speed of<br>Using a Rated No Damage Speed of<br>Hairy & Rated No Damage Speed of<br>Worogo Crush – 30.3<br>Using a Rated No Damage Speed of<br>Using a Rated No Damage Speed of<br>Hairy & Rated No Damage Speed of<br>Using a Rated No Damage Speed of<br>Using a Rated No Damage Speed of<br>Aximum Crush – 31.5                                                                                                    | 25 not<br>5 not<br>75 not<br>10 not<br>25 not<br>75 not<br>10 not<br>25 not                    |              | A<br>141.4<br>271 1<br>356.9<br>434.9<br>126.2<br>236.7<br>025.4<br>374 3<br>120.5                   | Colculated Stittness<br>B<br>63.<br>53.<br>47.<br>33.<br>54.<br>54.<br>01.<br>32.<br>51.<br>51.                                       | Coefficients                                       | G<br>160<br>501.0<br>1343.7<br>2393.4<br>150<br>593.9<br>1043.7<br>2393.4<br>1043.7<br>2393.4       |  |
| Ainimum Crush - 27.5<br>Using a Based No Damage Speed of<br>Using a Based No Damage Speed of<br>Using a Based No Damage Speed of<br>Hair y a Based No Damage Speed of<br>Worogo Crush - 30.3<br>Using a Based No Damage Speed of<br>Using a Based No Damage Speed of<br>Using a Based No Damage Speed of<br>Aximum Crush - 31.5<br>Hair y a Based No Damage Speed of<br>Using a Based No Damage Speed of<br>Using a Based No Damage Speed of                                                                                                    | 25 nat<br>5 nat<br>75 rut<br>10 nat<br>25 nat<br>75 nat<br>10 nat<br>25 nat<br>5 nat           |              | A<br>141.4<br>271 1<br>358.9<br>434.9<br>128.2<br>236.7<br>025.4<br>374 3<br>120.5<br>227 9          | Colculated Stittness<br>B<br>63<br>57)<br>47<br>33<br>54<br>54<br>54<br>54<br>54<br>54<br>54<br>54<br>54<br>54                        | Coefficients                                       | G<br>160<br>507.0<br>1343.7<br>2393.4<br>150<br>593.9<br>1043.7<br>2393.4<br>150<br>593.9           |  |
| Ainimum Crush - 27.5<br>Using a Rated No Damage Speed of<br>Using a Rated No Damage Speed of<br>Using a Rated No Damage Speed of<br>Hair y a Rated No Damage Speed of<br>Worage Crush - 30.3<br>Using a Rated No Damage Speed of<br>Using a Rated No Damage Speed of<br>Hair y a Rated No Damage Speed of<br>Aximum Crush - 31.5<br>Hair y a Rated No Damage Speed of<br>Using a Rated No Damage Speed of<br>Using a Rated No Damage Speed of<br>Using a Rated No Damage Speed of<br>Using a Rated No Damage Speed of<br>Using a Rated No Damage Speed of<br>Using a Rated No Damage Speed of<br>Using a Rated No Damage Speed of<br>Using a Rated No Damage Speed of<br>Using a Rated No Damage Speed of | 25 nat<br>5 nat<br>75 nat<br>10 nat<br>25 nat<br>75 nat<br>10 nat<br>25 nat<br>5 nat<br>75 nat |              | A<br>141.4<br>271 1<br>358.9<br>434.9<br>128.2<br>236.7<br>025.4<br>374 3<br>120.5<br>277 9<br>316.3 | Colculated Stittness<br>B<br>63<br>57)<br>47<br>33<br>54)<br>54)<br>54)<br>54)<br>54)<br>54)<br>54)<br>54)                            | Coefficients                                       | G<br>160<br>507.0<br>1343.7<br>2393.4<br>150<br>593.9<br>1043.7<br>2393.4<br>150<br>593.9<br>1343.7 |  |

The Stiffness Calculation tab allows you to see stiffness values based on the **- DPD test measurements** (Damage Profile Depth, Vehicle Width,

Trapazoidal Average)

| Step I @ Vehicle Width @ Vehicle Inde                                                                                                    | -t                                                 |                                                      |
|----------------------------------------------------------------------------------------------------|----------------------------------------------------|------------------------------------------------------|
| ivon:                                                                                                    | 1988 BUICK ELECTRA<br>NHTSA Crash Test # 1191 From | A - B - G Values Crush Factor (CF)                   |
| Vehicle Test Weight - 3855 pounds                                                                                                    | Vehice Cleaner Speed 34.9 mph                      |                                                      |
| Test Trush Length - 14.4 inchos                                                                                                    |                                                    |                                                      |
| Rej                                                                                                    | parted Maximum Crush Depth (inches)                |                                                      |
| (Driver Sice)                                                                                                    | 31.5                                               | (Patt Sice)                                          |
| Maximum Cruch - 31.5<br>Using a Nated No Damage Speed of 2.5 mph<br>Using a Rated No Damage Speed of 5 mph<br>Using a Rated No Damage Speed of 7.5 mph<br>Using a Rated No Damage Speed of 10 mph<br>Dated No Damage Speed - Image! speed with a banie-<br>resulting in the remement 2-blice deformation | A B<br>1.4.5<br>227.0<br>315.3<br>375.7<br>30      | <b>G</b><br>3 160<br>0 500.0<br>4 1343.7<br>0 2393.1 |

The Stiffness Calculation tab allows you to see stiffness values based on the **- Maximum Crush test measurement**, (Max depth, Vehicle Width ) *When they are recorded/reported by NHTSA* 

| AN6XPRT SLIFTALS - SELECTED VEHTCLE :                                  | 1988 BUIEK FLEET<br>MAYPET SYSTEME | RA                       |              |                                    |  |
|------------------------------------------------------------------------|------------------------------------|--------------------------|--------------|------------------------------------|--|
| o Phin Kenning Jourigs Ticip Keg, 10; *<br>IAS EsteuCline              | SECTOR DIST.                       | INVANCED VEHICLE SEARCH  |              |                                    |  |
| lest                                                                   | Lancin I Valia                     | Le Cor TI                |              |                                    |  |
|                                                                        | iomation vericle                   | TTO THE ALL ALL A        |              |                                    |  |
| Ph vehice                                                              | toe Clepths Makin                  | rum Vehicle Depth        |              |                                    |  |
| Max Depth Stiffness                                                    |                                    |                          |              |                                    |  |
| Proland Fost Measurement Butthess                                      | C Vehiclo Indor                    | rt                       |              |                                    |  |
| Complete Record (16, secres)                                           |                                    |                          |              |                                    |  |
| Lustor Report                                                          |                                    |                          |              |                                    |  |
| Current Fage                                                           |                                    | 1988 BUICK ELEC          | IRA          | A - B - G Values Crush Factor (CF) |  |
|                                                                        |                                    | NHTSA Crach Test i       | 7 1191 Front |                                    |  |
| av -roler telop                                                        | 1                                  |                          |              |                                    |  |
| Venicie Lest Weight - 3855 Dou-                                        | ice                                | Vohice Closing Speed     | 34.9 mob     |                                    |  |
| Test Trush Length - 34.4 inch                                          | co                                 | a to a creating appear   |              |                                    |  |
|                                                                        | -                                  |                          |              |                                    |  |
|                                                                        | Көр                                | ooneo Maximum Crush Dept | n (inches)   |                                    |  |
| (Driver Side)                                                          |                                    | 31.5                     |              | (Patt Sice)                        |  |
|                                                                        |                                    |                          |              |                                    |  |
|                                                                        |                                    |                          |              |                                    |  |
|                                                                        |                                    |                          |              |                                    |  |
|                                                                        |                                    | Δ                        | в            | G                                  |  |
| Maximum Cruch - 31.5                                                   |                                    | <u> </u>                 |              |                                    |  |
| Using a Nated No Damage Speed of                                       | 25 mph                             | 12:0                     | 518<br>411   | 150                                |  |
| Using a Baled No Danage Streed of<br>Using a Bated No Damage Streed of | 7.5 mph                            | 312.3                    | 35.4         | 1343.7                             |  |
| Using a Nated No Damage Speed of                                       | 10 பரப                             | 375.7                    | 30           | 2393.4                             |  |
|                                                                        |                                    |                          |              |                                    |  |
| lated No Diamage Opeed – Imapolispeed with:                            | a banie:                           |                          |              |                                    |  |
| resulting is no remement vehicle detormation                           |                                    |                          |              |                                    |  |
| formal "Deted No Demege Speed" is 2 mph St                             | me specific                        |                          |              |                                    |  |
| vehicles may, however, have a higher ra                                | ding                               |                          |              |                                    |  |
|                                                                        |                                    |                          |              |                                    |  |
|                                                                        |                                    |                          |              |                                    |  |
|                                                                        |                                    |                          |              |                                    |  |
|                                                                        |                                    |                          |              |                                    |  |
|                                                                        |                                    |                          |              |                                    |  |
|                                                                        |                                    |                          |              |                                    |  |

The Print Report menu selection along the top allows you to print out selected pages

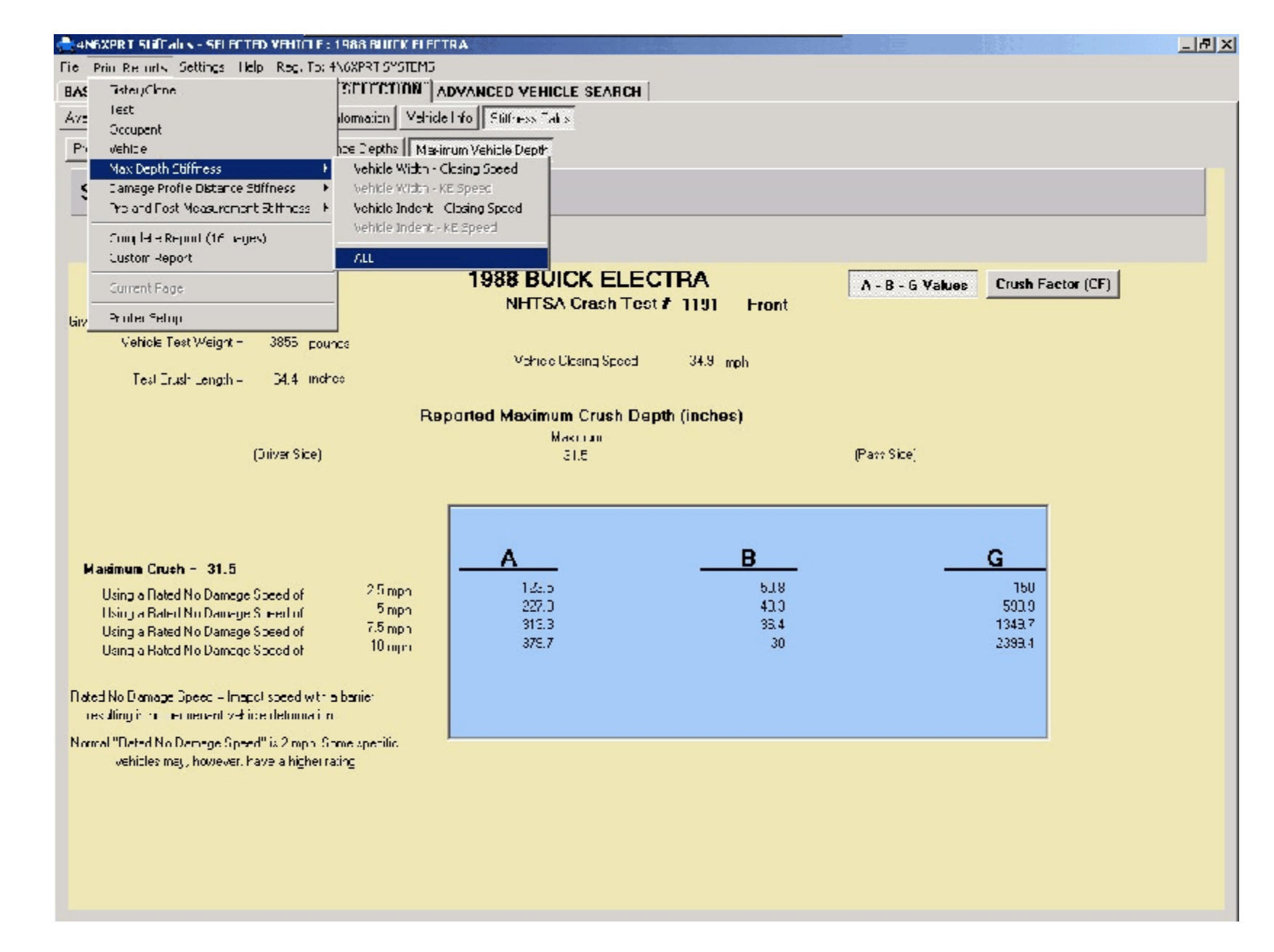

The Print Report menu selection along the top allows you to print out selected pages - Specific Stiffness Calculation Pages

| e Prin                        | Renaria Settings Help Rec. To: -                                                                                                    | ANOXPRT SYSTEMS                       |                                      |                                      |                                              |  |
|-------------------------------|----------------------------------------------------------------------------------------------------|---------------------------------------|--------------------------------------|--------------------------------------|----------------------------------------------|--|
| AS 7                          | ister/Clone                                                                                                    | STOTEDON" A                           | DYANCED VEHICLE SEARCH               |                                      |                                              |  |
| 72 10                         | est                                                                                                    | Iomation Vehicle                      | the Surress Tatis                    |                                      |                                              |  |
| — 0<br>6. 4                   | occupent<br>teles                                                                                                    | Lan Contha    March                   | un Makiele Piereth                   |                                      |                                              |  |
| сл и<br>— м                   | ax Depth Stiffness                                                                                                    | ine nebus   Maki                      | rum venicie Depar                    |                                      |                                              |  |
| 5 1                           | amage Profile Distance Stiffness 🔹 🕨                                                                                                    | C. Vehele Inde                        | rt                                   |                                      |                                              |  |
| ר_'                           | reland Fost Measurement Stiffness 🔸                                                                                                    | · · · · · · · · · · · · · · · · · · · |                                      |                                      |                                              |  |
| - 5                           | iong Hale Report (16 Leges)                                                                                                    |                                       |                                      |                                      |                                              |  |
|                               | ustom Report                                                                                                    | _                                     |                                      | TT: A                                |                                              |  |
| 0                             | iument Page                                                                                                    |                                       | 1988 BUICK ELEC                      | IRA                                  | A - B - G Values Crush Factor (CF)           |  |
| in P                          | t der Selop                                                                                                    |                                       | NHISA Crash Test                     | r 1191 Front                         |                                              |  |
|                               | Vehicle Test Weight - 3855 pour                                                                                                    | Li nes                                |                                      |                                      |                                              |  |
|                               |                                                                                                    |                                       | Mahidid Uldeing Speed                | 34.9 mph                             |                                              |  |
|                               | Test Trush Length - 134.4 inch                                                                                                    | C0                                    |                                      |                                      |                                              |  |
|                               |                                                                                                    | Re                                    | parted Maximum Crush Dep             | th (inches)                          |                                              |  |
|                               |                                                                                                    |                                       | Mascrum                              |                                      |                                              |  |
|                               | (Driver Sice)                                                                                                    |                                       | 31.5                                 |                                      | (Patt Sice)                                  |  |
| Maxir<br>Us<br>Us<br>Us<br>Us | mum Cruch - 31.5<br>ing a Nated No Damage Speed of<br>ing a Bated No Damage Speed of<br>ing a Bated No Damage Speed of<br>ang a Bated No Damage Speed of<br>In Damage Speed of | 25 mph<br>5 mph<br>7.5 mph<br>10 mph  | A<br>14:5<br>227.0<br>915.3<br>375.7 | <b>B</b><br>518<br>410<br>35.4<br>30 | <b>G</b><br>160<br>591.0<br>1343.7<br>2393.4 |  |
| races N<br>reculti            | ing is no remenent vehice deformation                                                                                                    | n nauc.                               |                                      |                                      |                                              |  |
| formal "                      | 'Deted No Demege Speed'' is 2 mpo. S<br>vehicles may, however, have a higher ra                                                                                                | ome specific<br>ating                 |                                      |                                      |                                              |  |
|                               |                                                                                                    |                                       |                                      |                                      |                                              |  |
|                               |                                                                                                    |                                       |                                      |                                      |                                              |  |
|                               |                                                                                                    |                                       |                                      |                                      |                                              |  |
|                               |                                                                                                    |                                       |                                      |                                      |                                              |  |

The Print Report menu selection along the top allows you to print out selected pages - The complete report

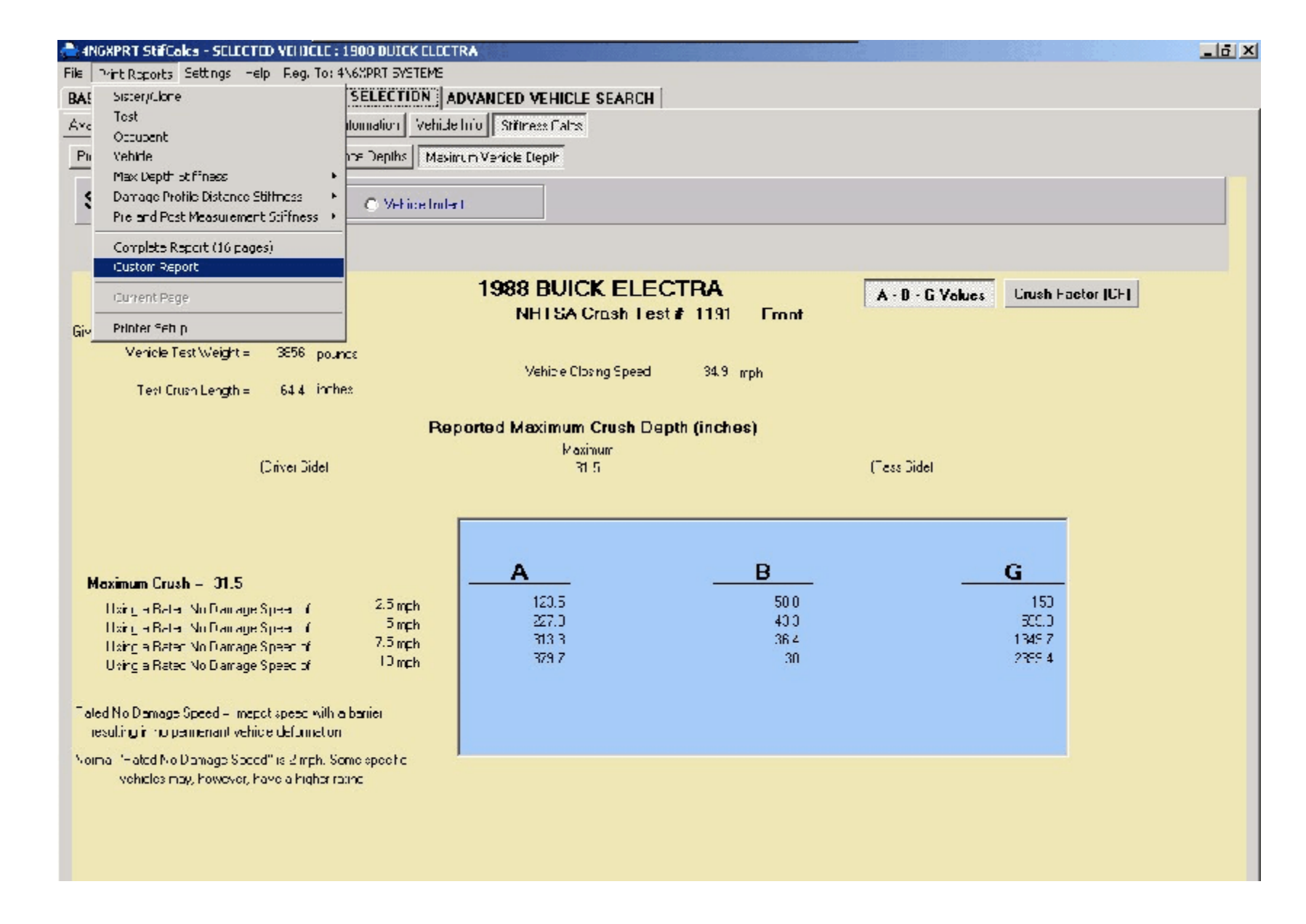

The Print Report menu selection along the top allows you to print out selected pages - or a "Custom Report"

| 🖶 Custom Report Selection                                                                                                    |                                  |
|----------------------------------------------------------------------------------------------------|----------------------------------|
| Custom R                                                                                                    | eport Setup                      |
| Available Reports         Sister/Clone         Test Information         Occupant Information         Vehicle Information         Pre/Post Depths (Vehicle Width - Clos ng Speed - Trapezoidal Avg)         Pre/Post Depths (Vehicle Width - Clos ng Speed - Simple Avg)         Pre/Post Depths (Vehicle Indent - Closing Speed - Trapezoidal Avg)         Pre/Post Depths (Vehicle Indent - Closing Speed - Simple Avg)         Damage Profile Depth (Vehicle Width - Closing Speed - Trapezoidal Avg)         Damage Profile Depth (Vehicle Width - Closing Speed - Trapezoidal Avg)         Damage Profile Depth (Vehicle Width - Closing Speed - Trapezoidal Avg)         Damage Profile Depth (Vehicle Indent - Closing Speed - Trapezoidal Avg)         Damage Profile Depth (Vehicle Indent - Closing Speed - Trapezoidal Avg)         Damage Profile Depth (Vehicle Indent - Closing Speed - Trapezoidal Avg)         Damage Profile Depth (Vehicle Indent - Closing Speed - Simple Avg)         Maximum Vehicle Depth (Vehicle Width - Closing Speed)         Maximum Vehicle Depth (Vehicle Indent - Closing Speed)         Maximum Vehicle Depth (Vehicle Indent - Closing Speed) | Selected Reports                 |
| Add Fighlighted Add All                                                                                                    | Remove Highlightec Remove All    |
| Add Reports>                                                                                                    | < Remove Reports<br>Print Report |

#### From the Custom Report screen

| Custom Report Selection                                                                                                    |                               |  |  |  |  |  |
|----------------------------------------------------------------------------------------------------|-------------------------------|--|--|--|--|--|
| Custom Report Setup                                                                                                    |                               |  |  |  |  |  |
| Available Reports         Sister/Clone         Test Information         Occupant Information         Vehicle Information         Pre/Post Depths (Vehicle Width - Clos ng Speed - Trapezoidal Avg)         Pre/Post Depths (Vehicle Indent - Closing Speed - Simple Avg)         Pre/Post Depths (Vehicle Indent - Closing Speed - Trapezoidal Avg)         Pre/Post Depths (Vehicle Indent - Closing Speed - Simple Avg)         Damage Profile Depth (Vehicle Width - Closing Speed - Trapezoidal Avg)         Damage Profile Depth (Vehicle Width - Closing Speed - Trapezoidal Avg)         Damage Profile Depth (Vehicle Width - Closing Speed - Trapezoidal Avg)         Damage Profile Depth (Vehicle Indent - Closing Speed - Trapezoidal Avg)         Damage Profile Depth (Vehicle Indent - Closing Speed - Simple Avq)         Damage Profile Depth (Vehicle Indent - Closing Speed - Simple Avg)         Maximum Vehicle Depth (Vehicle Indent - Closing Speed - Simple Avg)         Maximum Vehicle Depth (Vehicle Indent - Closing Speed) | Selected Reports              |  |  |  |  |  |
| Add Highlighted Add All Add Reports>                                                                                                    | Remove Highlightec Remove All |  |  |  |  |  |

- From the Custom Report screen Highlight one or more pages using your mouse and the Control/Shift keys Click the "ADD HIGHLIGHTED" button

| Custom Report Selection                                                                                                    |                                                                                                    |
|----------------------------------------------------------------------------------------------------|----------------------------------------------------------------------------------------------------|
| Custom R                                                                                                    | eport Setup                                                                                                    |
| Available Reports         Sister/Clone         Test Information         Occupant Information         Vehicle Information         Pre/Post Depths (Vehicle Width - Clos ng Speed - Trapezoidal Avg)         Pre/Post Depths (Vehicle Width - Clos ng Speed - Simple Avg)         Pre/Post Depths (Vehicle Indent - Closing Speed - Trapezoidal Avg)         Pre/Post Depths (Vehicle Indent - Closing Speed - Simple Avg)         Damage Profile Depth (Vehicle Width - Closing Speed - Trapezoidal Avg)         Damage Profile Depth (Vehicle Width - Closing Speed - Trapezoidal Avg)         Damage Profile Depth (Vehicle Width - Closing Speed - Trapezoidal Avg)         Damage Profile Depth (Vehicle Indent - Closing Speed - Trapezoidal Avg)         Damage Profile Depth (Vehicle Indent - Closing Speed - Simple Avg)         Damage Profile Depth (Vehicle Indent - Closing Speed - Simple Avg)         Damage Profile Depth (Vehicle Indent - Closing Speed - Simple Avg)         Maximum Vehicle Depth (Vehicle Indent - Closing Speed)         Maximum Vehicle Depth (Vehicle Indent - Closing Speed) | Sister/Clone<br>Test Information<br>Vehicle Information<br>Pre/Post Depths (Vehicle Width - Closing Speed - Trapezoidal Avg)<br>Damage Profile Depth (Vehicle Width - Closing Speed - Trapezoidal Avg)<br>Maximum Vehicle Depth (Vehicle Wicth - Closing Speed) |
| Add Fighlighted Add All                                                                                                    | Remove Highlightec Remove All                                                                                                    |
| Add Reports>                                                                                                    | - Remove Reports                                                                                                    |

From the Custom Report screen

- Highlight one or more pages using your mouse and the Control/Shift keys Click the "ADD HIGHLIGHTED" button
- And your report is ready to print. Click the "PRINT REPORT" button

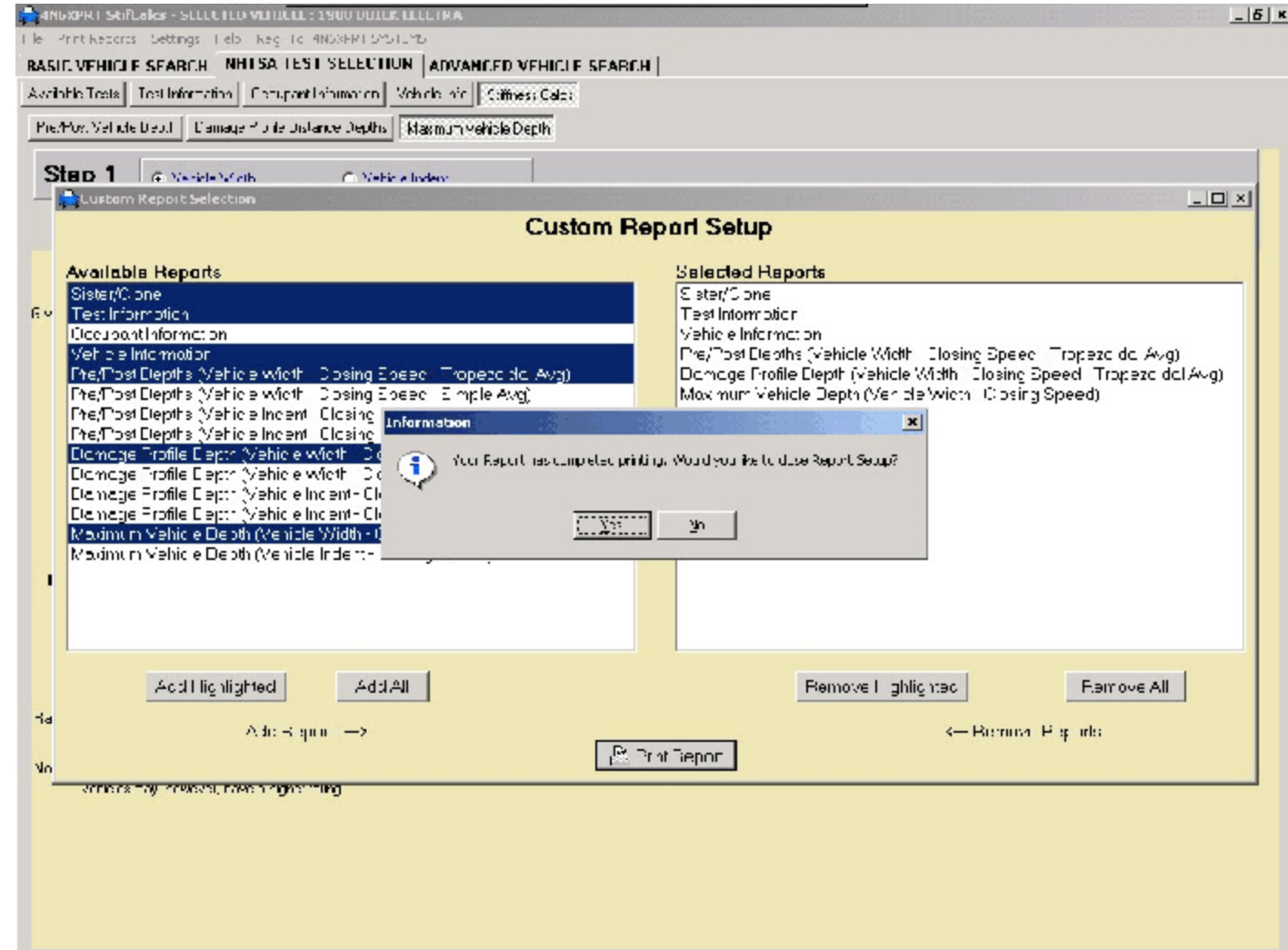

From the Custom Report screen

- Highlight one or more pages using your mouse and the Control/Shift keys
- Click the "ADD HIGHLIGHTED" button
- And your report is ready to print. Click the "PRINT REPORT" button

- The program lets you know when the print job has been sent to the printer. Click on the "YES" button and you will be returned to the screen you were on when you started the PRINT REPORTS print job.

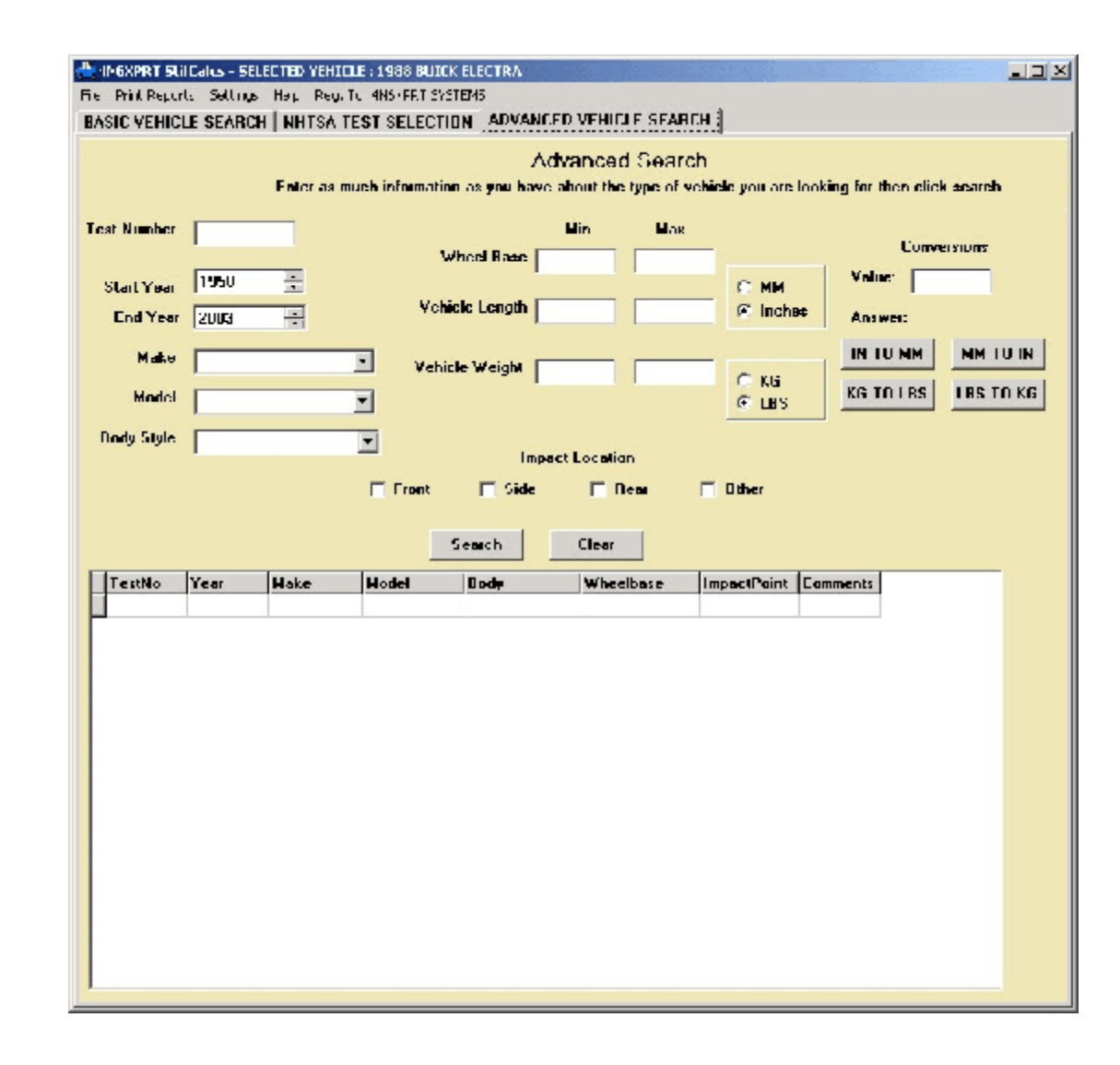

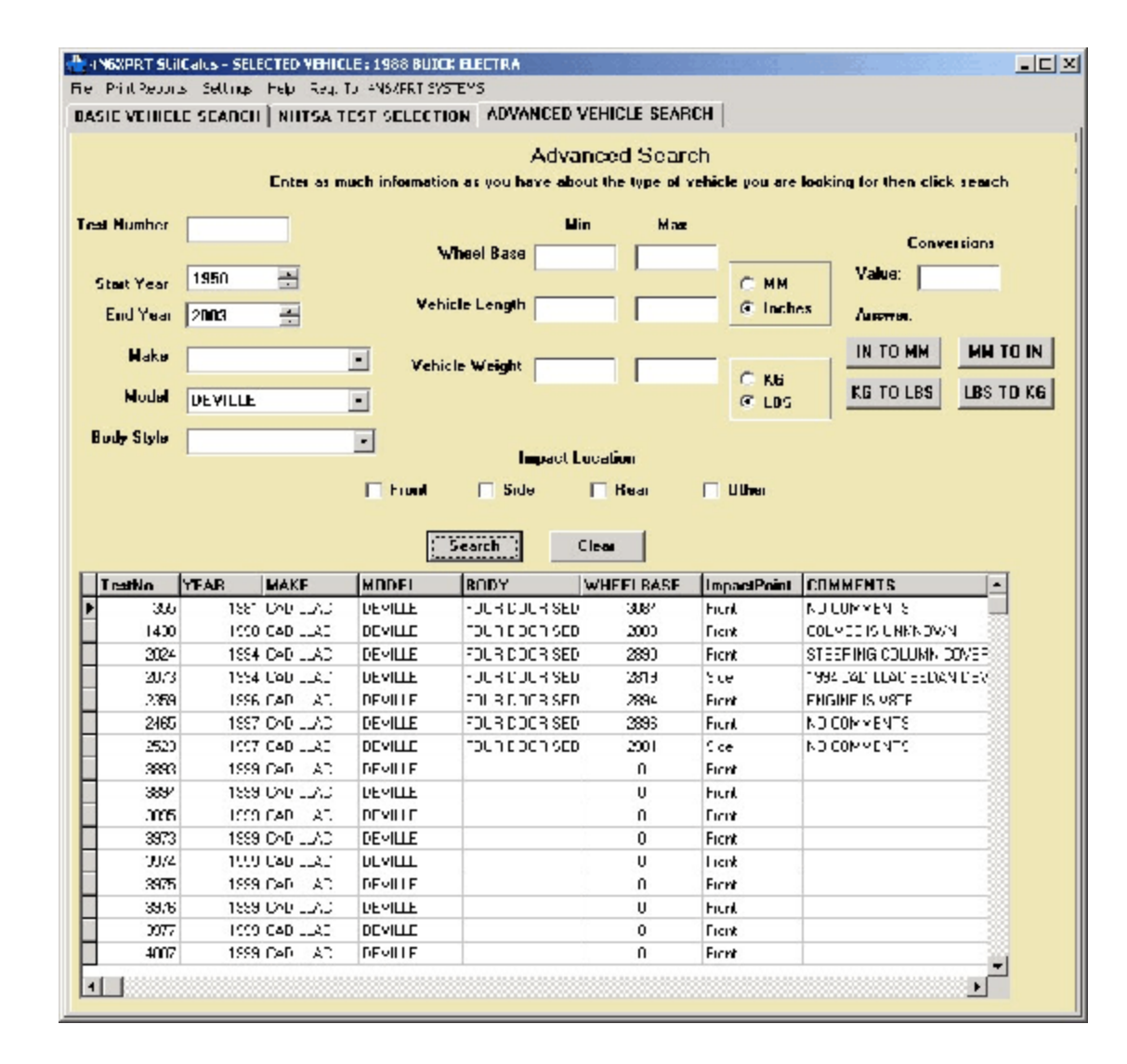

- It can be as simple as searching for ALL of the DEVILLE tests in the NHTSA database

| SIC VEHICI                                                                                                    | F SFARCH                                                                                            | NHTSA T                                                                                                    | EST SELECT                                                                                                    | INN ADVANCED                                                                                                    | VEHICLE SEAN                                                                                                    | ICII             |                               |
|----------------------------------------------------------------------------------------------------|----------------------------------------------------------------------------------------------------|----------------------------------------------------------------------------------------------------|----------------------------------------------------------------------------------------------------|----------------------------------------------------------------------------------------------------|----------------------------------------------------------------------------------------------------|------------------|-------------------------------|
|                                                                                                    |                                                                                                    |                                                                                                    |                                                                                                    | Adva                                                                                                    | nced Sear                                                                                                    | eh               |                               |
|                                                                                                    |                                                                                                    | Enter as m                                                                                                    | uch mlumali                                                                                                    | un ay you have alu                                                                                                    | out the type of v                                                                                                    | relincte you are | looking for then click search |
| st Number                                                                                                    |                                                                                                    | -                                                                                                    |                                                                                                    | н                                                                                                    | in Max                                                                                                    |                  |                               |
|                                                                                                    |                                                                                                    |                                                                                                    |                                                                                                    | Wheel Bare                                                                                                    |                                                                                                    | _                | Conversions                   |
| Start Year                                                                                                    | 1950                                                                                                | ÷                                                                                                    |                                                                                                    |                                                                                                    |                                                                                                    | CMM              | Value:                        |
| End Year                                                                                                    | Zanci                                                                                               | -                                                                                                    | Yeh                                                                                                    | icle Length                                                                                                    |                                                                                                    | © Inde           | NS Anamer                     |
|                                                                                                    | 10003                                                                                               | -                                                                                                    |                                                                                                    |                                                                                                    |                                                                                                    |                  |                               |
| Malke                                                                                                    |                                                                                                    |                                                                                                    | Vehi                                                                                                    | cle Weight                                                                                                    |                                                                                                    | C                |                               |
| Model                                                                                                    | DEVILLE                                                                                             |                                                                                                    | •                                                                                                    |                                                                                                    |                                                                                                    | C LBS            | KE TO LES LES TO              |
| Dardy Caula                                                                                                    | -                                                                                                   |                                                                                                    | _                                                                                                    |                                                                                                    |                                                                                                    |                  |                               |
| oon anne                                                                                                    |                                                                                                    |                                                                                                    | 1                                                                                                    | Impact I                                                                                                    | ecation                                                                                                    |                  |                               |
|                                                                                                    |                                                                                                    |                                                                                                    |                                                                                                    |                                                                                                    |                                                                                                    |                  |                               |
|                                                                                                    |                                                                                                    |                                                                                                    | E Front                                                                                                    | E Cida                                                                                                    | E Pass                                                                                                    | C Other          |                               |
|                                                                                                    |                                                                                                    |                                                                                                    | E From                                                                                                    | 🗖 Side                                                                                                    | E Real                                                                                                    | 🗖 Other          |                               |
|                                                                                                    |                                                                                                    |                                                                                                    | From                                                                                                    | Search                                                                                                    | E Real                                                                                                    | C Other          |                               |
| TestNo<br>-ce                                                                                                    | YEAR                                                                                                | MAKE                                                                                                    | MDDEL                                                                                                    | Search BDDY                                                                                                    | Clear<br>WHEELBASE                                                                                                    | C Other          |                               |
| TestNo<br>755                                                                                                    | YEAR<br>ICO                                                                                         | MAKE<br>TADILIAC                                                                                                    | MDDEL                                                                                                    | Seeuch BDDY                                                                                                    | Clear<br>WHEELBASE                                                                                                    | Cither           | COMMENTS                      |
| TestNo<br>755<br>1428<br>2734                                                                                                    | YEAR<br>ICO<br>1590                                                                                 | MAKE<br>TADILLAC<br>DADILLAC                                                                                                    |                                                                                                    | Search BDDY<br>COUR DOCTORD<br>FOUR DOCTORD<br>FOUR DOCTORD                                                                                                    | Clear<br>WHEELBASE<br>Mr4<br>2388<br>2250                                                                                                    | Cther            | COMMENTS                      |
| TestNo<br>755<br>1428<br>2724<br>2724                                                                                                    | YEAR<br>170<br>1590<br>1594<br>1594                                                                 | MAKE<br>TADILLAC<br>TADILLAC<br>TADILLAC                                                                                                    | MDDEL<br>DEVILLE<br>DEVILLE<br>DEVILLE<br>DEVILLE                                                                                                    | Search Side<br>BDDY<br>FC IF POCHSED<br>FC IF POCHSED<br>FC IF POCHSED<br>FC IF POCHSED                                                                                                    | Real      WHEELBASE      Thr4      Z358      Z350      Z413                                                                                                    | Cithes           | COMMENTS                      |
| TestNo<br>195<br>1488<br>2134<br>2148<br>2149<br>2159                                                                                                    | YEAR<br>100<br>1994<br>1994<br>1995                                                                 | MAKE<br>TAT.IIT.ef<br>2011.lef<br>2011.lef<br>2011.lef<br>741.llef                                                                                                    | MDDEL<br>DEVILE<br>DEVILE<br>DEVILE<br>DEVILE<br>DEVILE                                                                                                    | Search Side<br>BODY<br>FC IF POCHSED<br>FC IF POCHSED<br>FC IF POCHSED<br>FC IF POCHSED<br>FC IF POCHSED                                                                                                    | Clear<br>WHEELBASE<br>MIC4<br>2388<br>2350<br>2319<br>2324                                                                                                    | Cither           | COMMENTS                      |
| TestNo<br>195<br>1488<br>2024<br>2148<br>2059<br>2460                                                                                                    | YEAR<br>100<br>1994<br>1994<br>1996<br>1996                                                         | MAKE<br>TAT.IIT.ef<br>240.IIT.ef<br>240.IIT.ef<br>240.IIT.ef<br>240.IIT.ef<br>240.IIT.ef                                                                                                    | MDDEL<br>JFVIIIF<br>JEVILE<br>JFVIIF<br>JEVILE<br>JFVIIF                                                                                                    |                                                                                                    | Clear<br>WHEELBASE<br>1074<br>2388<br>2850<br>2319<br>2354<br>2356                                                                                                    | Cither           | COMMENTS                      |
| TestNo<br>195<br>1428<br>2104<br>2148<br>2159<br>2460<br>2460<br>2938                                                                                                    | YEAR<br>100<br>1594<br>1594<br>1595<br>1597<br>1597                                                 | MAKE<br>747.011 ef<br>240.011 ef<br>240.011 ef<br>240.011 ef<br>240.011 ef                                                                                                    | MDDEL<br>JFVIIIF<br>JEVILE<br>JFVIIIF<br>JEVILE<br>JFVIIIF<br>JEVILE<br>JFVIIIF                                                                                                    |                                                                                                    | Rear           Clear           WHEELBASE           1074           2388           2850           2319           2354           2356           2411                                                                                                    | Cither           | COMMENTS                      |
| TestNo<br>195<br>1488<br>2104<br>2148<br>2159<br>2460<br>2958<br>3653                                                                                                    | YEAR<br>100<br>1594<br>1594<br>1595<br>1597<br>1597<br>1597                                         | MAKE<br>TAT.IIT AT<br>POTILAL<br>TAT.IIT AT<br>POTILAL<br>POTILAL<br>TAT.IIT AT<br>POTILAL                                                                                                    | MDDEL<br>DEVILE<br>DEVILE<br>DEVILE<br>DEVILE<br>DEVILE<br>DEVILE<br>DEVILE                                                                                                    | Side     Search     Search     Search     SOV     COUR SED     FOUR SED     FOUR SED     FOUR SED     FOUR SED     FOUR SED     FOUR SED     FOUR SED     FOUR SED     FOUR SED                                                                                                    | Real           Clear           WHEELBASE           1074           2388           2319           2358           2319           2354           2354           2371                                                                                                    | Cither           | COMMENTS                      |
| TestNo<br>195<br>1488<br>2104<br>2148<br>2159<br>2460<br>2460<br>2460<br>2460<br>2460<br>2460<br>2460<br>2460                                                                                                    | YEAR<br>100<br>1594<br>1594<br>1595<br>1597<br>1597<br>1599<br>1599                                 | MAKE<br>TAT.IIT AT<br>POLLOU<br>TAT.IIT AT<br>POLLOU<br>TAT.IIT AT<br>POLLOU<br>PAT.IIT AT<br>TAT.IIT AT<br>TAT.IIT AT<br>TAT.IIT AT                                                                                                    | MDDEL<br>DEVILE<br>DEVILE<br>DEVILE<br>DEVILE<br>DEVILE<br>DEVILE<br>DEVILE<br>DEVILE<br>DEVILE<br>DEVILE                                                                               | Side     Search     Search     Search     SOV     COUR SED     FOUR SED     FOUR SED     FOUR SED     FOUR SED     FOUR SED     FOUR SED     FOUR SED     FOUR SED     FOUR SED     FOUR SED     FOUR SED                                                                                                    | Real           Clear           WHEELBASE           1074           2588           2890           2319           2354           2356           2311           1                                                                                                    | Cither           | COMMENTS                      |
| TestNo<br>195<br>1488<br>2104<br>2148<br>2159<br>2460<br>2460<br>2460<br>2460<br>2460<br>2460<br>2460<br>2460                                                                                                    | YEAR<br>100<br>1594<br>1594<br>1595<br>1597<br>1597<br>1599<br>1599<br>1599                         | MAKE<br>TAT.IIT AT<br>POTILOU<br>TAT.IIT AT<br>POTILOU<br>TAT.IIT AT<br>POTILOU<br>TAT.IIT AT<br>TAT.IILOU                                                                                                    | MDDEL<br>DEVILE<br>DEVILE<br>DEVILE<br>DEVILE<br>DEVILE<br>DEVILE<br>DEVILE<br>DEVILE<br>DEVILE<br>DEVILE                                                                               | Side     Search     Search     Search     SOV     COUR SED     FOUR SED     FOUR SED     FOUR SED     FOUR SED     FOUR SED     FOUR SED     FOUR SED     FOUR SED     FOUR SED     FOUR SED                                                                                                    | Real           Clear           WHEELBASE           1074           2588           2319           2354           2356           2311           1           1                                                                                                    | Cither           | COMMENTS                      |
| TestNo<br>1955<br>1488<br>2104<br>2148<br>2159<br>2460<br>2460<br>2460<br>2460<br>2460<br>2460<br>2460<br>2460                                                                                                    | YEAR<br>100<br>1594<br>1594<br>1595<br>1597<br>1599<br>1599<br>1599<br>1599                         | MAKE<br>747.111 af<br>240.111 af<br>240.111 af<br>240.111 af<br>240.111 af<br>240.111 af<br>240.111 af<br>240.111 af<br>240.111 af                                                                                                    | From<br>MDDEL<br>DEVILE<br>DEVILE<br>DEVILE<br>DEVILE<br>DEVILE<br>DEVILE<br>DEVILE<br>DEVILE<br>DEVILE<br>DEVILE<br>DEVILE<br>DEVILE                                                   | Side     Search     Search     Search     SOV     COURT SED     FOUR DOCH SED     FOUR DOCH SED     FOUR DOCH SED     FOUR DOCH SED     FOUR DOCH SED     FOUR DOCH SED     FOUR DOCH SED     FOUR DOCH SED     FOUR DOCH SED                                                                                                    | Real           Clear           WHEELBASE           1074           2588           2319           2354           2356           2311           2                                                                                                    | Cither           | COMMENTS                      |
| TestNo<br>1955<br>1428<br>2104<br>2143<br>2159<br>2460<br>2459<br>2454<br>2454<br>2454<br>2454<br>2454<br>2454<br>2454                                                                                                    | YEAR<br>100<br>1594<br>1594<br>1595<br>1597<br>1597<br>1599<br>1599<br>1599<br>1599<br>1599         | MAKE<br>747.111 af<br>747.111 af<br>747.111 af<br>747.111 af<br>747.111 af<br>747.111 af<br>747.111 af<br>747.111 af<br>747.111 af<br>747.111 af<br>747.111 af                                                                                                    | From<br>MDDEL<br>DEVILE<br>DEVILE<br>DEVILE<br>DEVILE<br>DEVILE<br>DEVILE<br>DEVILE<br>DEVILE<br>DEVILE<br>DEVILE<br>DEVILE<br>DEVILE<br>DEVILE<br>DEVILE                               | Side     Search     Search     BODY     COUR DOCTOSED     HUJH DUCKSED     FOUR DOCTOSED     FOUR DOCTOSED     FOUR DOCTOSED     FOUR DOCTOSED     FOUR DOCTOSED     FOUR DOCTOSED     FOUR DOCTOSED     FOUR DOCTOSED                                                                                                    | Real     Real     Real | Cither           | COMMENTS                      |
| TestNo<br>1955<br>1488<br>2104<br>2148<br>2460<br>2460<br>2460<br>2460<br>2453<br>3454<br>3454<br>3454<br>3454<br>3454<br>3454<br>3454                                                                                                    | YEAR<br>100<br>1594<br>1594<br>1595<br>1597<br>1599<br>1599<br>1599<br>1599<br>1599<br>1599         | MAKE<br>747.111 af<br>747.111 af<br>747.111 af<br>747.111 af<br>747.111 af<br>747.111 af<br>747.111 af<br>747.111 af<br>747.111 af<br>747.111 af<br>747.111 at<br>747.111 at                                                                                                    | From<br>MDDEL<br>DEVILE<br>DEVILE<br>DEVILE<br>DEVILE<br>DEVILE<br>DEVILE<br>DEVILE<br>DEVILE<br>DEVILE<br>DEVILE<br>DEVILE<br>DEVILE<br>DEVILE<br>DEVILE<br>DEVILE                     | Search     Search     Search     Search     Search     Search     COURT SEP     FUIF DUCK SEP     FUIF DUCK SEP     FUIF DUCK SEP     FUIF DUCK SEP     FUIF DUCK SEP     FUIF DUCK SEP                                                                                                    | Real     Real     Real | Cither           | COMMENTS                      |
| TestNo<br>155<br>1188<br>2134<br>2148<br>2460<br>2460<br>2460<br>2460<br>2463<br>3454<br>3455<br>3454<br>3455<br>3454<br>3455<br>3454<br>3455<br>3454<br>3455<br>3454<br>3455<br>3454<br>3455<br>3454<br>3455<br>3454<br>3455<br>3454<br>3455<br>34555<br>34555<br>345555<br>34555<br>34555<br>34555<br>345555<br>3455555555 | YEAR<br>1/0<br>1594<br>1594<br>1595<br>1595<br>1599<br>1599<br>1599<br>1599                         | MAKE           747.01147           747.01147           747.01147           747.01147           747.01147           747.01147           747.01147           747.01147           747.01147           747.01147           747.01147           747.01147           747.01147           747.01147 | From<br>MDDEL<br>DEVILE<br>DEVILE<br>DEVILE<br>DEVILE<br>DEVILE<br>DEVILE<br>DEVILE<br>DEVILE<br>DEVILE<br>DEVILE<br>DEVILE<br>DEVILE<br>DEVILE<br>DEVILE<br>DEVILE<br>DEVILE<br>DEVILE | Side     Search     Search     Search     Search     Search     Search     Search     FOUR DOCTOSED     FOUR DOCTOSED     FOUR DOCTOSED     FOUR DOCTOSED     FOUR DOCTOSED     FOUR DOCTOSED     FOUR DOCTOSED     FOUR DOCTOSED     SEARCH     SEARCH | Real     Real     Real | Cither           | COMMENTS                      |
| TestNo<br>155<br>1128<br>2124<br>2148<br>2159<br>2460<br>2593<br>3454<br>3459<br>3454<br>3459<br>3459<br>3459<br>3459<br>3                                                                                                    | YEAR<br>100<br>1894<br>1894<br>1896<br>1897<br>1899<br>1899<br>1899<br>1899<br>1899<br>1899<br>1899 | MAKE<br>747.11147<br>747.11147<br>747.11147<br>747.11147<br>747.11147<br>747.11147<br>747.11147<br>747.11147<br>747.11147<br>747.11141<br>747.11141<br>747.11141<br>747.11141<br>747.11141<br>747.11141                                                                                      | From<br>MDDEL<br>DEVILE<br>DEVILE<br>DEVILE<br>DEVILE<br>DEVILE<br>DEVILE<br>DEVILE<br>DEVILE<br>DEVILE<br>DEVILE<br>DEVILE<br>DEVILE<br>DEVILE<br>DEVILE<br>DEVILE                     | Side     Search     Search     Search     Search     Search     COUNT SEP     FUJE DOUTH SEP     FUJE DOUTH SEP     FUJE DOUTH SEP     FUJE DOUTH SEP     FUJE DOUTH SEP     FUJE DOUTH SEP     FUJE DOUTH SEP                                                                                                    | Real      VHEELBASE      Mn4      Zst8      2st0      Zs19      2st6      2s11      Clear      Clear   | Cither           | COMMENTS                      |

- It can be as simple as searching for ALL of the DEVILLE tests in the NHTSA database
- Click on a likely candidate

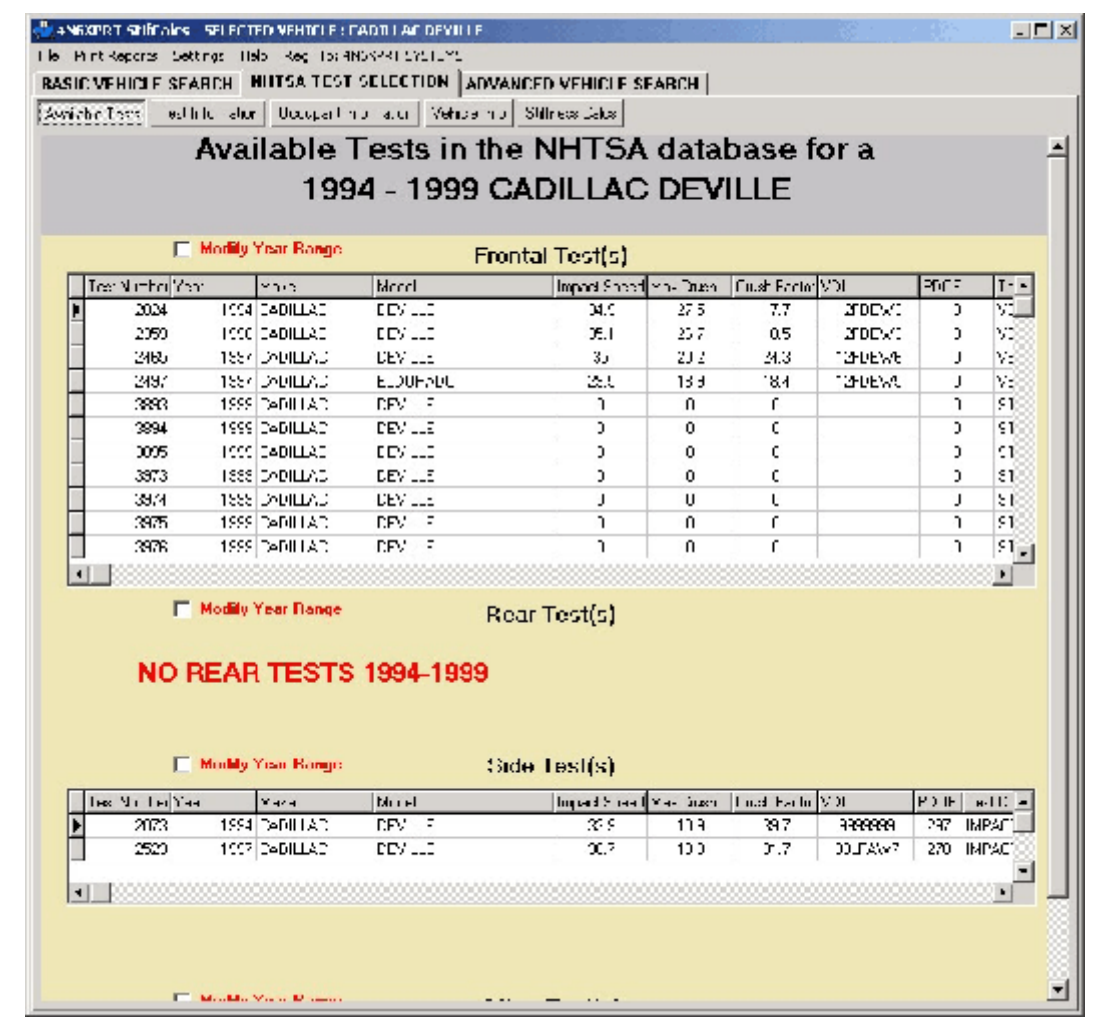

- It can be as simple as searching for ALL of the DEVILLE tests in the NHTSA database

- Click on a likely candidate

- and you will be popped over to the NHTSA TEST SELECTION page where the available tests are displayed for the year range (determined by the Sister/Clone list) in which your selected vehicle fell.

- Now select a test, view the data, print the report ... or just print the report without viewing the data, its up to you!

| N6XPRT Stil                                                                                                    | Calcs - SELE                                                                                                    | CTED VEHICL                                                                                                    | E: CADILLAC D                                                                                                    | EVILLE                                                                                                    |                                                                                                    |                                                                                                    |                                                                                                    |                             |
|----------------------------------------------------------------------------------------------------|----------------------------------------------------------------------------------------------------|----------------------------------------------------------------------------------------------------|----------------------------------------------------------------------------------------------------|----------------------------------------------------------------------------------------------------|----------------------------------------------------------------------------------------------------|----------------------------------------------------------------------------------------------------|----------------------------------------------------------------------------------------------------|-----------------------------|
| Print Report                                                                                                    | s Settings                                                                                                    | Hep Reg. To                                                                                                    | 0 4N6XPRT SYST                                                                                                    | EME                                                                                                    |                                                                                                    |                                                                                                    |                                                                                                    |                             |
| SIC VEHICL                                                                                                    | E SEARCH                                                                                                    | NHI SA TE                                                                                                    | ST SELECTIO                                                                                                    | ADVANCED V                                                                                                    | EHICLE SEAR                                                                                                    | сн                                                                                                    |                                                                                                    |                             |
|                                                                                                    |                                                                                                    |                                                                                                    |                                                                                                    | Adva                                                                                                    | nced Searc                                                                                                    | ch                                                                                                    |                                                                                                    |                             |
|                                                                                                    |                                                                                                    | Enter as mu                                                                                                    | ich information                                                                                                    | as you have abo                                                                                                    | ut the type of v                                                                                                    | vehicle you are                                                                                                    | looking for then click se                                                                                                    | arch                        |
|                                                                                                    |                                                                                                    |                                                                                                    |                                                                                                    |                                                                                                    |                                                                                                    |                                                                                                    |                                                                                                    |                             |
| st Number                                                                                                    |                                                                                                    |                                                                                                    |                                                                                                    | Ni                                                                                                    | n Max                                                                                                    |                                                                                                    | Conversio                                                                                                    |                             |
|                                                                                                    |                                                                                                    |                                                                                                    | W                                                                                                    | heel Base 11B                                                                                                    | 123                                                                                                    |                                                                                                    |                                                                                                    |                             |
| Start Year                                                                                                    | 1950                                                                                                    | -                                                                                                    |                                                                                                    |                                                                                                    |                                                                                                    | C MM                                                                                                    | Value:                                                                                                    |                             |
| End Year                                                                                                    | 2003                                                                                                    | ÷                                                                                                    | Vehic                                                                                                    | le Length                                                                                                    |                                                                                                    | ⊙ Inche                                                                                                    | cs Answer:                                                                                                    |                             |
|                                                                                                    |                                                                                                    |                                                                                                    | _                                                                                                    |                                                                                                    |                                                                                                    |                                                                                                    |                                                                                                    | и то н                      |
| Make                                                                                                    |                                                                                                    |                                                                                                    | Yehicl                                                                                                    | e Weight                                                                                                    |                                                                                                    | C KG                                                                                                    |                                                                                                    |                             |
| Model                                                                                                    |                                                                                                    |                                                                                                    | -                                                                                                    | ,                                                                                                    |                                                                                                    | © LBS                                                                                                    | KG TO LBS LE                                                                                                    | IS TO KO                    |
|                                                                                                    |                                                                                                    |                                                                                                    | _                                                                                                    |                                                                                                    |                                                                                                    |                                                                                                    |                                                                                                    |                             |
| Sody Style                                                                                                    |                                                                                                    |                                                                                                    | -                                                                                                    | In second second                                                                                                    |                                                                                                    |                                                                                                    |                                                                                                    |                             |
|                                                                                                    |                                                                                                    |                                                                                                    |                                                                                                    | Impacri                                                                                                    | neannn                                                                                                    |                                                                                                    |                                                                                                    |                             |
|                                                                                                    |                                                                                                    |                                                                                                    |                                                                                                    | Impact L                                                                                                    | ocation                                                                                                    |                                                                                                    |                                                                                                    |                             |
|                                                                                                    |                                                                                                    |                                                                                                    | Front                                                                                                    | Side                                                                                                    | Real                                                                                                    | 🗖 Other                                                                                                    |                                                                                                    |                             |
| TestNo                                                                                                    | YEAR                                                                                                    | Make                                                                                                    | Front                                                                                                    | iearch                                                                                                    | Clear                                                                                                    | Dther                                                                                                    | COMMENTS                                                                                                    |                             |
| TestNo<br>3532                                                                                                    | <b>YEAR</b><br>200 <sup>-</sup>                                                                                                    | MAKE                                                                                                    | Front S MDDEL BAM1500                                                                                                    | iearch (                                                                                                    | Clear WHEELBASE 3030                                                                                                    | C Other                                                                                                    | COMMENTS<br>2001 DODGE RAM 1500 PI                                                                                                    |                             |
| T estN o<br>3532<br>3485                                                                                                    | YEAR<br>200°<br>200°                                                                                                    | MAKE<br>DODGE<br>F03D                                                                                                    | Front S MDDEL RAM1C00 EXPEDITION                                                                                                    | Eearch C<br>BODY<br>PICKUP TRUCK<br>JTIL TY VEHICLE                                                                                                    | Clear<br>WHEELBASE<br>3030<br>3030                                                                                                    | Other     Other     ImpactPoint     Frunt     Front                                                                                                    | COMMENTS<br>2001 DODGE RAM 1500 PI<br>2001 FORD EXPEDITIONX                                                                                                    |                             |
| TestNo<br>3532<br>3485<br>3594                                                                                                    | YEAR<br>200°<br>200°<br>200°                                                                                                    | <b>МАКЕ</b><br>DODGE<br>F03D<br>F03D                                                                                                    | Front<br>S<br>MDDEL<br>RAM1C00<br>EXPEDITION<br>WINDSTAR                                                                                                    |                                                                                                    | Real           Clear           WHEELBASE           3030           3030           3075                                                                                                    | Other     Other     ImpactPoint     Frunt     Front     Front                                                                                                    | 2001 DODGE RAM 1500 PL<br>2001 FORD EXPEDITION X                                                                                                    |                             |
| TestNo<br>3532<br>3485<br>3594<br>3650                                                                                                 | YEAB<br>200°<br>200°<br>200°<br>200°                                                                                                    | <b>МАКЕ</b><br>DODGE<br>F030<br>F030<br>F030                                                                                                    | Front<br>S<br>MDDEL<br>RAM1500<br>EXPEDITION<br>WINDSTAR<br>WINDSTAR                                                                                                    |                                                                                                    | Real           Clear           \$030           \$030           \$030           \$030           \$030           \$030           \$030           \$030           \$030                                                                                                    |                                                                                                    | COMMENTS<br>2001 DODGE RAM 1500 PL<br>2001 FORD EXPEDITION X                                                                                                    |                             |
| TestNo<br>3532<br>3485<br>3594<br>3650<br>3673                                                                                         | YEAR<br>200°<br>200°<br>200°<br>200°<br>200°                                                                                                    | <b>МАКЕ</b><br>DODGE<br>F03D<br>F03D<br>F03D<br>F03D                                                                                                    | Front<br>S<br>MDDEL<br>RAM1C00<br>EXPEDITION<br>EXPEDITION<br>WINDSTAR<br>WINDSTAR<br>TACOMA                                                                                                    |                                                                                                    | Real           Clear           \$0300           \$0300           \$0300           \$030           \$030           \$030           \$030           \$030           \$030           \$030           \$030           \$030           \$030           \$030           \$030           \$030           \$030                                                                                                    | Dther Contemporate Contemporate | COMMENTS<br>2001 DODGE RAM 15C0 PI<br>2001 FORD EXPEDITION X                                                                                                    |                             |
| TestNo<br>3532<br>3485<br>3594<br>3650<br>3673<br>3674                                                                                 | YEAR<br>2001<br>2001<br>2001<br>2001<br>2001<br>2001<br>2001                                                                                                    | МАКЕ     ООДGE     F030     F030     F030     F030     T0Y0TA     T0Y0TA                                                                                                    | Front<br>S<br>MDDEL<br>RAM1C00<br>EXPEDITION<br>EXPEDITION<br>MINDSTAR<br>MINDSTAR<br>TACOMA                                                                                                    | BODY       PICKJP TRUCK       JTIL TY VEHICLE       VAN       VAN       EXTENDED CAB F       EXTENDED CAB F                                                                                                    | Real           Ulear           \$0300           \$0300           \$0300           \$0300           \$0300           \$0300           \$0300           \$0300           \$0300           \$0300           \$0300           \$0300           \$0300           \$0300           \$0300           \$0300           \$0300           \$0300                                                                                                    | Dther CompactPoint Front Front Front Side                                                                                                    | COMMENTS<br>2001 DODGE RAM 15C0 PI<br>2001 FORD EXPEDITION X<br>NO COMMENTS<br>NO COMMENTS                                                                                                    |                             |
| TestNo<br>3532<br>3485<br>3594<br>3673<br>3673<br>3674<br>4381                                                                         | YEAR<br>200°<br>200°<br>200°<br>200°<br>200°<br>200°<br>2002                                                                                                    | MAKE           DODGE           F030           F030           F030           F030           F030           F030           SP30           SP30           BRAUN                                                                                                    | Front<br>Front<br>SAM1500<br>EXPEDITION<br>WINDSTAR<br>WINDSTAR<br>TACOMA<br>TACOMA<br>ENTEFVAN II                                                                                                    | BODY       PICKJP TRUCK       JTIL TY VEHICLE       VAN       EXTENDED CAB F       EXTENDED CAB F                                                                                                    | Real           Clear           3030           3030           3030           3075           3077           3102           3058           3040                                                                                                    | Dther Contemporate Front Front Front Side Front Front                                                                                                    | COMMENTS<br>2001 DODGE RAM 15C0 PI<br>2001 FORD EXPEDITIONX<br>2001 FORD EXPEDITIONX<br>NO COMMENTS<br>NO COMMENTS<br>2002 BRAUN ENTERVAN                                                                                                    |                             |
| TestNo<br>3532<br>3485<br>3594<br>3650<br>3673<br>3674<br>4381<br>4334                                                                 | YEAR<br>200°<br>200°<br>200°<br>200°<br>200°<br>200°<br>2002<br>2002                                                                                                    | MAKE<br>DODGE<br>FORD<br>FORD<br>FORD<br>FORD<br>OYOTA<br>OYOTA<br>BRAUN<br>CHEVROLET                                                                                                    | Front<br>Front<br>S<br>MDDEL<br>BAM1500<br>EXPEDITION<br>WINDSTAR<br>WINDSTAR<br>MINDSTAR<br>TACOMA<br>TACOMA<br>ENTEFVAN II<br>VENTURE                                                                                        | Side       BODY       PICKUP TRUCK       JTIL TY VEHICLE       VAN       EXTENDED CAB F       EXTENDED CAB F       VAN       MINIVAN                                                                                                    | Real           Clear           3030           3030           3030           3075           3077           3102           3058           3040           3048                                                                                                    |                                                                                                    | COMMENTS<br>2001 DODGE RAM 15C0 PI<br>2001 FORD EXPEDITION X<br>2001 FORD EXPEDITION X<br>NO COMMENTS<br>NO COMMENTS<br>2002 BRAUN ENTERVAN<br>2002 CHEVROLET VENT JI                                                                                                    | CI<br>L                     |
| TestNo<br>3532<br>3495<br>3594<br>3650<br>3673<br>3673<br>3674<br>4381<br>4334<br>4334                                                 | YEAR<br>200°<br>200°<br>200°<br>200°<br>200°<br>2002<br>2002<br>200                                                                                                    | MAKE           DODGE           F03D           F03D | Front<br>Front<br>S<br>MDDEL<br>RAM1C00<br>EXPEDITION<br>EXPEDITION<br>MNDSTAR<br>MNDSTAR<br>MNDSTAR<br>TACOMA<br>EXTERVAN II<br>VENTURE<br>ACTIVAN                                                                            | BODY       PICKUP TRUCK       JTIL TY VEHICLE       VAN       EXTENDED CAB F       EXTENDED CAB F       VAN       VAN                                                                                                    | Real           Clear           3030           3030           3075           3075           3076           3075           3076           3075           3076           3078           3058           3048           3048                                                                                                    | Dther  Dther  ImpactPoint  Front Front Front Side Front Rear Front Front                                                                                                    | COMMENTS<br>2001 DODGE RAN 15C0 PI<br>2001 FORD EXPEDITIONX<br>2001 FORD EXPEDITIONX<br>NO COMMENTS<br>2002 BRAUN ENTERVAN<br>2002 CHEVROLET VENTUR<br>2002 EL DORADO ACTIVAN                                                                                                    |                             |
| TestNo<br>3532<br>3485<br>3594<br>3650<br>3673<br>3674<br>4381<br>4334<br>4334<br>4466<br>39°1                                         | YEAR<br>200°<br>200°<br>200°<br>200°<br>200°<br>2002<br>2002<br>200                                                                                                    | MAKE<br>DODGE<br>FORD<br>FORD<br>FORD<br>TOYOTA<br>TOYOTA<br>BRAUN<br>CHEVROLET<br>EL DORADO<br>FORD                                                                                                    | Front<br>Front<br>S<br>MDDEL<br>RAM1C00<br>EXPEDITION<br>EXPEDITION<br>MNDSTAR<br>MNDSTAR<br>TACOMA<br>ENTERVAN II<br>VENTURE<br>ACTMAN<br>WNDSTAR                                                                             | BODY       PICKJP TRUCK       JTIL TY VEHICLE       VAN       EXTENDED CAB F       EXTENDED CAB F       EXTENDED CAB F       VAN       VAN       VAN       MINIVAN       VAN                                                                                                    | Real           Clear           3030           3075           3075           3075           3075           3075           3075           3075           3075           3075           3075           3075           3075           3075           3075           3076           3048           3066                                                                                                    | Dther  Dther  ImpactPoint  Front Front Front Front Side Front Rear Front Front Front Front Front Front Front Front Front Front Front Front                                                                                                    | COMMENTS<br>2001 DODGE RAM 15C0 PI<br>2001 FORD EXPEDITION X<br>2001 FORD EXPEDITION X<br>NO COMMENTS<br>NO COMMENTS<br>2002 BRAUN ENTERVAN<br>2002 CHEVROLET VENT JI<br>2002 EL DORADO ACTIVAI<br>NO COMMENTS                                                                                                    |                             |
| TestNo<br>3532<br>3485<br>3594<br>3673<br>3673<br>3674<br>4381<br>4334<br>4334<br>4334<br>4366<br>39°1<br>4383                         | YEAR           200*           200*           200*           200*           200*           200*           200*           200*           200*           200*           200*           200*           200*           200*           200*           200*           2002           2002           2002           2002           2002           2002                                                                                                    | MAKE<br>DODGE<br>FORD<br>FORD<br>FORD<br>TOYOTA<br>TOYOTA<br>BRAUN<br>CHEVROLET<br>EL DORADO<br>FORD<br>FREEDOM MO                                                                                                    | Front<br>MDDEL<br>RAM1000<br>EXPEDITION<br>WINDSTAR<br>TACOMA<br>TACOMA<br>ENTEFVAN II<br>VENTURE<br>ACTIVAN<br>WINDSTAR<br>MINDSTAR<br>OKNEELVAN                                                                              | BODY       PICKJP TRUCK       JTIL TY VEHICLE       VAN       EXTENDED CAB F       EXTENDED CAB F       VAN       VAN       VAN       VAN       VAN       VAN       VAN       VAN       VAN       VAN       VAN       VAN       VAN       VAN       VAN       VAN       VAN       VAN       VAN       VAN       VAN       VAN                                                                 | Real           Clear           3030           3030           3075           3075           3075           3075           3076           3058           3040           3048           3048           3048           3048           3048           3048           3048           3048           3040                                                                                                    | Dther Conternation Conternation | COMMENTS<br>2001 DODGE RAM 15C0 PI<br>2001 FORD EXPEDITION X<br>2001 FORD EXPEDITION X<br>NO COMMENTS<br>2002 BRAUN ENTERVAN<br>2002 CHEVROLET VENTUI<br>2002 EL DORADO ACTIVAN<br>NO COMMENTS<br>2002 FREEDOM MOTORS                                                                                                    |                             |
| TestNo<br>3532<br>3495<br>3594<br>3650<br>3673<br>3673<br>3674<br>4381<br>4381<br>4381<br>4334<br>4466<br>3911<br>4383<br>3913         | YEAR<br>200°<br>200°<br>200°<br>200°<br>200°<br>2002<br>2002<br>200                                                                                                    | MAKE<br>DODGE<br>FORD<br>FORD<br>FORD<br>FORD<br>TOYOTA<br>TOYOTA<br>BRAUN<br>CHEVROLET<br>EL DORADO<br>FORD<br>FORD<br>FORD<br>HUNDA                                                                                                    | Front  Front  MDDEL  RAM1C00 EXPEDITION  MNDSTAR  MNDSTAR  TACOMA ENTERVAN II VENTURE ACTMAN MNDSTAR  KNEELVAN UDYSSEY                                                                                                    | BODY       PICKUP TRUCK       JTIL TY VEHICLE       VAN       EXTENDED CAB F       VAN       VAN       VAN       VAN       VAN       VAN       VAN       VAN       VAN       VAN       VAN       VAN       VAN       VAN       VAN       VAN       VAN       VAN       VAN       VAN       VAN       VAN       VAN       VAN       VAN                                                        | Real           Clear           3030           3030           3075           3075           3075           3075           3075           3075           3075           3075           3075           3075           3075           3075           3075           3075           3075           3075           3075           3040           3048           3048           3048           3066           3030           3044                                                  | Dther Conternation Conternation | COMMENTS<br>2001 DODGE RAM 15C0 PI<br>2001 FORD EXPEDITION X<br>2001 FORD EXPEDITION X<br>NO COMMENTS<br>2002 BRAUN ENTERVAN<br>2002 CHEVROLET VENT JI<br>2002 EL DORADO ACTIVAN<br>NO COMMENTS<br>2002 FREEDOM MOTORS                                                                                                    |                             |
| TestNo<br>3532<br>3485<br>3594<br>3650<br>3673<br>3674<br>4381<br>4384<br>4384<br>4466<br>3911<br>4383<br>3913<br>3913                 | YEAR<br>200°<br>200°<br>200°<br>200°<br>200°<br>2002<br>2002<br>200                                                                                                    | MAKE           DODGE           F030           F030           F030           F030           CHOYOTA           OYOTA           BRAUN           CHEVROLET           EL DORADO           F030           FREEDON MO           HUNDA           OYOTA                                                                                                    | Front Front S MDDEL RAM1C00 EXPEDITION EXPEDITION WINDSTAR MINDSTAR TACOMA ENTERVANII VENTURE ACTIVAN WINDSTAR WINDSTAR KNEELVAN UDYSSEY SEQUOIA                                                                               | BODY       PICKUP TRUCK       JTIL TY VEHICLE       VAN       EXTENDED CAB F       VAN       VAN       VAN       VAN       VAN       VAN       VAN       VAN       VAN       VAN       VAN       VAN       VAN       VAN       VAN       VAN       VAN       VAN       VAN       VAN       VAN       VAN       VAN       VAN       VAN       JTIL TY VEHICLE                                  | Real           WHEELBASE           3030           3075           3075           3075           3075           3075           3075           3075           3075           3075           3075           3075           3075           3076           3078           3048           3048           3048           3048           3048           3048           3048           3048           3048           3048           3048           3048           3048           3055 | Dther Conter Front Front Front Front Front Front Front Front Front Front Front Side Front Front Side Front Side Front Front Fr | COMMENTS<br>2001 DODGE RAM 15C0 PI<br>2001 FORD EXPEDITIONX<br>2001 FORD EXPEDITIONX<br>NO COMMENTS<br>2002 BRAUN ENTERVAN<br>2002 CHEVROLET VENT JI<br>2002 CHEVROLET VENT JI<br>2002 EL DORADO ACTIVAI<br>NO COMMENTS<br>2002 FREEDOM MOTORS<br>2002 FOYOTA SEQUO A M                                                                                       |                             |
| TestNo<br>3532<br>3485<br>3594<br>3650<br>3673<br>3674<br>4381<br>4334<br>4466<br>3911<br>4383<br>3913<br>3916<br>4382                 | YEAR<br>200*<br>200*<br>200*<br>200*<br>200*<br>2002<br>2002<br>200                                                                                                    | MAKE<br>DODGE<br>FORD<br>FORD<br>FORD<br>TOYOTA<br>OYOTA<br>BRAUN<br>CHEVROLET<br>EL DORADO<br>FORD<br>FREEDON MO<br>HUNDA<br>TOYOTA<br>VANTAGE                                                                                                    | Front<br>MDDEL<br>RAMICOO<br>EXPEDITION<br>EXPEDITION<br>MNDSTAR<br>MNDSTAR<br>TACOMA<br>TACOMA<br>ENTEFVANII<br>VENTURE<br>ACTMAN<br>WNDSTAR<br>MNDSTAR<br>MNDSTAR<br>MNDSTAR<br>XKNEELVAN<br>UDYSSEY<br>SEQJOIA<br>NORTHSTAR | BODY       PICKJP TRUCK       JTIL TY VEHICLE       VAN       EXTENDED CAB F       EXTENDED CAB F       VAN       MINIVAN       VAN       VAN       VAN       VAN       VAN       VAN       VAN       VAN       VAN       VAN       VAN       VAN       VAN       VAN       VAN       VAN       VAN       VAN       VAN       VAN       VAN       VAN       VAN       VAN       VAN       VAN | Real           WHEELBASE           3030           3075           3075           3075           3075           3075           3075           3075           3075           3075           3075           3075           3075           3048           3048           3048           3048           3048           3048           3020           3014                                                                                                    | Dther Conternation Conternation | COMMENTS<br>2001 DODGE RAM 15C0 PI<br>2001 FORD EXPEDITION X<br>2001 FORD EXPEDITION X<br>NO COMMENTS<br>2002 BRAUN ENTERVAN<br>2002 CHEVROLET VENT JI<br>2002 CHEVROLET VENT JI<br>2002 CHEVROLET VENT JI<br>2002 CHEVROLET VENT JI<br>2002 FREEDOM MOTORS<br>2002 FREEDOM MOTORS<br>2002 TOYOTA SEQUO A M<br>2002 VANTAGE NORT HET                          | CI<br>L<br>L<br>X<br>X<br>X |
| TestNo<br>3532<br>3485<br>3594<br>3650<br>3673<br>3674<br>4381<br>4334<br>4466<br>3911<br>4383<br>3916<br>4383<br>3916<br>4382<br>4430 | YEAR           200*           200*           200*           200*           200*           200*           200*           200*           200*           200*           200*           200*           200*           200*           2002           2002           2002           2002           2002           2002           2002           2002           2002           2002           2002           2002           2002           2002           2002           2002           2002           2002           2002           2002           2002           2002           2002           2002           2002           2002           2002           2002           2002           2002           2002           2003 | MAKE<br>DODGE<br>FORD<br>FORD<br>FORD<br>TOYOTA<br>TOYOTA<br>BRAUN<br>CHEVROLET<br>EL DORADO<br>FORD<br>FREEDOM NO<br>HUNDA<br>TOYOTA<br>VANTAGE<br>LINCOLN                                                                                                    | Front  Front  MDDEL  RAM1C00 EXPEDITION EXPEDITION  MNDSTAR  TACOMA TACOMA TACOMA ENTEFVAN II VENTURE ACTMAN WNDSTAR WNDSTAR KNEELVAN UDYSSEY SEQUOIA NORTHSTAR NAV GATOR                                                      | BODY       PICKJP TRUCK       JTIL TY VEHICLE       VAN       VAN       EXTENDED CAB F       VAN       VAN       VAN       VAN       VAN       VAN       VAN       VAN       VAN       VAN       VAN       VAN       VAN       VAN       VAN       JTIL TY VEHICLE       VAN       JTIL TY VEHICLE       VAN       JTIL TY VEHICLE                                                            | Real           Clear           3030           3030           3075           3075           3075           3075           3075           3070           3048           3048           3048           3048           3048           3048           3048           3048           3048           3048           3048           3048           3056           3070           3070           3070           3020                                                                 | Dther Conterment Front Front F | COMMENTS<br>2001 DODGE RAM 15C0 PI<br>2001 FORD EXPEDITION X<br>2001 FORD EXPEDITION X<br>NO COMMENTS<br>2002 BRAUN ENTERVAN<br>2002 CHEVROLET VENT JI<br>2002 CHEVROLET VENT JI<br>2002 CHEVROLET VENT JI<br>2002 CHEVROLET VENT JI<br>2002 FREEDOM MOTORS<br>2002 FREEDOM MOTORS<br>2002 TOYOTA SEQUO A M<br>2002 VANTAGE NORT HST<br>DPDO5 3 CH IDST TAKEN |                             |

The advanced search also allows you to search on a wheelbase range

| 41       | 6XPRT Stif                                                                                                    | Calcs - SELE                                                                                                    | CTED VEHICL                                                                                                    | E:                                                                                                    |                                                                                                    |                                                                                                    |                                                                                                    |                                                                                                    |           | - |
|----------|----------------------------------------------------------------------------------------------------|----------------------------------------------------------------------------------------------------|----------------------------------------------------------------------------------------------------|----------------------------------------------------------------------------------------------------|----------------------------------------------------------------------------------------------------|----------------------------------------------------------------------------------------------------|----------------------------------------------------------------------------------------------------|----------------------------------------------------------------------------------------------------|-----------|---|
| e        | Print Report                                                                                                    | s Settings                                                                                                    | Help Reg. T                                                                                                    | 0: 4N6XPRT SYS                                                                                                    | STEMS                                                                                                    |                                                                                                    |                                                                                                    |                                                                                                    |           |   |
| AS       | IC VEHICL                                                                                                    | E SEARCH                                                                                                    | NHISA IE                                                                                                    | ST SELECT                                                                                                    | UN ADVANCED V                                                                                                    | EHICLE SEAR                                                                                                    | СН                                                                                                    |                                                                                                    |           |   |
|          |                                                                                                    |                                                                                                    |                                                                                                    |                                                                                                    | Advar                                                                                                    | need Sear                                                                                                    | wh.                                                                                                    |                                                                                                    |           |   |
|          |                                                                                                    |                                                                                                    | Enter as mu                                                                                                    | ich informatio                                                                                                    |                                                                                                    | it the tune of u                                                                                                    | ehicle sou ale                                                                                                    | looking for then click                                                                                                    | k eastch  |   |
|          |                                                                                                    |                                                                                                    |                                                                                                    |                                                                                                    | n as you have abou                                                                                                    | it the type of a                                                                                                    | enicie you ale                                                                                                    | looking to then eler                                                                                                    | k search  |   |
| est      | t Number                                                                                                    |                                                                                                    | _                                                                                                    |                                                                                                    | Mir                                                                                                    | Max                                                                                                    |                                                                                                    |                                                                                                    |           |   |
|          |                                                                                                    |                                                                                                    |                                                                                                    | V                                                                                                    | wheel Base 118                                                                                                    | 123                                                                                                    | _                                                                                                    | Conve                                                                                                    | ersions   |   |
| S        | tart Year                                                                                                    | 1950                                                                                                    | -                                                                                                    |                                                                                                    | 1                                                                                                    |                                                                                                    | ОИМ                                                                                                    | Value:                                                                                                    |           |   |
|          |                                                                                                    | 2002                                                                                                    | -                                                                                                    | Veh                                                                                                    | icle Length                                                                                                    |                                                                                                    | ⊙ Incha                                                                                                    | 3                                                                                                    |           |   |
| 3        | chu rear                                                                                                    | 2003                                                                                                    |                                                                                                    |                                                                                                    |                                                                                                    |                                                                                                    |                                                                                                    | Answer.                                                                                                    |           |   |
|          | Make                                                                                                    |                                                                                                    |                                                                                                    | - Mahi                                                                                                    | ala Maiaht I                                                                                                    |                                                                                                    |                                                                                                    | IN TO MM                                                                                                    | MM TO IN  |   |
|          |                                                                                                    |                                                                                                    |                                                                                                    | veni                                                                                                    | cie weight                                                                                                    |                                                                                                    | O KG                                                                                                    | KC TO LOC                                                                                                    |           |   |
|          | Model                                                                                                    |                                                                                                    |                                                                                                    | -                                                                                                    |                                                                                                    |                                                                                                    | ⊙ LBS                                                                                                    | KG TU LBS                                                                                                    | LB2 TO KG |   |
| Be       | ndv Style                                                                                                    |                                                                                                    | OD SEDAN                                                                                                    | -                                                                                                    |                                                                                                    |                                                                                                    |                                                                                                    |                                                                                                    |           |   |
|          |                                                                                                    | roon bo                                                                                                    | ON SEDAN                                                                                                    |                                                                                                    | Impact Lo                                                                                                    | eation                                                                                                    |                                                                                                    |                                                                                                    |           |   |
|          |                                                                                                    |                                                                                                    |                                                                                                    |                                                                                                    |                                                                                                    |                                                                                                    |                                                                                                    |                                                                                                    |           |   |
|          |                                                                                                    |                                                                                                    |                                                                                                    | E Front                                                                                                    | C Side                                                                                                    | E Baa                                                                                                    | C (Ither                                                                                                    |                                                                                                    |           |   |
|          |                                                                                                    |                                                                                                    |                                                                                                    | 🗖 Fiant                                                                                                    | 🗖 Side                                                                                                    | 🗖 Rear                                                                                                    | C Other                                                                                                    |                                                                                                    |           |   |
|          |                                                                                                    |                                                                                                    |                                                                                                    | 🗖 Fiant                                                                                                    | ☐ Side                                                                                                    | E Rear                                                                                                    | 🔲 Other                                                                                                    |                                                                                                    |           |   |
|          |                                                                                                    |                                                                                                    |                                                                                                    | 🗖 Fiant                                                                                                    | Side                                                                                                    | Real                                                                                                    | 🔲 Other                                                                                                    |                                                                                                    |           |   |
| T        | festNo                                                                                                    | YEAR                                                                                                    | NAKE                                                                                                    | Fiant                                                                                                    | Search C                                                                                                    | Real                                                                                                    | C Other                                                                                                    | CONMENTS                                                                                                    |           |   |
| T        | F <b>estNo</b><br>209                                                                                                    | <b>YEAR</b><br>1936                                                                                                    | NAKE<br>FONTIAC                                                                                                    | Fiont<br>MODEL<br>CATALINA                                                                                                    | Search C<br>BODY Y<br>FCLF DOOR SED                                                                                                    | Real                                                                                                    | Cther                                                                                                    | CONMENTS<br>NO COMMENTS                                                                                                    | -         |   |
| T        | T <b>estNo</b><br>209                                                                                                    | YEAR<br>1936<br>197                                                                                                    | NAKE<br>FONTIAC<br>CHEVROLET                                                                                                    | Fiont<br>MODEL<br>CATALINA<br>MPALA                                                                                                    | Search C<br>BODY Y<br>FCLF DOOR SED<br>FCLF DOOR SED                                                                                                    | Rear<br>lear<br>3068<br>3066                                                                                                    | Conter<br>Conter<br>Conter                                                                                                    | CONMENTS<br>NO COMMENTS<br>NO COMMENTS                                                                                                    |           |   |
| <b>Т</b> | <b>FestNo</b><br>209<br>21                                                                                                | YEAR<br>1936<br>1971<br>1971                                                                                                    | NAKE<br>FONTIAC<br>CHEVROLET<br>CHEVROLET                                                                                                    | Fiont<br>MODEL<br>CATALINA<br>MPALA                                                                                                    | Search C<br>BODY Y<br>FCLF DOOR SED<br>FCLF DOOR SED<br>FCLF DOOR SED<br>FCLF DOOR SED                                                                                                    | Real  Real  Hear  3068  3066  3066                                                                                                    | Conternation<br>ImpactPoint<br>Front<br>Front<br>Front                                                                                                    | CONMENTS<br>NO COMMENTS<br>NO COMMENTS<br>NO COMMENTS                                                                                                    |           |   |
| T        | TestNo<br>209<br>20<br>21<br>27                                                                                           | YEAR<br>1936<br>197 <sup>-</sup><br>197 <sup>-</sup><br>197 <sup>-</sup>                                                             | NAKE<br>FONTIAC<br>CHEVROLET<br>CHEVROLET<br>CHEVROLET                                                                                                    | Fiont<br>MODEL<br>CATALINA<br>MPALA<br>MPALA<br>MPALA                                                                                                    | Search C<br>BODY Y<br>FCLF DOOR SED<br>FCLF DOOR SED<br>FCLF DOOR SED<br>FCLF DOOR SED<br>FCLF DOOR SED                                                                                                    | Real                                                                                                    | Conternation<br>Conternation<br>Co                                                                                                    | CONMENTS<br>NO COMMENTS<br>NO COMMENTS<br>NO COMMENTS<br>NO COMMENTS                                                                                                    |           |   |
|          | T <b>estNo</b><br>2C9<br>20<br>21<br>22<br>21<br>22<br>22                                                                 | YEAR<br>1936<br>1971<br>1971<br>1971<br>1971                                                                                         | NAKE<br>FONTIAC<br>CHEVROLET<br>CHEVROLET<br>CHEVROLET                                                                                                    | Fiont<br>MODEL<br>CATALINA<br>MPALA<br>MPALA<br>MPALA<br>MPALA                                                                                                    | Search C<br>BODY Y<br>FCLF DOOR SED<br>FCLF DOOR SED<br>FCLF DOOR SED<br>FCLF DOOR SED<br>FCLF DOOR SED<br>FCLF DOOR SED                                                                                                    | Real  Real  Mear  MEELBASE  3068  3066  3066  3066  3066  3066  3066                                                                                                    | Cther<br>ImpactPoint<br>Fiuit<br>Front<br>Front<br>Front<br>Front                                                                                                    | COMMENTS<br>NO COMMENTS<br>NO COMMENTS<br>NO COMMENTS<br>NO COMMENTS<br>NO COMMENTS                                                                                                    |           |   |
|          | TestNo<br>209<br>20<br>21<br>72<br>32<br>34                                                                               | YEAR<br>1936<br>197 <sup>-</sup><br>197 <sup>-</sup><br>197 <sup>-</sup><br>197 <sup>-</sup><br>197 <sup>-</sup>                     | NAKE<br>FONTIAC<br>CHEVROLET<br>CHEVROLET<br>CHEVROLET<br>CHEVROLET                                                                                                    | Fiont<br>MODEL<br>CATALINA<br>MPALA<br>MPALA<br>MPALA<br>MPALA                                                                                                    | Side<br>Search C<br>BODY Y<br>FCLF DOOR SED<br>FCLF DOOR SED<br>FCLF DOOR SED<br>FCLF DOOR SED<br>FCLF DOOR SED<br>FCLF DOOR SED<br>FCLF DOOR SED                                                                                                    | Real  Real  MHEELBASE  3068  3066  3066  3066  3066  3066  3066  3066  3066  3066                                                                                                    | Cther<br>ImpactPoint<br>Fiuit<br>Front<br>Front<br>Front<br>Front<br>Front<br>Front                                                                                                    | COMMENTS<br>NO COMMENTS<br>NO COMMENTS<br>NO COMMENTS<br>NO COMMENTS<br>NO COMMENTS<br>NO COMMENTS                                                                                                    |           |   |
|          | <b>FestNo</b><br>209<br>20<br>21<br>22<br>32<br>34<br>48                                                                  | YEAR<br>1936<br>197 <sup>-</sup><br>197 <sup>-</sup><br>197 <sup>-</sup><br>197 <sup>-</sup><br>197 <sup>-</sup><br>197 <sup>-</sup> | NAKE           FONTIAC           CHEVROLET           CHEVROLET           CHEVROLET           CHEVROLET           CHEVROLET           CHEVROLET           CHEVROLET                                                                                                    | Fiont<br>MODEL<br>CATALINA<br>MPALA<br>MPALA<br>MPALA<br>MPALA<br>MPALA                                                                                                    | Search C<br>BODY Y<br>FCLF DOOR SED<br>FCLF DOOR SED<br>FCLF DOOR SED<br>FCLF DOOR SED<br>FCLF DOOR SED<br>FCLF DOOR SED<br>FCLF DOOR SED<br>FCLF DOOR SED                                                                                                    | Real  Real  MHEELBASE  3068  3066  3066  3066  3066  3066  3066  3066                                                                                                    | Cther<br>ImpactPoint<br>Front<br>Front<br>Front<br>Front<br>Front<br>Front<br>Front                                                                                                    | CONMENTS<br>NO COMMENTS<br>NO COMMENTS<br>NO COMMENTS<br>NO COMMENTS<br>NO COMMENTS<br>NO COMMENTS<br>NO COMMENTS                                                                                                    |           |   |
|          | TestNo<br>2C9<br>20<br>21<br>22<br>34<br>34<br>48<br>49                                                                   | YEAR<br>1936<br>197'<br>197'<br>197'<br>197'<br>197'<br>197'<br>197'                                                                 | NAKE           FONTIAC           CHEVROLET           CHEVROLET           CHEVROLET           CHEVROLET           CHEVROLET           CHEVROLET           CHEVROLET           CHEVROLET                                                                                                    | Fiont<br>Provide Field<br>PALA<br>MPALA<br>MPALA<br>MPALA<br>MPALA<br>MPALA<br>MPALA                                                                                                    | Search C<br>Search C<br>BODY Y<br>FCLF D003 SED<br>FCLF D003 SED<br>FCLF D003 SED<br>FCLF D003 SED<br>FCLF D003 SED<br>FCLF D003 SED<br>FCLF D003 SED<br>FCLF D003 SED                                                                                                    | Real  Real  Mear  WHEELBASE  3068  3066  3066  3066  3066  3066  3066  3066  3066  3066  3066  3066  3066  3066  3066  3066  3066  3066  3066  3066  3066  3066  3066  3066  3066  3066  3066  3066  3066  3066  3066  3066  3066  3066  3066  3066  3066  3066  3066  3066  3066  3066  3066  3066  3066  3066  3066  3066  3066  3066  3066  3066  3066  3066  3066  3066  3066  3066  3066  3066  3066  3066  3066  3066  3066  3066  3066  3066  3066  3066  3066  3066  3066  3066  3066  3066  3066  3066  3066  3066  3066  3066  3066  3066  3066  3066  3066  3066  3066  3066  3066  3066  3066  3066  3066  3066  3066  3066  3066  3066  3066  3066  3066  3066  3066  3066  3066  3066  3066  3066  3066  3066  3066  3066  3066  3066  3066  3066  3066  3066  3066  3066  3066  3066  3066  3066  3066  3066  3066  3066  3066  3066  3066  3066  3066  3066  3066  3066  3066  3066  3066  3066  3066  3066  3066  3066  3066  3066  3066  3066  3066  3066  3066  3066  3066  3066  3066  3066  3066  3066  3066  3066  3066  3066  3066  306  3066  3066  3066  3066  3066  3066  3066  3066  3066  3066  3066  3066  3066  3066  3066  3066  3066  3066  3066  3066  3066  3066  3066  3066  3066  3066  3066  3066  3066  3066  3066  3066  3066  3066  3066  3066  3066  3066  3066  3066  3066  306  306  306  306  306  306  306  306  306  306  306  306  306  306  306  306  306  306  306  306  306  306  306  306  306  306  306  306  306  306  306  306  306  306  306  306  306  306  306  306  306  306  306  306  306  306  306  306  306  306  306  306  306  306  306  306  306  306  306  306  306  306  306  306  306  306  306  306  306  306  306  306  306  306  306  306  306  306  306  306  306  306  306  306  306  306  306  306  306  306  306  306  306  306  306  306  306  306  306  306  306  306  306  306  306  306  306  306  306  306  306  306  306  306  306  306  306  306  306  306  306  306  306  306  306  306  306  306  306  306  306  306  306  306  306  306  306  306  306  306  306  306  306  306  306  306  306 306                                        | Conterment<br>Conterment<br>Conter                                                                                                    | COMMENTS<br>NO COMMENTS<br>NO COMMENTS<br>NO COMMENTS<br>NO COMMENTS<br>NO COMMENTS<br>NO COMMENTS<br>NO COMMENTS<br>NO COMMENTS                                                                                                    |           |   |
|          | restNo<br>2C9<br>20<br>21<br>22<br>32<br>32<br>34<br>48<br>49<br>49                                                       | YEAR<br>1956<br>197'<br>197'<br>197'<br>197'<br>197'<br>197'<br>197'<br>197'                                                         | NAKE           FONTIAC           CHEVROLET           CHEVROLET           CHEVROLET           CHEVROLET           CHEVROLET           CHEVROLET           CHEVROLET           CHEVROLET           CHEVROLET           CHEVROLET           CHEVROLET           CHEVROLET           CHEVROLET                                                                                                    | Fiont<br>Fint<br>CATALINA<br>MPALA<br>MPALA<br>MPALA<br>MPALA<br>MPALA<br>MPALA<br>MPALA                                                                                                    | Search C<br>Search C<br>BODY Y<br>FCLF D003 SED<br>FCLF D003 SED<br>FCLF D003 SED<br>FCLF D003 SED<br>FCLF D003 SED<br>FCLF D003 SED<br>FCLF D003 SED<br>FCLF D003 SED<br>FCLF D003 SED<br>FCLF D003 SED                                                                                                    | Real  Real  Mear  WHEELBASE  3068  3066  3066  3066  3066  3066  3066  3066  3066  3066  3066  3066  3066  3066  3066  3066  3066  3066  3066  3066  3066  3066  3066  3066  3066  3066  3066  3066  3066  3066  3066  3066  3066  3066  3066  3066  3066  3066  3066  3066  3066  3066  3066  3066  3066  3066  3066  3066  3066  3066  3066  3066  3066  3066  3066  3066  3066  3066  3066  3066  3066  3066  3066  3066  3066  3066  3066  3066  3066  3066  3066  3066  3066  3066  3066  3066  3066  3066  3066  3066  3066  3066  3066  3066  3066  3066  3066  3066  3066  3066  3066  3066  3066  3066  3066  3066  3066  3066  3066  3066  3066  3066  3066  3066  3066  3066  3066  3066  3066  3066  3066  3066  3066  3066  3066  3066  3066  3066  3066  3066  3066  3066  3066  3066  3066  3066  3066  3066  3066  3066  3066  3066  3066  3066  3066  3066  3066  3066  3066  3066  3066  3066  3066  3066  3066  3066  3066  3066  3066  3066  3066  3066  3066  3066  3066  3066  3066  3066  3066  3066  3066  3066  3066  3066  3066  306  3066  3066  3066  3066  3066  3066  3066  3066  3066  3066  3066  3066  3066  3066  3066  3066  3066  3066  3066  3066  3066  3066  3066  3066  3066  3066  3066  3066  3066  3066  3066  3066  3066  3066  3066  3066  3066  3066  306  306  306  306  306  306  306  306  306  306  306  306  306  306  306  306  306  306  306  306  306  306  306  306  306  306  306  306  306  306  306  306  306  306  306  306  306  306  306  306  306  306  306  306  306  306  306  306  306  306  306  306  306  306  306  306  306  306  306  306  306  306  306  306  306  306  306  306  306  306  306  306  306  306  306  306  306  306  306  306  306  306  306  306  306  306  306  306  306  306  306  306  306  306  306  306  306  306  306  306  306  306  306  306  306  306  306  306  306  306  306  306  306  306  306  306  306  306  306  306  306  306  306  306  306  306  306  306  306  306  306  306  306  306  306  306  306  306  306  306  306  306  306  306  306  306  306  306  306  306  306  306  306  306  306  306  306  306  306  | Conterest of the conterest of the conter                                                                                                    | COMMENTS<br>NO COMMENTS<br>NO COMMENTS<br>NO COMMENTS<br>NO COMMENTS<br>NO COMMENTS<br>NO COMMENTS<br>NO COMMENTS<br>NO COMMENTS<br>NO COMMENTS<br>NO COMMENTS                                                                                           |           |   |
|          | TestNo<br>2C9<br>20<br>21<br>72<br>32<br>34<br>48<br>49<br>49<br>49<br>49<br>49                                           | YEAR<br>1936<br>197'<br>197'<br>197'<br>197'<br>197'<br>197'<br>197'<br>197'                                                         | NAKE           FONTIAC           CHEVROLET           CHEVROLET                                                                                                    | Fiont<br>MODEL<br>CATALINA<br>MPALA<br>MPALA<br>MPALA<br>MPALA<br>MPALA<br>MPALA<br>MPALA<br>MPALA<br>MPALA                                                                                                    | Side<br>Search C<br>BODY Y<br>FCLF DOOR SED<br>FCLF DOOR SED<br>FCLF DOOR SED<br>FCLF DOOR SED<br>FCLF DOOR SED<br>FCLF DOOR SED<br>FCLF DOOR SED<br>FCLF DOOR SED<br>FCLF DOOR SED<br>FCLF DOOR SED                                                                                                    | Real  Real  MHEELBASE  3068  3066  3066  3066  3066  3066  3066  3066  3066  3066  3066  3066  3066  3066  3066  3066  3066  3066  3066  3066  3066  3066  3066  3066  3066  3066  3066  3066  3066  3066  3066  3066  3066  3066  3066  3066  3066  3066  3066  3066  3066  3066  3066  3066  3066  3066  3066  3066  3066  3066  3066  3066  3066  3066  3066  3066  3066  3066  3066  3066  3066  3066  3066  3066  3066  3066  3066  3066  3066  3066  3066  3066  3066  3066  3066  3066  3066  3066  3066  3066  3066  3066  3066  3066  3066  3066  3066  3066  3066  3066  3066  3066  3066  3066  3066  3066  3066  3066  3066  3066  3066  3066  3066  3066  3066  3066  3066  3066  3066  3066  3066  3066  3066  3066  3066  3066  3066  3066  3066  3066  3066  3066  3066  3066  3066  3066  3066  3066  3066  3066  3066  3066  3066  3066  3066  3066  3066  3066  3066  3066  3066  3066  3066  3066  3066  3066  3066  3066  3066  3066  3066  3066  3066  3066  3066  3066  3066  3066  3066  3066  3066  3066  3066  3066  3066  3066  3066  3066  3066  3066  3066  3066  3066  3066  3066  3066  3066  3066  3066  3066  3066  3066  3066  3066  3066  3066  3066  3066  3066  3066  3066  3066  3066  3066  3066  3066  3066  3066  3066  3066  3066  3066  3066  3066  3066  3066  3066  3066  3066  3066  3066  3066  3066  3066  3066  3066  3066  3066  3066  3066  3066  3066  3066  3066  3066  3066  306  306  306  306  306  306  306  306  306  306  306  306  306  306  306  306  306  306  306  306  306  306  306  306  306  306  306  306  306  306  306  306  306  306  306  306  306  306  306  306  306  306  306  306  306  306  306  306  306  306  306  306  306  306  306  306  306  306  306  306  306  306  306  306  306  306  306  306  306  306  306  306  306  306  306  306  306  306  306  306  306  306  306  306  306  306  306  306  306  306  306  306  306  306  306  306  306  306  306  306  306  306  306  306  306  306  306  306  306  306  306  306  306  306  306  306  306  306  306  306  306  306  306  306  306  306  306  306  306  306  306  306  306  30 | Cther<br>ImpactPoint<br>Fiuil<br>Front<br>Front<br>Front<br>Front<br>Front<br>Front<br>Front<br>Front<br>Front<br>Front<br>Front<br>Front                                                                                                    | COMMENTS<br>NO COMMENTS<br>NO COMMENTS<br>NO COMMENTS<br>NO COMMENTS<br>NO COMMENTS<br>NO COMMENTS<br>NO COMMENTS<br>NO COMMENTS<br>NO COMMENTS<br>NO COMMENTS<br>NO COMMENTS                                                                            |           |   |
|          | TestNo<br>2C9<br>20<br>21<br>22<br>34<br>48<br>49<br>49<br>49<br>49<br>49<br>49<br>57                                     | YEAR<br>1936<br>197<br>197<br>197<br>197<br>197<br>197<br>197<br>197<br>197<br>197                                                   | NAKE           FONTIAC           CHEVROLET           CHEVROLET                                                                                                    | Fiont<br>MODEL<br>CATALINA<br>MPALA<br>MPALA<br>MPALA<br>MPALA<br>MPALA<br>MPALA<br>MPALA<br>MPALA<br>MPALA<br>MPALA                                                                                                    | Side<br>Search C<br>BODY Y<br>FCLF DOOR SED<br>FCLF DOOR SED<br>FCLF DOOR SED<br>FCLF DOOR SED<br>FCLF DOOR SED<br>FCLF DOOR SED<br>FCLF DOOR SED<br>FCLF DOOR SED<br>FCLF DOOR SED<br>FCLF DOOR SED<br>FCLF DOOR SED                                                                                                    | Real  Real   | Cther<br>ImpactPoint<br>Fiuit<br>Font<br>Front<br>Front<br>Front<br>Front<br>Front<br>Font<br>Font<br>Font<br>Font<br>Font<br>Font<br>Font<br>F                                                                                                    | COMMENTS<br>NO COMMENTS<br>NO COMMENTS<br>NO COMMENTS<br>NO COMMENTS<br>NO COMMENTS<br>NO COMMENTS<br>NO COMMENTS<br>NO COMMENTS<br>NO COMMENTS<br>NO COMMENTS<br>NO COMMENTS                                                                            |           |   |
|          | TestNo<br>2C9<br>20<br>21<br>22<br>34<br>48<br>49<br>49<br>49<br>49<br>49<br>49<br>57<br>57<br>58                         | YEAR<br>1936<br>197'<br>197'<br>197'<br>197'<br>197'<br>197'<br>197'<br>197'                                                         | NAKE           FONTIAC           CHEVROLET           CHEVROLET                                                                                                    | Fiont<br>Final<br>MODEL<br>CATALINA<br>MPALA<br>MPALA<br>MPALA<br>MPALA<br>MPALA<br>MPALA<br>MPALA<br>MPALA<br>MPALA<br>MPALA<br>MPALA                                                                                                    | Side<br>Search C<br>BODY Y<br>FCLF D003 SED<br>FCLF D003 SED<br>FCLF D003 SED<br>FCLF D003 SED<br>FCLF D003 SED<br>FCLF D003 SED<br>FCLF D003 SED<br>FCLF D003 SED<br>FCLF D003 SED<br>FCLF D003 SED<br>FCLF D003 SED<br>FCLF D003 SED<br>FCLF D003 SED<br>FCLF D003 SED                                                                                                    | Real  Real  MEELBASE  3068  3066  3066  3066  3066  3066  3066  3066  3066  3066  3066  3066  3066  3066  3066  3066  3066  3066  3066  3066  3066  3066  3066  3066  3066  3066  3066  3066  3066  3066  3066  3066  3066  3066  3066  3066  3066  3066  3066  3066  3066  3066  3066  3066  3066  3066  3066  3066  3066  3066  3066  3066  3066  3066  3066  3066  3066  3066  3066  3066  3066  3066  3066  3066  3066  3066  3066  3066  3066  3066  3066  3066  3066  3066  3066  3066  3066  3066  3066  3066  3066  3066  3066  3066  3066  3066  3066  3066  3066  3066  3066  3066  3066  3066  3066  3066  3066  3066  3066  3066  3066  3066  3066  3066  3066  3066  3066  3066  3066  3066  3066  3066  3066  3066  3066  3066  3066  3066  3066  3066  3066  3066  3066  3066  3066  3066  3066  3066  3066  3066  3066  3066  3066  3066  3066  3066  3066  3066  3066  3066  3066  3066  3066  3066  3066  3066  3066  3066  3066  3066  3066  3066  3066  3066  3066  3066  3066  3066  3066  3066  3066  3066  3066  3066  3066  3066  3066  3066  3066  3066  3066  3066  3066  3066  3066  3066  3066  3066  3066  3066  3066  3066  3066  3066  3066  3066  3066  3066  3066  3066  3066  3066  3066  3066  3066  3066  3066  3066  3066  3066  3066  3066  3066  3066  3066  3066  3066  3066  3066  3066  3066  3066  3066  3066  3066  3066  3066  3066  3066  3066  3066  3066  3066  3066  3066  3066  306  306  306  306  306  306  306  306  306  306  306  306  306  306  306  306  306  306  306  306  306  306  306  306  306  306  306  306  306  306  306  306  306  306  306  306  306  306  306  306  306  306  306  306  306  306  306  306  306  306  306  306  306  306  306  306  306  306  306  306  306  306  306  306  306  306  306  306  306  306  306  306  306  306  306  306  306  306  306  306  306  306  306  306  306  306  306  306  306  306  306  306  306  306  306  306  306  306  306  306  306  306  306  306  306  306  306  306  306  306  306  306  306  306  306  306  306  306  306  306  306  306  306  306  306  306  306  306  306  306  306  306  306  306 | Cther<br>ImpactPoint<br>Front<br>Front<br>Front<br>Front<br>Front<br>Front<br>Front<br>Front<br>Front<br>Front<br>Front<br>Front<br>Front<br>Front<br>Front<br>Front<br>Front<br>Front<br>Front<br>Front                                                                                                    | COMMENTS<br>NO COMMENTS<br>NO COMMENTS<br>NO COMMENTS<br>NO COMMENTS<br>NO COMMENTS<br>NO COMMENTS<br>NO COMMENTS<br>NO COMMENTS<br>NO COMMENTS<br>NO COMMENTS<br>NO COMMENTS<br>NO COMMENTS<br>NO COMMENTS<br>NO COMMENTS                               |           |   |
|          | TestNo<br>2C9<br>20<br>21<br>22<br>32<br>34<br>48<br>49<br>49<br>49<br>49<br>49<br>49<br>49<br>57<br>57<br>57<br>58<br>00 | YEAR<br>1956<br>197'<br>197'<br>197'<br>197'<br>197'<br>197'<br>197'<br>197'                                                         | NAKE           FONTIAC           CHEVROLET           CHEVROLET                                                                                               | Fiont<br>MODEL<br>CATALINA<br>MPALA<br>MPALA<br>MPALA<br>MPALA<br>MPALA<br>MPALA<br>MPALA<br>MPALA<br>MPALA<br>MPALA<br>MPALA<br>MPALA<br>MPALA                                                                                                    | Search C<br>Search C<br>BODY Y<br>FCLF D003 SED<br>FCLF D003 SED<br>FCLF D003 SED<br>FCLF D003 SED<br>FCLF D003 SED<br>FCLF D003 SED<br>FCLF D003 SED<br>FCLF D003 SED<br>FCLF D003 SED<br>FCLF D003 SED<br>FCLF D003 SED<br>FCLF D003 SED                                                                                                    | Real                                                                                                    | Cther<br>ImpactPoint<br>Front<br>Front | COMMENTS<br>NO COMMENTS<br>NO COMMENTS<br>NO COMMENTS<br>NO COMMENTS<br>NO COMMENTS<br>NO COMMENTS<br>NO COMMENTS<br>NO COMMENTS<br>NO COMMENTS<br>NO COMMENTS<br>NO COMMENTS<br>NO COMMENTS<br>NO COMMENTS<br>NO COMMENTS                               |           |   |
|          | restNo<br>2C9<br>20<br>21<br>72<br>32<br>34<br>49<br>49<br>49<br>49<br>49<br>49<br>49<br>57<br>57<br>58<br>692            | YEAR<br>1956<br>197'<br>197'<br>197'<br>197'<br>197'<br>197'<br>197'<br>197'                                                         | NAKE           FONTIAC           CHEVROLET           CHEVROLET                                                                                               | Fiont Fiont Catalina MPALA MPALA MPALA MPALA MPALA MPALA MPALA MPALA MPALA MPALA MPALA MPALA MPALA MPALA MPALA MPALA MPALA FID FIUBY                                                                                                    | Side<br>Search C<br>BODY V<br>FCLF D003 SED<br>FCLF D003 SED<br>FCLF D003 SED<br>FCLF D003 SED<br>FCLF D003 SED<br>FCLF D003 SED<br>FCLF D003 SED<br>FCLF D003 SED<br>FCLF D003 SED<br>FCLF D003 SED<br>FCLF D003 SED<br>FCLF D003 SED                                                                                                    | Real  Real  Mear  Near  Near Near                                                                                                    | Cther<br>ImpactPoint<br>Front<br>Front<br>Front<br>Front<br>Front<br>Front<br>Front<br>Sar<br>Front<br>Sar<br>Front<br>Sar<br>Front<br>Sar<br>Front<br>Sar                                                                                                    | COMMENTS<br>NO COMMENTS<br>NO COMMENTS<br>NO COMMENTS<br>NO COMMENTS<br>NO COMMENTS<br>NO COMMENTS<br>NO COMMENTS<br>NO COMMENTS<br>NO COMMENTS<br>NO COMMENTS<br>NO COMMENTS<br>NO COMMENTS<br>NO COMMENTS<br>NO COMMENTS<br>NO COMMENTS                |           |   |
|          | restNo<br>2C9<br>20<br>21<br>72<br>32<br>34<br>48<br>49<br>49<br>49<br>49<br>49<br>747<br>57<br>88<br>00<br>652<br>777    | YEAR<br>1936<br>197'<br>197'<br>197'<br>197'<br>197'<br>197'<br>197'<br>197'                                                         | NAKE           FONTIAC           CHEVROLET           CHEVROLET           FORD           FLYMOUTH | Fiont Fiont | Side         Search       C         BODY       Y         FCLF D003 SED       FCLF D003 SED         FCLF D003 SED       FCLF D003 SED         FCLF D003 SED       FCLF D003 SED         FCLF D003 SED       FCLF D003 SED         FCLF D003 SED       FCLF D003 SED         FCLF D003 SED       FCLF D003 SED         FCLF D003 SED       FCLF D003 SED         FCLF D003 SED       FCLF D003 SED         FCLF D003 SED       FCLF D003 SED         FCLF D003 SED       FCLF D003 SED         FCLF D003 SED       FCLF D003 SED         FCLF D003 SED       FCLF D003 SED | Real      Action      Real      Action      Action      Acti       | Cther<br>ImpactPoint<br>Fiuil<br>Fiuil<br>Front<br>Front<br>Front<br>Front<br>Front<br>Asar<br>Front<br>Asar<br>Front<br>Front<br>Front<br>Asar<br>Front<br>Front<br>Front<br>Asar<br>Front<br>Front                                                                                                    | COMMENTS<br>NO COMMENTS<br>NO COMMENTS<br>NO COMMENTS<br>NO COMMENTS<br>NO COMMENTS<br>NO COMMENTS<br>NO COMMENTS<br>NO COMMENTS<br>NO COMMENTS<br>NO COMMENTS<br>NO COMMENTS<br>NO COMMENTS<br>NO COMMENTS<br>NO COMMENTS<br>NO COMMENTS<br>NO COMMENTS |           |   |

The advanced search also allows you to search on a wheelbase range

#### Narrow the range by a BODY STYLE

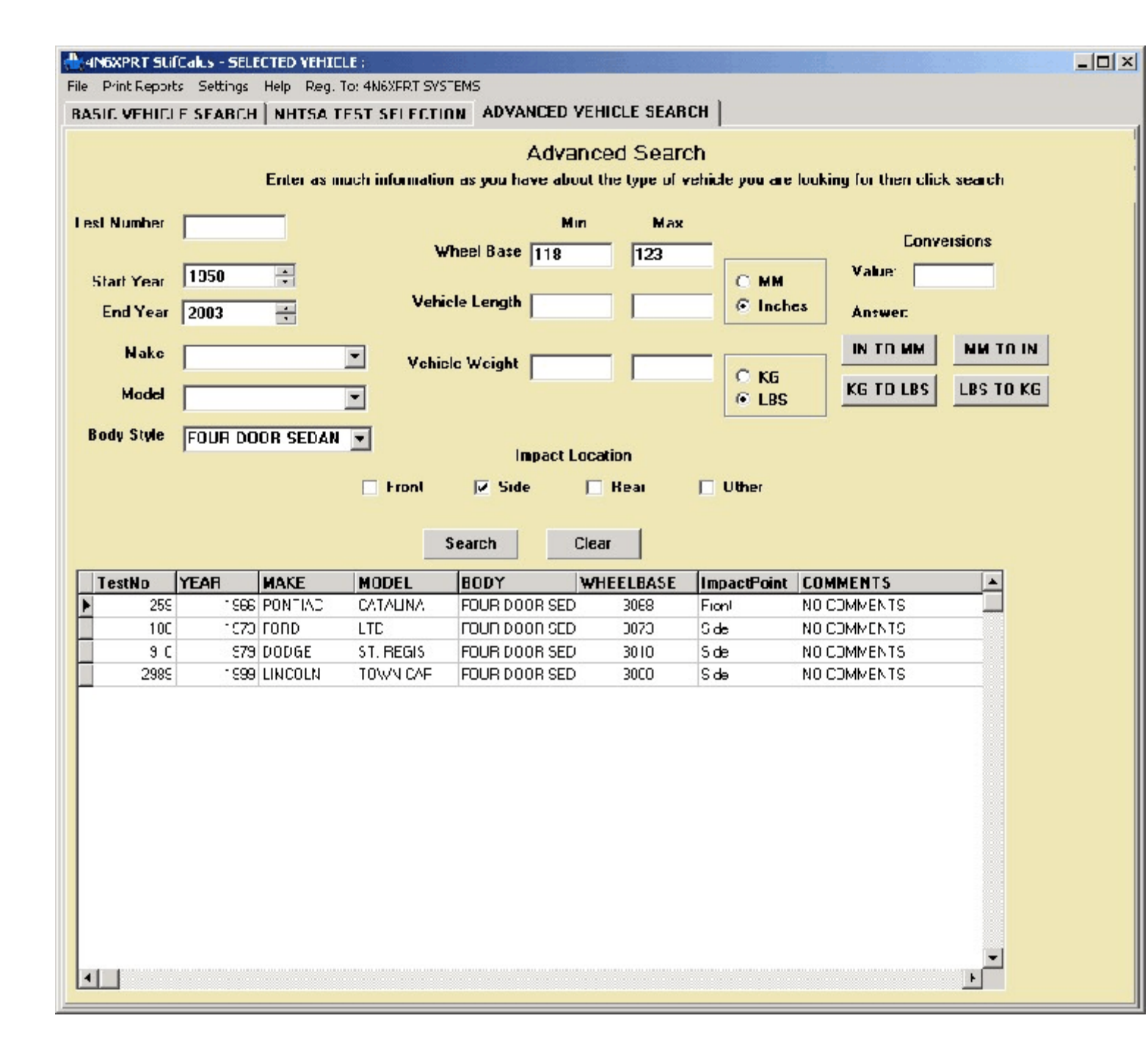

The advanced search also allows you to search on a wheelbase range

Narrow the range by a BODY STYLE

### and IMPACT LOCATION

| >          | Print Report                                                                                        | s Settincs                                                                                                    | Help Reg. To                                                                                                    | : 4N6KPRT S                                                                                                    | YSTEMS                                                                                                    |                                                                                                    |                                                                                                    |                                                                                                    |           |
|------------|----------------------------------------------------------------------------------------------------|----------------------------------------------------------------------------------------------------|----------------------------------------------------------------------------------------------------|----------------------------------------------------------------------------------------------------|----------------------------------------------------------------------------------------------------|----------------------------------------------------------------------------------------------------|----------------------------------------------------------------------------------------------------|----------------------------------------------------------------------------------------------------|-----------|
| 511        |                                                                                                    | E SEABCH                                                                                                    | INHISA IL                                                                                                    | ST SELECT                                                                                                    | HUN ADVANCED VEH                                                                                                    | HICLE SEAR                                                                                                    | СН ]                                                                                                    |                                                                                                    |           |
|            |                                                                                                    |                                                                                                    | 1                                                                                                    |                                                                                                    |                                                                                                    | 1.12                                                                                                    |                                                                                                    |                                                                                                    |           |
|            |                                                                                                    |                                                                                                    |                                                                                                    |                                                                                                    | Advand                                                                                                    | ed Searc                                                                                                    | ch                                                                                                    |                                                                                                    |           |
|            |                                                                                                    |                                                                                                    | Enter as mu                                                                                                    | ch informat                                                                                                    | ion as you have about                                                                                                    | the type of v                                                                                                    | rehicle you are                                                                                                    | looking for then clic                                                                                                    | ek search |
| ot         | Number                                                                                              |                                                                                                    |                                                                                                    |                                                                                                    | Min                                                                                                    | May                                                                                                    |                                                                                                    |                                                                                                    |           |
| at         | Number                                                                                              | 1                                                                                                    |                                                                                                    |                                                                                                    | Mill                                                                                                    |                                                                                                    | _                                                                                                    | Conv                                                                                                    | ersions   |
|            |                                                                                                    | 1050                                                                                                    | -                                                                                                    |                                                                                                    | wheel base                                                                                                    |                                                                                                    |                                                                                                    | Value:                                                                                                    |           |
| Sta        | art Year                                                                                            | 11950                                                                                                    |                                                                                                    |                                                                                                    |                                                                                                    |                                                                                                    | O MM                                                                                                    | ruide.                                                                                                    |           |
| Ł          | nd Year                                                                                             | 2003                                                                                                    | ÷                                                                                                    | Ve                                                                                                    | nicie i engro                                                                                                    |                                                                                                    | • Inch                                                                                                    | Answer:                                                                                                    |           |
|            | Make                                                                                                |                                                                                                    |                                                                                                    | -                                                                                                    |                                                                                                    |                                                                                                    |                                                                                                    |                                                                                                    | MM TO IN  |
|            | make                                                                                                | L                                                                                                    | 1                                                                                                    | Veh                                                                                                    | nicle Weight 2000                                                                                                    | 2500                                                                                                    | Ore                                                                                                    |                                                                                                    |           |
|            | Model                                                                                               |                                                                                                    |                                                                                                    | -                                                                                                    |                                                                                                    |                                                                                                    | C IBS                                                                                                    | KG TO LBS                                                                                                    | LBS TO KG |
|            |                                                                                                    |                                                                                                    |                                                                                                    | _                                                                                                    |                                                                                                    |                                                                                                    |                                                                                                    |                                                                                                    |           |
| Boo        | dy Style                                                                                            |                                                                                                    |                                                                                                    | -                                                                                                    |                                                                                                    |                                                                                                    |                                                                                                    |                                                                                                    |           |
|            |                                                                                                    |                                                                                                    |                                                                                                    |                                                                                                    | Impact Locs                                                                                                    | ation                                                                                                    |                                                                                                    |                                                                                                    |           |
|            |                                                                                                    |                                                                                                    |                                                                                                    | _                                                                                                    | Impact Loca                                                                                                    | ation                                                                                                    |                                                                                                    |                                                                                                    |           |
|            |                                                                                                    | ,                                                                                                    |                                                                                                    | <br>Fiont                                                                                                    | Impact Loca<br>Side Side Search Cle                                                                                                    | ation<br>Reau<br>ar                                                                                                    | 🗖 Other                                                                                                    |                                                                                                    |           |
| Te         | estNo                                                                                               | YEAR                                                                                                    | MAKE                                                                                                    | Fiant                                                                                                    | Search Cle                                                                                                    | ation<br>Reau<br>ar                                                                                                    | C Other                                                                                                    | COMMENTS                                                                                                    |           |
| Te         | estNo                                                                                               | YEAR<br>1939                                                                                                    | NAKE                                                                                                    | MODEL                                                                                                    | Search Cle                                                                                                    | ation<br>Reau<br>ar<br>HEELBASE                                                                                                    | C Other                                                                                                    | CONMENTS                                                                                                    |           |
| Te         | estNo<br>266<br>48                                                                                  | YEAR<br>1959<br>197                                                                                                    | NAKE<br>VOL <swaget< td=""><td>MODEL<br/>VEGA</td><td>Search Clear<br/>BODY M<br/>TWO DCCR SEDA<br/>THREE DOOB HA</td><td>ation<br/>Real<br/>ar<br/>HEELBASE<br/>2413<br/>2464</td><td>Cther</td><td>CONMENTS<br/>NO COMMENTS</td><td></td></swaget<>                                                                                                    | MODEL<br>VEGA                                                                                                    | Search Clear<br>BODY M<br>TWO DCCR SEDA<br>THREE DOOB HA                                                                                                    | ation<br>Real<br>ar<br>HEELBASE<br>2413<br>2464                                                                                                    | Cther                                                                                                    | CONMENTS<br>NO COMMENTS                                                                                                    |           |
|            | estNo<br>266<br>48<br>17                                                                            | YEAR<br>1959<br>197 <sup>-</sup><br>197                                                                                                    | NAKE<br>VOLKSWAGEN<br>CHEVROLET<br>CHEVROLET                                                                                                    | Fight<br>Fight<br>MODEL<br>BEETLE<br>VEGA<br>VEGA                                                                                                    | Impact Local       Side       Search       BODY       WO DCCR SED/       THREE DOOR HA       THREE DOOR HA                                                                                                    | ation<br>Rear<br>ar<br>HEELBASE<br>2413<br>2464<br>2464                                                                                                    | C Other                                                                                                    | COMMENTS<br>NO COMMENTS<br>NO COMMENTS<br>NO COMMENTS                                                                                                    |           |
| <u>Т</u> ( | estNo<br>266<br>48<br>- 47<br>21                                                                    | YEAR<br>1959<br>197 <sup>-</sup><br>197 <sup>-</sup><br>197 <sup>-</sup>                                                                                                    | NAKE<br>VOLKSWAGEN<br>CHEVROLET<br>CHEVROLET<br>FORD                                                                                                    | Fight<br>MODEL<br>BEETLE<br>VEGA<br>VEGA<br>PNTO                                                                                                    | Impact Local       Side       Search       BODY       WI       TWO DCCR SED(       THREE DOOR H4       THREE DOOR H4       TWO DCCCR COULD                                                                                                    | ation<br>Real<br>ar<br>HEELBASE<br>2413<br>2464<br>2464<br>2464<br>2464                                                                                             | Cther<br>ImpactPoint<br>Side<br>Roar<br>Rear                                                                                                    | COMMENTS<br>NO COMMENTS<br>NO COMMENTS<br>NO COMMENTS<br>NO COMMENTS                                                                                                    |           |
|            | estNo<br>266<br>48<br>747<br>71<br>22                                                               | YEAR<br>1959<br>197 <sup>-</sup><br>197 <sup>-</sup><br>197 <sup>-</sup><br>197 <sup>-</sup>                                                                                             | NAKE<br>VOL <swagen<br>CHEVROLET<br/>CHEVROLET<br/>FNRD<br/>FORD</swagen<br>                                                                                                    | Fight<br>Fight<br>BEETLE<br>VEGA<br>VEGA<br>PNTO                                                                                                    | Impact Local       Search     Clean       BODY     M       TWO DCCR SED/     M       THREE DOOR H/A     M       THREE DOOR H/A     THREE DOOR H/A       TWO DCCCR COUL     TWO DCCCR COUL                                                                                                    | ation<br>Real<br>ar<br>HEELBASE<br>2413<br>2464<br>2464<br>2464<br>2368                                                                                             | Cther<br>ImpactPoint<br>Side<br>Roar<br>Rear<br>Scher                                                                                                    | COMMENTS<br>NO COMMENTS<br>NO COMMENTS<br>NO COMMENTS<br>NO COMMENTS<br>NO COMMENTS                                                                                                    |           |
|            | estNo<br>266<br>48<br>747<br>21<br>22<br>261                                                        | YEAR<br>1959<br>197 <sup>-</sup><br>197 <sup>-</sup><br>197 <sup>-</sup><br>197 <sup>-</sup><br>197 <sup>-</sup>                                                                         | NAKE<br>VOL <swaget<br>CHEVROLET<br/>CHEVROLET<br/>FORD<br/>FORD<br/>VOL<swaget< td=""><td>Fiont<br/>MODEL<br/>BEETLE<br/>VEGA<br/>VEGA<br/>VEGA<br/>PNTO<br/>BNTO<br/>BEETLE</td><td>BODY     M       TWO DCCR SED/     THREE DOOR HA       THREE DOOR HA     THREE DOOR HA       TWO DCCR COUI     TWO DCCR COUI       TWO DCCR SED/     TWO DCCR COUI</td><td>ation<br/>Real<br/>ar<br/>HEELBASE<br/>2413<br/>2464<br/>2464<br/>2368<br/>2368<br/>2413</td><td>Cther<br/>ImpactPoint<br/>Side<br/>Roar<br/>Rear<br/>Rear<br/>D:he<br/>Side</td><td>COMMENTS<br/>NO COMMENTS<br/>NO COMMENTS<br/>NO COMMENTS<br/>NO COMMENTS<br/>NO COMMENTS<br/>NO COMMENTS</td><td></td></swaget<></swaget<br>                                                                                                    | Fiont<br>MODEL<br>BEETLE<br>VEGA<br>VEGA<br>VEGA<br>PNTO<br>BNTO<br>BEETLE                                                                                                    | BODY     M       TWO DCCR SED/     THREE DOOR HA       THREE DOOR HA     THREE DOOR HA       TWO DCCR COUI     TWO DCCR COUI       TWO DCCR SED/     TWO DCCR COUI                                                                                                    | ation<br>Real<br>ar<br>HEELBASE<br>2413<br>2464<br>2464<br>2368<br>2368<br>2413                                                                                     | Cther<br>ImpactPoint<br>Side<br>Roar<br>Rear<br>Rear<br>D:he<br>Side                                                                                                    | COMMENTS<br>NO COMMENTS<br>NO COMMENTS<br>NO COMMENTS<br>NO COMMENTS<br>NO COMMENTS<br>NO COMMENTS                                                                                                    |           |
|            | estNo<br>266<br>48<br>- 47<br>21<br>22<br>261<br>267                                                | YEAR<br>1959<br>197 <sup>-</sup><br>197 <sup>-</sup><br>197 <sup>-</sup><br>197 <sup>-</sup><br>197 <sup>-</sup><br>197 <sup>-</sup><br>197 <sup>-</sup>                                 | NAKE<br>VOLKSWAGEN<br>CHEVROLET<br>CHEVROLET<br>FORD<br>FORD<br>VOLKSWAGEN<br>VOLKSWAGEN                                                                                                    | Fight<br>Fight<br>SEETLE<br>VEGA<br>VEGA<br>VEGA<br>PNTO<br>SEETLE<br>SEETLE<br>SEETLE                                                                                                    | BODY     M       FW0 ECCR SED/     TW0 ECCR SED/       THREE DOOR H4     THREE DOOR H4       TW0 ECCR COUL     TW0 ECCR COUL       TW0 ECCR SED/     TW0 ECCR SED/       TW0 ECCR SED/     TW0 ECCR SED/                                                                                                    | ation<br>Reau<br>ar<br>HEELBASE<br>2413<br>2464<br>2464<br>2368<br>2368<br>2413<br>2413                                                                             | Cther<br>ImpactPoint<br>Side<br>Rear<br>Rear<br>D:he<br>Side<br>Side                                                                                                    | COMMENTS<br>NO COMMENTS<br>NO COMMENTS<br>NO COMMENTS<br>NO COMMENTS<br>NO COMMENTS<br>NO COMMENTS<br>NO COMMENTS                                                                                                    |           |
|            | estNo<br>266<br>48<br>147<br>21<br>22<br>261<br>261<br>267<br>20                                    | YEAR<br>1959<br>197 <sup>-</sup><br>197 <sup>-</sup><br>197 <sup>-</sup><br>197 <sup>-</sup><br>197 <sup>-</sup><br>197 <sup>-</sup><br>1972                                             | NAKE<br>VOLKSWAGEN<br>CHEVROLET<br>CHEVROLET<br>FORD<br>VOLKSWAGEN<br>VOLKSWAGEN<br>CHEVROLET                                                                                                    | Fight<br>Fight<br>BEETLE<br>VEGA<br>VEGA<br>VEGA<br>PNTO<br>BEETLE<br>BEETLE<br>VEGA                                                                                                    | BODY     M       BODY     M       TWO DCCR SED/     THREE DOOR HA       THREE DOOR HA     TWO DCCR COUI       TWO DCCR SED/     TWO DCCR SED/       TWO DCCR SED/     TWO DCCR SED/       TWO DCCR SED/     TWO DCCR SED/       TWO DCCR SED/     TWO DCCR SED/       TWO DCCR SED/     THREE DOOR HA                                                                                                    | ation<br>Real<br>AFEELBASE<br>2413<br>2464<br>2464<br>2368<br>2413<br>2413<br>2413<br>2413<br>2443                                                                  | Cther<br>ImpactPoint<br>SiJe<br>Rear<br>Rear<br>Side<br>Side<br>Side<br>Side<br>Side<br>Side                                                                                                    | COMMENTS<br>NO COMMENTS<br>NO COMMENTS<br>NO COMMENTS<br>NO COMMENTS<br>NO COMMENTS<br>NO COMMENTS<br>NO COMMENTS<br>NO COMMENTS                                                                                                    |           |
|            | estNo<br>266<br>48<br>147<br>21<br>22<br>261<br>267<br>20<br>32                                     | YEAR<br>1959<br>197 <sup>-</sup><br>197 <sup>-</sup><br>197 <sup>-</sup><br>197 <sup>-</sup><br>197 <sup>-</sup><br>1972<br>1972<br>1972<br>1972                                         | NAKE<br>VOL <swagey<br>CHEVROLET<br/>CHEVROLET<br/>FORD<br/>FORD<br/>VOL<swagey<br>VOL<swagey<br>CHEVROLET<br/>FORD</swagey<br></swagey<br></swagey<br>                                                                                                    | Fiont<br>Fiont<br>SEETLE<br>VEGA<br>VEGA<br>PNTO<br>SEETLE<br>SEETLE<br>VEGA<br>PNTO                                                                                                    | BODY     M       BODY     M       TWO DCCR SED/     M       THREE DOOR H/A     M       THREE DOOR H/A     M       TWO DCCR COUI     M       TWO DCCR SED/     M       TWO DCCR SED/     M       TWO DCCR SED/     M       TWO DCCR SED/     M       TWO DCCR SED/     M       TWO DCCR SED/     M       TWO DCCR SED/     M       THREE DOOR H/A     M       THREE DOOR H/A     M       THREE DOOR H/A     M       THREE DOOR H/A     M                                                                                                    | ation<br>Real<br>ar<br>2413<br>2464<br>2464<br>2368<br>2413<br>2413<br>2413<br>2413<br>2464<br>2368                                                                 | Cther<br>Dile<br>Side<br>Roar<br>Rear<br>Rear<br>Dihe<br>Side<br>Side<br>Dihe:<br>Rear                                                                                                    | COMMENTS<br>NO COMMENTS<br>NO COMMENTS<br>NO COMMENTS<br>NO COMMENTS<br>NO COMMENTS<br>NO COMMENTS<br>NO COMMENTS<br>NO COMMENTS<br>NO COMMENTS<br>NO COMMENTS                                                                                                    |           |
|            | estNo<br>266<br>48<br>147<br>21<br>22<br>261<br>267<br>20<br>32<br>34                               | YEAR<br>1959<br>197'<br>197'<br>197'<br>197'<br>197'<br>197'<br>1972<br>1972<br>1972<br>1972                                                                                             | NAKE<br>VOL <swagey<br>CHEVROLET<br/>FORD<br/>FORD<br/>VOL<swagey<br>VOL<swagey<br>CHEVROLET<br/>FORD<br/>FORD</swagey<br></swagey<br></swagey<br>                                                                                                    | Fiont<br>Fiont<br>BEETLE<br>VEGA<br>VEGA<br>PNTO<br>BEETLE<br>BEETLE<br>VEGA<br>PNTO<br>PNTO<br>PNTO                                                                                                    | Search       Clean         Search       Clean         BODY       M         TWO DCCR SED/       M         THREE DOOR HA       M         TWO DCCR SED/       M         TWO DCCR COUL       M         TWO DCCR SED/       M         TWO DCCR SED/       M         TWO DCCR SED/       M         TWO DCCR SED/       M         TWO DCCR SED/       M         TWO DCCR SED/       M         THREE DOOR HA       M         THREE DOOR HA </td <td>ation<br/>Real<br/>ar<br/>HEELBASE<br/>2413<br/>2464<br/>2368<br/>2413<br/>2413<br/>2413<br/>2443<br/>2464<br/>2368<br/>2453<br/>2464<br/>2368<br/>2368</td> <td>Cther<br/>Dile<br/>Sile<br/>Roor<br/>Rear<br/>Rear<br/>Dile<br/>Side<br/>Side<br/>Side<br/>Side<br/>Side<br/>Rear<br/>Rear</td> <td>COMMENTS<br/>NO COMMENTS<br/>NO COMMENTS<br/>NO COMMENTS<br/>NO COMMENTS<br/>NO COMMENTS<br/>NO COMMENTS<br/>NO COMMENTS<br/>NO COMMENTS<br/>NO COMMENTS<br/>NO COMMENTS<br/>NO COMMENTS</td> <td></td> | ation<br>Real<br>ar<br>HEELBASE<br>2413<br>2464<br>2368<br>2413<br>2413<br>2413<br>2443<br>2464<br>2368<br>2453<br>2464<br>2368<br>2368                             | Cther<br>Dile<br>Sile<br>Roor<br>Rear<br>Rear<br>Dile<br>Side<br>Side<br>Side<br>Side<br>Side<br>Rear<br>Rear                                                                                                    | COMMENTS<br>NO COMMENTS<br>NO COMMENTS<br>NO COMMENTS<br>NO COMMENTS<br>NO COMMENTS<br>NO COMMENTS<br>NO COMMENTS<br>NO COMMENTS<br>NO COMMENTS<br>NO COMMENTS<br>NO COMMENTS                                                                                           |           |
|            | estNo<br>266<br>48<br>147<br>21<br>22<br>261<br>267<br>20<br>32<br>34<br>15                         | YEAR<br>1959<br>197'<br>197'<br>197'<br>197'<br>197'<br>1972<br>1972<br>1972<br>1972<br>1972<br>1972                                                                                     | NAKE<br>VOLKSWAGEN<br>CHEVROLET<br>CHEVROLET<br>FORD<br>VOLKSWAGEN<br>VOLKSWAGEN<br>CHEVROLET<br>FORD<br>FORD<br>FORD<br>FORD<br>FORD<br>FORD                                                                                                    | Fiont<br>Fort<br>Fort | Search       Clean         BODY       M         TWO DCCR SED4       M         TWO DCCR SED4       M         THREE DOOR H4       M         TWO DCCR COUI       TWO DCCR COUI         TWO DCCR SED4       M         TWO DCCR SED4       M         TWO DCCR SED4       M         TWO DCCR SED4       M         TWO DCCR SED4       M         THREE DOOR H4       M         THREE DOOR H4       M         THREE DOOR H4       M         THREE DOOR H4       M         THREE DOOR H4       M         THREE DOOR H4       M         THREE DOOR H4       M         THREE DOOR H4       M         THREE DOOR H4       M         THREE DOOR H4       M         THREE DOOR H4       M         THREE DOOR H4       M         TWO DCCR SED4       M                                                                                                    | ation<br>Real<br>ar<br>2413<br>2464<br>2464<br>2368<br>2413<br>2413<br>2413<br>2413<br>2413<br>2454<br>2368<br>2458<br>2368<br>2368<br>2368<br>2368<br>2368<br>2368 | Cther<br>Cther<br>Side<br>Side<br>Rear<br>Rear<br>Side<br>Side<br>Side<br>Side<br>Side<br>Side<br>Rear<br>Rear<br>Rear<br>Rear                                                                                                    | COMMENTS<br>NO COMMENTS<br>NO COMMENTS<br>NO COMMENTS<br>NO COMMENTS<br>NO COMMENTS<br>NO COMMENTS<br>NO COMMENTS<br>NO COMMENTS<br>NO COMMENTS<br>NO COMMENTS<br>NO COMMENTS<br>NO COMMENTS                                                                            |           |
|            | estNo<br>266<br>48<br>147<br>21<br>22<br>261<br>267<br>20<br>32<br>34<br>15<br>18                   | YEAR<br>1959<br>197'<br>197'<br>197'<br>197'<br>197'<br>1972<br>1972<br>1972<br>1972<br>1975<br>1975                                                                                     | NAKE<br>VOL <swagen<br>CHEVROLET<br/>CHEVROLET<br/>FORD<br/>VOL<swagen<br>VOL<swagen<br>CHEVROLET<br/>FORD<br/>FORD<br/>FORD<br/>FORD<br/>FORD<br/>FORD<br/>FORD<br/>FORD</swagen<br></swagen<br></swagen<br>                                                                                                    | Fiont<br>Fort<br>BEETLE<br>VEGA<br>VEGA<br>PNTO<br>BEETLE<br>VEGA<br>PNTO<br>PNTO<br>DVIC<br>DVIC<br>DVIU                                                                                                    | Search       Clex         BODY       M         TWO DCCR SED/       M         THREE DOOR H/A       M         TWO DCCR SED/       M         THREE DOOR H/A       M         TWO DCCR SED/       M         TWO DCCR SED/       M         TWO DCCR SED/       M         TWO DCCR SED/       M         TWO DCCR SED/       M         THREE DOOR H/A       M         THREE DOOR H/A       M         THREE DOOR H/A       M         THREE DOOR H/A       M         THREE DOOR H/A       M         THREE DOOR H/A       M         THREE DOOR H/A       M         THREE DOOR H/A       M         THREE DOOR H/A       M         THREE DOOR H/A       M         THREE DOOR H/A       M         TWO DCCR SED/A       M         TWO DCCR SED/A       M         TWO DCCR SED/A       M         TWO DCCR SED/A       M         TWO DCCR SED/A       M         TWO DCCR SED/A       M         TWO DCCR SED/A       M         TWO DCCR SED/A       M         TWO DCCR SED/A       M                                                                                                    | ation<br>Real<br>ATTELLBASE<br>2413<br>2464<br>2464<br>2464<br>2368<br>2413<br>2413<br>2413<br>2413<br>2454<br>2368<br>2368<br>2368<br>2368<br>2368<br>2368         | Cther<br>Side<br>Side<br>Rear<br>Rear<br>Side<br>Side<br>Side<br>Side<br>Side<br>Side<br>Side<br>Side                                                                                                    | COMMENTS<br>NO COMMENTS<br>NO COMMENTS<br>NO COMMENTS<br>NO COMMENTS<br>NO COMMENTS<br>NO COMMENTS<br>NO COMMENTS<br>NO COMMENTS<br>NO COMMENTS<br>NO COMMENTS<br>NO COMMENTS<br>NO COMMENTS<br>NO COMMENTS<br>NO COMMENTS                                              |           |
|            | estNo<br>266<br>48<br>147<br>21<br>22<br>261<br>267<br>20<br>32<br>34<br>15<br>18<br>352            | YEAR<br>1959<br>197'<br>197'<br>197'<br>197'<br>197'<br>1972<br>1972<br>1972<br>1972<br>1975<br>1975<br>1975                                                                             | NAKE<br>VOL <swagey<br>CHEVROLET<br/>CHEVROLET<br/>FORD<br/>VOL<swagey<br>VOL<swagey<br>CHEVROLET<br/>FORD<br/>FORD<br/>FORD<br/>FORD<br/>FORD<br/>FORD<br/>FORD<br/>FORD</swagey<br></swagey<br></swagey<br>                                                                                                    | Fiont<br>Fort<br>SEETLE<br>VEGA<br>VEGA<br>PNTO<br>SEETLE<br>VEGA<br>PNTO<br>SEETLE<br>VEGA<br>PNTO<br>DVIC<br>JVIC<br>5                                                                                                    | Search       Clean         BODY       M         TWO DCCR SED/       M         THREE DOOR H/A       M         THREE DOOR H/A       M         TWO DCCR SED/       M         THREE DOOR H/A       M         TWO DCCR SED/       M         TWO DCCR SED/       M         TWO DCCR SED/       M         TWO DCCR SED/       M         THREE DOOR H/A       M         TWO DCCR SED/       M         THREE DOOR H/A       M         THREE DOOR H/A       M         THREE DOOR H/A       M         THREE DOOR H/A       M         THREE DOOR H/A       M         THREE DOOR H/A       M         THREE DOOR H/A       M         THREE DOOR H/A       M         THREE DOOR H/A       M         THREE DOOR H/A       M         TWU DULUK SED/       M         THREE DOOR H/A       M                                                                                                    | ation<br>Real<br>AT<br>AT<br>AT<br>AT<br>AT<br>AT<br>AT<br>AT<br>AT<br>AT                                                                                           | Cther<br>impactPoint<br>Side<br>Side<br>Rear<br>Rear<br>Side<br>Dihe<br>Side<br>Dihe<br>Rear<br>Rear<br>Rear<br>Rear<br>Rear<br>Rear<br>Rear<br>Rear<br>Rear<br>Rear                                                                                                    | COMMENTS<br>NO COMMENTS<br>NO COMMENTS<br>NO COMMENTS<br>NO COMMENTS<br>NO COMMENTS<br>NO COMMENTS<br>NO COMMENTS<br>NO COMMENTS<br>NO COMMENTS<br>NO COMMENTS<br>NO COMMENTS<br>NO COMMENTS<br>NO COMMENTS<br>NO COMMENTS                                              |           |
|            | estNo<br>266<br>48<br>47<br>71<br>22<br>261<br>267<br>20<br>32<br>34<br>15<br>18<br>352<br>3        | YEAR<br>1959<br>197 <sup>-</sup><br>197 <sup>-</sup><br>197 <sup>-</sup><br>197 <sup>-</sup><br>197 <sup>-</sup><br>1972<br>1972<br>1972<br>1972<br>1975<br>1975<br>1975<br>1976<br>1976 | NAKE<br>VOL <swagey<br>CHEVROLET<br/>FORD<br/>FORD<br/>VOL<swagey<br>VOL<swagey<br>CHEVROLET<br/>FORD<br/>FORD<br/>FORD<br/>FORD<br/>FORD<br/>FORD<br/>FORD<br/>FORD<br/>FORD<br/>VOL<swagey< td=""><td>Fiont<br/>Fiont<br/>SEETLE<br/>VEGA<br/>VEGA<br/>PNTO<br/>SEETLE<br/>SEETLE<br/>VEGA<br/>PNTO<br/>PNTO<br/>DVIC<br/>JVIU<br/>5<br/>R43BIT</td><td>Search       Clean         BODY       M         TWO DCCR SED/       M         THREE DOOR HA       M         THREE DOOR HA       M         TWO DCCR SED/       M         THREE DOOR HA       M         TWO DCCR COUI       M         TWO DCCR SED/       M         TWO DCCR SED/       M         TWO DCCR SED/       M         TWO DCCR SED/       M         THREE DOOR HA       M         THREE DOOR HA       M         THREE DOOR H</td><td>ation<br/>Real<br/>A<br/>A<br/>A<br/>A<br/>A<br/>A<br/>A<br/>A<br/>A<br/>A<br/>A<br/>A<br/>A</td><td>Cther<br/>impactPoint<br/>Side<br/>Rear<br/>Rear<br/>Rear<br/>Diffe<br/>Side<br/>Diffe<br/>Rear<br/>Rear<br/>Re</td><td>COMMENTS<br/>NO COMMENTS<br/>NO COMMENTS<br/>NO COMMENTS<br/>NO COMMENTS<br/>NO COMMENTS<br/>NO COMMENTS<br/>NO COMMENTS<br/>NO COMMENTS<br/>NO COMMENTS<br/>NO COMMENTS<br/>NO COMMENTS<br/>NO COMMENTS<br/>NO COMMENTS<br/>NO COMMENTS<br/>NO COMMENTS<br/>NO COMMENTS</td><td></td></swagey<></swagey<br></swagey<br></swagey<br> | Fiont<br>Fiont<br>SEETLE<br>VEGA<br>VEGA<br>PNTO<br>SEETLE<br>SEETLE<br>VEGA<br>PNTO<br>PNTO<br>DVIC<br>JVIU<br>5<br>R43BIT                                                                                                    | Search       Clean         BODY       M         TWO DCCR SED/       M         THREE DOOR HA       M         THREE DOOR HA       M         TWO DCCR SED/       M         THREE DOOR HA       M         TWO DCCR COUI       M         TWO DCCR SED/       M         TWO DCCR SED/       M         TWO DCCR SED/       M         TWO DCCR SED/       M         THREE DOOR HA       M         THREE DOOR HA       M         THREE DOOR H                                                                                                    | ation<br>Real<br>A<br>A<br>A<br>A<br>A<br>A<br>A<br>A<br>A<br>A<br>A<br>A<br>A                                                                                      | Cther<br>impactPoint<br>Side<br>Rear<br>Rear<br>Rear<br>Diffe<br>Side<br>Diffe<br>Rear<br>Rear<br>Re     | COMMENTS<br>NO COMMENTS<br>NO COMMENTS<br>NO COMMENTS<br>NO COMMENTS<br>NO COMMENTS<br>NO COMMENTS<br>NO COMMENTS<br>NO COMMENTS<br>NO COMMENTS<br>NO COMMENTS<br>NO COMMENTS<br>NO COMMENTS<br>NO COMMENTS<br>NO COMMENTS<br>NO COMMENTS<br>NO COMMENTS                |           |
|            | estNo<br>266<br>48<br>147<br>21<br>22<br>261<br>267<br>20<br>32<br>34<br>15<br>18<br>352<br>3<br>00 | YEAR<br>1959<br>197'<br>197'<br>197'<br>197'<br>197'<br>1972<br>1972<br>1972<br>1972<br>1975<br>1975<br>1975<br>1976<br>1976<br>1976                                                     | MAKE<br>VOL <swagey<br>CHEVROLET<br/>CHEVROLET<br/>FORD<br/>VOL<swagey<br>VOL<swagey<br>CHEVROLET<br/>FORD<br/>FORD<br/>FORD<br/>FORD<br/>FORD<br/>FORD<br/>FORD<br/>FORD<br/>FORD<br/>VOL<swagey<br>VOL<swagey< td=""><td>Fiont<br/>Fiont<br/>SEETLE<br/>VEGA<br/>VEGA<br/>VEGA<br/>PNTO<br/>SEETLE<br/>SEETLE<br/>SEETLE<br/>VEGA<br/>PNTO<br/>PNTO<br/>DVIC<br/>DVIC<br/>DVIC<br/>S<br/>RA3BIT<br/>TADDIT</td><td>Search       Clean         Search       Clean         BODY       M         TWO DCCR SED/       M         THREE DOOR HA       M         THREE DOOR HA       M         TWO DCCR SED/       M         TWO DCCR SED/       M         TWO DCCR COUI       TWO DCCR SED/         TWO DCCR SED/       TWO DCCR SED/         TWO DCCR SED/       TWO DCCR SED/         THREE DOOR HA       THREE DOOR HA         THREE DOOR HA       THREE DOOR HA         TWO DCCR SED/       TWO DCCR SED/         THREE DOOR HA       THREE DOOR HA         THREE DOOR HA       THREE DOOR HA         THREE DOOR HA       THREE DOOR HA         THREE DOOR HA       THREE DOOR HA         THREE DOOR HA       THREE DOOR HA         THREE DOOR HA       THREE DOOR HA         THREE DOOR HA       THREE DOOR HA         THREE DOOR HA       THREE DOOR HA</td><td>ation<br/>Real<br/>AT<br/>AT<br/>AT<br/>AT<br/>AT<br/>AT<br/>AT<br/>AT<br/>AT<br/>AT</td><td>Cther<br/>Cther<br/>Side<br/>Side<br/>Rear<br/>Rear<br/>Side<br/>Dihe<br/>Side<br/>Dihe<br/>Rear<br/>Rear<br/>Rear<br/>Rear<br/>Front<br/>Front<br/>Dihe<br/>Dihe<br/>Cthe<br/>Cthe</td><td>COMMENTS<br/>NO COMMENTS<br/>NO COMMENTS<br/>NO COMMENTS<br/>NO COMMENTS<br/>NO COMMENTS<br/>NO COMMENTS<br/>NO COMMENTS<br/>NO COMMENTS<br/>NO COMMENTS<br/>NO COMMENTS<br/>NO COMMENTS<br/>NO COMMENTS<br/>NO COMMENTS<br/>NO COMMENTS<br/>NO COMMENTS<br/>NO COMMENTS<br/>NO COMMENTS</td><td></td></swagey<></swagey<br></swagey<br></swagey<br></swagey<br>                                           | Fiont<br>Fiont<br>SEETLE<br>VEGA<br>VEGA<br>VEGA<br>PNTO<br>SEETLE<br>SEETLE<br>SEETLE<br>VEGA<br>PNTO<br>PNTO<br>DVIC<br>DVIC<br>DVIC<br>S<br>RA3BIT<br>TADDIT                                                                                                    | Search       Clean         Search       Clean         BODY       M         TWO DCCR SED/       M         THREE DOOR HA       M         THREE DOOR HA       M         TWO DCCR SED/       M         TWO DCCR SED/       M         TWO DCCR COUI       TWO DCCR SED/         TWO DCCR SED/       TWO DCCR SED/         TWO DCCR SED/       TWO DCCR SED/         THREE DOOR HA       THREE DOOR HA         THREE DOOR HA       THREE DOOR HA         TWO DCCR SED/       TWO DCCR SED/         THREE DOOR HA       THREE DOOR HA         THREE DOOR HA       THREE DOOR HA         THREE DOOR HA       THREE DOOR HA         THREE DOOR HA       THREE DOOR HA         THREE DOOR HA       THREE DOOR HA         THREE DOOR HA       THREE DOOR HA         THREE DOOR HA       THREE DOOR HA         THREE DOOR HA       THREE DOOR HA                                                                                                    | ation<br>Real<br>AT<br>AT<br>AT<br>AT<br>AT<br>AT<br>AT<br>AT<br>AT<br>AT                                                                                           | Cther<br>Cther<br>Side<br>Side<br>Rear<br>Rear<br>Side<br>Dihe<br>Side<br>Dihe<br>Rear<br>Rear<br>Rear<br>Rear<br>Front<br>Front<br>Dihe<br>Dihe<br>Cthe<br>Cthe | COMMENTS<br>NO COMMENTS<br>NO COMMENTS<br>NO COMMENTS<br>NO COMMENTS<br>NO COMMENTS<br>NO COMMENTS<br>NO COMMENTS<br>NO COMMENTS<br>NO COMMENTS<br>NO COMMENTS<br>NO COMMENTS<br>NO COMMENTS<br>NO COMMENTS<br>NO COMMENTS<br>NO COMMENTS<br>NO COMMENTS<br>NO COMMENTS |           |

Or you can search on a weight range

| OVER L 201                                                                                                    | Laits - Stu                                                                                                    | CTED VEHICL                                                                                                    | £:                                                                                                    |                                                                                                    |                                                                                                    |                                                                                                    |                                                                                                    |       |
|----------------------------------------------------------------------------------------------------|----------------------------------------------------------------------------------------------------|----------------------------------------------------------------------------------------------------|----------------------------------------------------------------------------------------------------|----------------------------------------------------------------------------------------------------|----------------------------------------------------------------------------------------------------|----------------------------------------------------------------------------------------------------|----------------------------------------------------------------------------------------------------|-------|
| Print Report                                                                                                    | is Settings                                                                                                    | Help Reg. To                                                                                                    | D: 4N6XPRT SYS                                                                                                    | TEMS                                                                                                    |                                                                                                    |                                                                                                    |                                                                                                    |       |
| IC VEHICL                                                                                                    | E SEARCH                                                                                                    | NHISA IE                                                                                                    | ST SELECTION                                                                                                    | UN ADVANCED VE                                                                                                    | EHICLE SEAR                                                                                                    | ich                                                                                                    |                                                                                                    |       |
|                                                                                                    |                                                                                                    |                                                                                                    |                                                                                                    | Advan                                                                                                    | ced Searc                                                                                                    | ch                                                                                                    |                                                                                                    |       |
|                                                                                                    |                                                                                                    | Enter as mu                                                                                                    | ich informatio                                                                                                    | n at vou have abou                                                                                                    | t the tupe of v                                                                                                    | vehicle vou are                                                                                                    | looking for then click search                                                                                                    | h     |
|                                                                                                    |                                                                                                    |                                                                                                    |                                                                                                    | ,                                                                                                    |                                                                                                    |                                                                                                    |                                                                                                    |       |
| Number                                                                                                    |                                                                                                    |                                                                                                    |                                                                                                    | Min                                                                                                    | Max                                                                                                    |                                                                                                    |                                                                                                    |       |
|                                                                                                    |                                                                                                    |                                                                                                    | W                                                                                                    | heel Base 2350                                                                                                    | 2450                                                                                                    | _                                                                                                    | Conversions                                                                                                    |       |
| tart Year                                                                                                    | 1950                                                                                                    | ÷                                                                                                    |                                                                                                    | 1                                                                                                    |                                                                                                    | © MM                                                                                                    | Value:                                                                                                    |       |
|                                                                                                    | 0000                                                                                                    | -                                                                                                    | Vehi                                                                                                    | cle Length                                                                                                    |                                                                                                    | - O Inch                                                                                                    | C3                                                                                                    |       |
| End rear                                                                                                    | 2003                                                                                                    |                                                                                                    |                                                                                                    |                                                                                                    |                                                                                                    |                                                                                                    | Answer:                                                                                                    |       |
| Make                                                                                                    |                                                                                                    | 1                                                                                                    | T M-11                                                                                                    | de Meisht Lass                                                                                                    | - Inner                                                                                                    |                                                                                                    | IN TO MM MM                                                                                                    | TOIN  |
|                                                                                                    |                                                                                                    |                                                                                                    | venic                                                                                                    | ae weight 2000                                                                                                    | 2500                                                                                                    | C KG                                                                                                    |                                                                                                    | 10 10 |
| Model                                                                                                    |                                                                                                    |                                                                                                    | -                                                                                                    |                                                                                                    |                                                                                                    | EBS                                                                                                    | KG TU LBS LBS                                                                                                    | TU KG |
| ndu Stala                                                                                                    |                                                                                                    |                                                                                                    |                                                                                                    |                                                                                                    |                                                                                                    |                                                                                                    |                                                                                                    |       |
| My Style                                                                                                    |                                                                                                    |                                                                                                    | -                                                                                                    | Increase Inc.                                                                                                    |                                                                                                    |                                                                                                    |                                                                                                    |       |
|                                                                                                    |                                                                                                    |                                                                                                    | _                                                                                                    | Impact Lo                                                                                                    | cation                                                                                                    |                                                                                                    |                                                                                                    |       |
|                                                                                                    | ,                                                                                                    |                                                                                                    | Frant                                                                                                    | Search Cl                                                                                                    | ear                                                                                                    | 🗖 Othei                                                                                                    |                                                                                                    |       |
|                                                                                                    |                                                                                                    | lune                                                                                                    | Frant                                                                                                    | Search Cl                                                                                                    | ear                                                                                                    | C Other                                                                                                    |                                                                                                    | 7     |
| esiNa                                                                                                    | YEAR                                                                                                    | MAKE                                                                                                    | Front                                                                                                    | Search Cl                                                                                                    | ear HEELBASE                                                                                                    | Cither                                                                                                    |                                                                                                    | 3     |
| [esiNa<br>571                                                                                                    | YEAR<br>1982                                                                                                    | MAKE<br>VDLKSWAGE                                                                                                    | Frant<br>NODEL<br>FAB3IT                                                                                                    | Search Cl<br>BODY V<br>THREE DOOR HA                                                                                                    | ear<br>2395                                                                                                    | C Other                                                                                                    | COMMENTS                                                                                                    | 3     |
| F <mark>estNo</mark><br>571<br>604                                                                                      | YEAR<br>1982<br>1982                                                                                                    | MAKE<br>VD_KSWAGE<br>VD_KSWAGE<br>MITSURICLI                                                                                               | NODEL<br>NEAB3IT<br>NEAB3IT                                                                                                    | Impact Lor       Impact Lor       Search     Cl       BODY     V       THREE DOOR HA     Two Doors SEDA       Two Doors SEDA     ED LO DOOR SEDA                                                                                                    | ear<br>2393<br>2403<br>2442                                                                                                    | C Other                                                                                                    | COMMENTS<br>NO COMMENTS<br>NO COMMENTS                                                                                                    | 3     |
| (esiNo<br>571<br>604<br>962                                                                                             | YEAR<br>1982<br>1982<br>1983<br>1993                                                                                                    | MAKE<br>VD_KSWAGE<br>VD_KSWAGE<br>MITSUBISHI<br>MITSUBISHI                                                                                 | FAB3IT<br>TRED A                                                                                                    | Impact Lor       Impact Lor       Search     Cl       BODY     V       THREE DOOR HA       TWO DOOR SED/       FOUR COR SED/       FOUR COR SED                                                                                                    | ear<br>2395<br>2403<br>2443                                                                                                    | Dthei                                                                                                    | COMMENTS<br>NO COMMENTS<br>NO COMMENTS<br>NO COMMENTS<br>NO COMMENTS                                                                                                    | 3     |
| <b>esiNo</b><br>571<br>604<br>952<br>953<br>856                                                                         | YEAR<br>1982<br>1982<br>1983<br>1983<br>1983                                                                                                 | MAKE<br>VDLKSWAGE<br>MITSUBISHI<br>MITSUBISHI<br>NISSAN                                                                                    | Front<br>NODEL<br>FAB3IT<br>FAB3IT<br>TREDA<br>TREDA<br>SENTRA                                                                                                    | Impact Lor       Search     Cl       BODY     V       THREE DOOR HA     V       TWO DOOR SED/     FOUR DCOR SED       FOUR DCOR SED     FOUR DCOR SED       TWO DOOR SED     TWO DOOR SED                                                                                                    | ear<br>VHEELBASE<br>2395<br>2403<br>2443<br>2443                                                                                                    | C Other                                                                                                    | COMMENTS<br>NO COMMENTS<br>NO COMMENTS<br>NO COMMENTS<br>NO COMMENTS<br>NO COMMENTS                                                                                                    | 3     |
| FestNo<br>571<br>604<br>952<br>953<br>856<br>879                                                                        | YEAR<br>1982<br>1983<br>1983<br>1983<br>1983<br>1983                                                                                         | MAKE<br>VDLKSWAGE<br>MITSUBISHI<br>MITSUBISHI<br>NISSAN<br>CHEVBOLET                                                                       | Front<br>NODEL<br>FAB3IT<br>FAB3IT<br>TREDA<br>TREDA<br>SENTRA<br>SPECTRUM                                                                                                    | Impact Lor       Search     Cl       BODY     V       THREE DOOR HA     V       TWO DOOR SEDA     FOUR COR SEC       FOUR COR SEC     FOUR COR SEC       TWO DOOR SEDA     THREE DOOR HA                                                                                                    | ear<br>2395<br>2403<br>2445<br>2445<br>2400<br>2583                                                                                                    | Dthei                                                                                                    | COMMENTS       NO COMMENTS       NO COMMENTS       NO COMMENTS       NO COMMENTS       NO COMMENTS       NO COMMENTS       NO COMMENTS       NO COMMENTS       NO COMMENTS                                                                                                    | 3     |
| TestNo<br>571<br>604<br>952<br>953<br>856<br>879<br>1823                                                                | YEAR<br>1982<br>1982<br>1983<br>1983<br>1983<br>1985<br>1985                                                                                 | MAKE<br>VDLKSWAGE<br>VDLKSWAGE<br>MITSUBISHI<br>MITSUBISHI<br>NISSAN<br>CHEVROLET<br>FORD                                                  | Front<br>NODEL<br>FAB3IT<br>FAB3IT<br>TREDA<br>TREDA<br>SENTRA<br>SPECTRUM<br>ESCOBT                                                                                                    | Impact Lor       Search     Cl       BODY     V       THREE DOOR HA     V       TWO DOOR SED     FOUR COR SED       FOUR COR SED     FOUR COR SED       TWO DOOR SED     TWO DOOR SED       TWO DOOR SED     THREE DOOR HA       THREE DOOR HA     THREE DOOR HA                                                                                                    | ear<br>2395<br>2403<br>2443<br>2445<br>2445<br>2400<br>2383<br>2577                                                                                                    | Dthei                                                                                                    | COMMENTS       NO COMMENTS       NO COMMENTS       NO COMMENTS       NO COMMENTS       NO COMMENTS       NO COMMENTS       NO COMMENTS       NO COMMENTS       NO COMMENTS       NO COMMENTS       NO COMMENTS       NO COMMENTS                                                                                                    | 3     |
| FestNo<br>571<br>604<br>962<br>963<br>856<br>879<br>1823<br>1652                                                        | YEAR<br>1982<br>1982<br>1983<br>1983<br>1983<br>1985<br>1985<br>1985                                                                         | MAKE<br>VDLKSWAGE<br>VDLKSWAGE<br>MITSUBISHI<br>MITSUBISHI<br>NISSAN<br>CHEVROLET<br>FORD<br>FORD                                          | Front<br>NODEL<br>NEAB3IT<br>NEAB3IT<br>TREDA<br>TREDA<br>SENTRA<br>SENTRA<br>SPECTRUM<br>ESCORT<br>ESCORT                                                                               | Impact Lor       Side       Search       BODY       Y       THREE DOOR HA       TWO DOOR SED       FDUR DOOR SED       FDUR DOOR SED       FDUR DOOR SED       TWO DOOR SED       TWO DOOR SED       TWO DOOR SED       THREE DOOR HA       THREE DOOR HA       THREE DOOR HA       THREE DOOR HA                                                                                                    |                                                                                                    | Dthei                                                                                                    | COMMENTS          NO COMMENTS          NO COMMENTS                                                                                                    | 3     |
| restNo<br>571<br>604<br>952<br>953<br>856<br>879<br>1823<br>1652<br>1471                                                | YEAR<br>1982<br>1982<br>1983<br>1983<br>1983<br>1985<br>1985<br>1985<br>1986<br>1989                                                         | MAKE<br>VDLKSWAGE<br>MITSUBISHI<br>MITSUBISHI<br>NISSAN<br>CHEVROLET<br>FORD<br>FORD<br>DODGE                                              | Front<br>NODEL<br>FAB3IT<br>FAB3IT<br>TREDA<br>TREDA<br>SENTRA<br>SPECTRUM<br>ESCORT<br>ESCORT<br>COLT                                                                                   | Impact Lor       Search     Cl       BODY     Y       THREE DOOR HA     Y       TWO DOOR SED/     FOUR COR SEC       FOUR COR SEC     FOUR COR SEC       TWO DOOR SED/     THREE DOOR HA       THREE DOOR HA     THREE DOOR HA       THREE DOOR HA     THREE DOOR HA       THREE DOOR HA     THREE DOOR HA                                                                                                    | ear<br>2395<br>2403<br>2403<br>2445<br>2445<br>2445<br>2445<br>2400<br>2383<br>2375<br>2377                                                                                                    | Dthei<br>Control<br>Control | COMMENTS         NO COMMENTS         NO COMMENTS         VO COMMENTS         VEHICLE DAMAGE WAS CAI                                                                                                    | 3     |
| restNo<br>571<br>634<br>952<br>953<br>856<br>879<br>1823<br>1652<br>1471<br>2256                                        | YEAR<br>1982<br>1983<br>1983<br>1983<br>1983<br>1985<br>1985<br>1985<br>1986<br>1989<br>1993                                                 | MAKE<br>VDLKSWAGE<br>VDLKSWAGE<br>MITSLBISHI<br>MITSLBISHI<br>NISSAN<br>CHEVROLET<br>FORD<br>FORD<br>DODGE<br>TOYOTA                       | Front<br>NODEL<br>FAB3IT<br>FAB3IT<br>TREDA<br>SENTRA<br>SENTRA<br>SPECTRUM<br>ESCORT<br>ESCORT<br>COLT<br>COROLLA                                                                       | Impact Lor       Side       Search       BODY       Y       THREE DOOR HA       TWO DOOR SED       FDUR COR SEC       FDUR COR SEC       TWO DOOR SED       THREE DOOR HA       THREE DOOR HA       THREE DOOR HA       THREE DOOR HA       THREE DOOR HA       THREE DOOR HA       THREE DOOR HA       THREE DOOR HA       THREE DOOR HA       THREE DOOR HA       THREE DOOR HA                                                                                                    | Cation<br>Rear<br>ear<br>2395<br>2403<br>2443<br>2445<br>2445<br>2445<br>2400<br>2383<br>2377<br>2375<br>2377<br>2400                                                                                                    | Dthei<br>Control<br>Control | COMMENTS       Image: Comments         NO COMMENTS         NO COMMENTS         VEHICLE DAMAGE WAS CAL         STRIP THE VEHICLE IN 031                                                                                                    | 3     |
| TestNo<br>571<br>604<br>952<br>953<br>856<br>879<br>1823<br>1652<br>1471<br>2256<br>2228                                | YEAR<br>1982<br>1982<br>1983<br>1983<br>1983<br>1985<br>1985<br>1985<br>1986<br>1989<br>1993<br>1995                                         | MAKE<br>VDLKSWAGE<br>VDLKSWAGE<br>MITSUBISHI<br>MITSUBISHI<br>NISSAN<br>CHEVROLET<br>FORD<br>FORD<br>DODGE<br>TDYOTA<br>GED                | Front<br>FAB3IT<br>FAB3IT<br>FAB3IT<br>TREDA<br>TREDA<br>SENTRA<br>SPECTRUM<br>ESCORT<br>ESCORT<br>COLT<br>COROLLA<br>METRO                                                              | Impact Lor         Side       Cl         BODY       V         THREE DOOR HA       V         TWO DOOR SED       FDUR COR SED         FDUR COR SED       FDUR COR SED         TWO DOOR SED       THREE DOOR HA         THREE DOOR HA       THREE DOOR HA         THREE DOOR HA       THREE DOOR HA         THREE DOOR HA       THREE DOOR HA         THREE DOOR HA       THREE DOOR HA         THREE DOOR HA       THREE DOOR HA         THREE DOOR HA       THREE DOOR HA         THREE DOOR HA       THREE DOOR HA                                                                                                    | Rear           ear           2395           2403           2443           2443           2400           2383           2375           2377           2400                                                                                                    | Dthei<br>Control<br>Control | COMMENTS         NO COMMENTS         NO COMMENTS         STRIP THE VEHICLE IN OR:         NO COMMENTS         NO COMMENTS                                                                                                    | 3     |
| FestNo<br>571<br>604<br>962<br>963<br>856<br>879<br>1823<br>1652<br>1471<br>2256<br>2228<br>2650                        | YEAR<br>1982<br>1982<br>1983<br>1983<br>1983<br>1985<br>1985<br>1985<br>1986<br>1989<br>1993<br>1995<br>1995                                 | MAKE VDLKSWAGE VDLKSWAGE MITSLBISHI MITSLBISHI NISSAN CHEVROLET FORD FORD DODGE TDYOTA GED GEJ                                             | Front<br>FAB3IT<br>FAB3IT<br>TREDA<br>TREDA<br>SENTRA<br>SENTRA<br>SPECTRUM<br>ESCORT<br>ESCORT<br>COLT<br>COLT<br>COROLLA<br>METRO<br>METRU                                             | Impact Lor         Side       I         BODY       V         THREE DOOR HA       V         TWO DOOR SED       FOUR COR SEC         FOUR COR SED       FOUR COR SEC         TWO DOOR SED       THREE DOOR HA         THREE DOOR HA       THREE DOOR HA         THREE DOOR HA       THREE DOOR HA         THREE DOOR HA       THREE DOOR HA         THREE DOOR SEC       FOUR COR SEC         FOUR COR SEC       FOUR COR SEC         IHHEE DOOR HA       THREE DOOR HA                                                                                                    | Rear           ear           2395           2403           2443           2443           2443           2403           2443           2403           2443           2403           2443           2403           2443           2403           2443           2403           2577           2577           2400           2572           2505 | Dthei<br>Control<br>Sice<br>Sice<br>Sice<br>Sice<br>Sice<br>Sice<br>Sice<br>Sice                                                                                                    | COMMENTS         NO COMMENTS         NO COMMENTS                                                                                                    | 3     |
| restNo<br>571<br>604<br>952<br>953<br>856<br>879<br>1823<br>1652<br>1471<br>2256<br>2228<br>2650<br>2339                | YEAR<br>1982<br>1983<br>1983<br>1983<br>1983<br>1985<br>1985<br>1986<br>1989<br>1993<br>1993<br>1995<br>1995<br>1995                         | MAKE<br>VDLKSWAGE<br>VDLKSWAGE<br>MITSLBISHI<br>MITSLBISHI<br>NISSAN<br>CHEVROLET<br>FORD<br>FORD<br>FORD<br>DODGE<br>TDYOTA<br>GED<br>GED | Frank<br>FAB3IT<br>FAB3IT<br>FAB3IT<br>TREDA<br>TREDA<br>SENTRA<br>SPECTRUM<br>ESCORT<br>ESCORT<br>COLT<br>COROLLA<br>METRO<br>METRO                                                     | Impact Lor         Search       Cl         BODY       ¥         THREE DOOR HA       ¥         TWO DOOR SEDA       FOUR COR SEC         FOUR COR SEC       FOUR COR SEC         TWO DOOR SEDA       THREE DOOR HA         THREE DOOR HA       THREE DOOR HA         THREE DOOR HA       THREE DOOR HA         THREE DOOR HA       THREE DOOR HA         THREE DOOR HA       THREE DOOR HA         THREE DOOR HA       THREE DOOR HA         THREE DOOR HA       THREE DOOR HA         THREE DOOR HA       THREE DOOR HA         THREE DOOR HA       THREE DOOR HA         THREE DOOR HA       THREE DOOR HA         THREE DOOR HA       THREE DOOR HA         THREE DOOR BEC       FOUR COR SEC         FOUR COR SEC       FOUR COR SEC         THREE DOOR HA       THREE DOOR HA | ear<br>2395<br>2403<br>2443<br>2445<br>2445<br>2445<br>2445<br>2400<br>2383<br>2377<br>2375<br>2377<br>2400<br>2372<br>2400<br>2372<br>2405<br>2355                                                                                                    | Dthei<br>Sice<br>Sice<br>Sice<br>Sice<br>Sice<br>Sice<br>Sice<br>Si                                                                                                    | COMMENTS         NO COMMENTS         NO COMMENTS                                                                                                    | 3     |
| restNo<br>571<br>634<br>952<br>953<br>856<br>879<br>1823<br>1652<br>1471<br>2256<br>2228<br>2650<br>2339<br>3444        | YEAR<br>1982<br>1983<br>1983<br>1983<br>1985<br>1985<br>1985<br>1985<br>1985<br>1989<br>1993<br>1995<br>1995<br>1995<br>1996                 | MAKE<br>VDLKSWAGE<br>VDLKSWAGE<br>MITSLBISHI<br>MITSLBISHI<br>NISSAN<br>CHEVROLET<br>FORD<br>FORD<br>DODGE<br>TOYOTA<br>GED<br>GED<br>GED  | Front<br>NODEL<br>NFAB3IT<br>NFAB3IT<br>NFAB3IT<br>TRED A<br>TRED A<br>SENTRA<br>SENTRA<br>SPECTRUM<br>ESCORT<br>ESCORT<br>ESCORT<br>COLT<br>COROLLA<br>NETRO<br>NETRO<br>NETRO<br>NETRO | Impact Lor         Search       Cl         BODY       V         THREE DOOR HA       V         TWO DOOR SED       FDUR COR SEC         FDUR COR SEC       FDUR COR SEC         TWO DOOR SED       FDUR COR SEC         TWO DOOR SED       THREE DOOR HA         THREE DOOR HA       THREE DOOR HA         THREE DOOR HA       THREE DOOR HA         THREE DOOR SEC       FDUR COR SEC         FDUR COR SEC       FDUR COR SEC         FDUR COR SEC       FDUR COR SEC         THREE DOOR HA       THREE DOOR HA         THREE DOOR HA       THREE DOOR HA         THREE DOOR HA       THREE DOOR HA                                                                                                    | ear<br>2395<br>2403<br>2403<br>2445<br>2445<br>2445<br>2445<br>2400<br>2383<br>2577<br>2575<br>2577<br>2400<br>2572<br>2572<br>2555<br>2365<br>2365                                                                                                    | Definition of the second second secon                                                                                                    | COMMENTS         NO COMMENTS         NO COMMENTS         VEHICLE DAMAGE WAS CAL         STRIP THE VEHICLE IN OR:         NO COMMENTS         NU LUMMENTS         NO COMMENTS         NO COMMENTS         NO COMMENTS         NO COMMENTS         NO COMMENTS         NO COMMENTS         NO COMMENTS         NO COMMENTS                                                                                                    | 3     |
| restNo<br>571<br>604<br>952<br>953<br>856<br>879<br>1823<br>1652<br>1471<br>2256<br>2228<br>2650<br>2339<br>3444<br>550 | YEAR<br>1982<br>1983<br>1983<br>1983<br>1985<br>1985<br>1985<br>1985<br>1989<br>1993<br>1995<br>1995<br>1995<br>1996<br>1996<br>1996<br>1996 | MAKE VD_KSWAGE VD_KSWAGE MITSUBISHI MITSUBISHI NISSAN CHEVROLET FORD FORD DODGE TDYOTA GED GED GED IJONDA                                  | Front<br>NODEL<br>NFAB3IT<br>NFAB3IT<br>NFAB3IT<br>TREDA<br>TREDA<br>SENTRA<br>SPECTRUM<br>ESCORT<br>ESCORT<br>COLT<br>COROLLA<br>NETRO<br>METRO<br>METRO<br>METRO<br>INSIGIIT           | Impact Lor         Side       I         BODY       V         THREE DOOR HA       V         TWO DOOR SED       FOUR COR SED         FOUR COR SED       FOUR COR SED         THREE DOOR HA       THREE DOOR HA         THREE DOOR HA       THREE DOOR HA         THREE DOOR HA       THREE DOOR HA         THREE DOOR HA       THREE DOOR HA         THREE DOOR HA       THREE DOOR HA         THREE DOOR HA       THREE DOOR HA         THREE DOOR HA       THREE DOOR HA         THREE DOOR HA       THREE DOOR HA         THREE DOOR HA       THREE DOOR HA         THREE DOOR HA       THREE DOOR HA         THREE DOOR HA       THREE DOOR HA         THREE DOOR HA       THREE DOOR HA                                                                                       | Rear           ear           2395           2403           2443           2443           2443           2400           2383           2375           2377           2400           2375           2372           2400           2365           2365           2365           2400                                                             | Dthei<br>Sice<br>Sice<br>Sice<br>Sice<br>Sice<br>Sice<br>Sice<br>Si                                                                                                    | COMMENTS         NO COMMENTS         NO COMMENTS | 3     |

Or you can search on a weight range

# Together with a wheelbase range

### and a IMPACT LOCATION

| IN6XPRT Stif                                                                                                    | Calcs - SELE                                                                                                    | CTED VEHICL                                                                                                    |                                                                                                    |                                                                                                    |                                                                                                    |                                                                                                    |                                                                                                    |  |
|----------------------------------------------------------------------------------------------------|----------------------------------------------------------------------------------------------------|----------------------------------------------------------------------------------------------------|----------------------------------------------------------------------------------------------------|----------------------------------------------------------------------------------------------------|----------------------------------------------------------------------------------------------------|----------------------------------------------------------------------------------------------------|----------------------------------------------------------------------------------------------------|--|
| Print Reports                                                                                                    | s Settings                                                                                                    | Help Reg. To                                                                                                    | : 4N6XPRT SYS                                                                                                    | TEMS                                                                                                    |                                                                                                    |                                                                                                    |                                                                                                    |  |
| SIC VEHICL                                                                                                    | E SEARCH                                                                                                    | NHISA IE                                                                                                    | ST SELECTIO                                                                                                    | UN ADVANCED VE                                                                                                    | HICLE SEAR                                                                                                    | CH                                                                                                    |                                                                                                    |  |
|                                                                                                    |                                                                                                    |                                                                                                    |                                                                                                    |                                                                                                    |                                                                                                    |                                                                                                    |                                                                                                    |  |
|                                                                                                    |                                                                                                    |                                                                                                    |                                                                                                    | Advand                                                                                                    | ed Searc                                                                                                    | cn<br>                                                                                                    |                                                                                                    |  |
|                                                                                                    |                                                                                                    | Enter as mu                                                                                                    | ich information                                                                                                    | n at you have about                                                                                                    | the type of v                                                                                                    | ehicle jiou ale                                                                                                    | looking for then click search                                                                                                    |  |
| st Number                                                                                                    |                                                                                                    | _                                                                                                    |                                                                                                    | Min                                                                                                    | Max                                                                                                    |                                                                                                    |                                                                                                    |  |
|                                                                                                    | I                                                                                                    |                                                                                                    | 1.                                                                                                    | heal Rase Doco                                                                                                    | 2450                                                                                                    | _                                                                                                    | Conversions                                                                                                    |  |
|                                                                                                    | 1950                                                                                                    | -                                                                                                    |                                                                                                    | 2350                                                                                                    | 2150                                                                                                    |                                                                                                    | Value:                                                                                                    |  |
| Start Year                                                                                                    | 11330                                                                                                    |                                                                                                    | Vahi                                                                                                    | ala Longih                                                                                                    |                                                                                                    | - <u>• MM</u>                                                                                                    |                                                                                                    |  |
| End Year                                                                                                    | 2003                                                                                                    | *                                                                                                    | vera                                                                                                    |                                                                                                    |                                                                                                    |                                                                                                    | C <sup>3</sup> Answer:                                                                                                    |  |
| Maka                                                                                                    |                                                                                                    |                                                                                                    | _                                                                                                    |                                                                                                    |                                                                                                    |                                                                                                    |                                                                                                    |  |
| Make                                                                                                    | <u> </u>                                                                                                    |                                                                                                    | Yehic                                                                                                    | le Weight 2000                                                                                                    | 2500                                                                                                    | C re                                                                                                    |                                                                                                    |  |
| Model                                                                                                    |                                                                                                    |                                                                                                    | -                                                                                                    |                                                                                                    |                                                                                                    | @ LBS                                                                                                    | KG TO LBS LBS TO KG                                                                                                    |  |
|                                                                                                    | 1                                                                                                    |                                                                                                    | _                                                                                                    |                                                                                                    |                                                                                                    | 203                                                                                                    |                                                                                                    |  |
| Body Style                                                                                                    | THREE D                                                                                                    | OOR HATCH                                                                                                    | -                                                                                                    |                                                                                                    |                                                                                                    |                                                                                                    |                                                                                                    |  |
|                                                                                                    |                                                                                                    |                                                                                                    |                                                                                                    | Impact Loc                                                                                                    | ation                                                                                                    |                                                                                                    |                                                                                                    |  |
|                                                                                                    |                                                                                                    |                                                                                                    |                                                                                                    |                                                                                                    |                                                                                                    |                                                                                                    |                                                                                                    |  |
|                                                                                                    |                                                                                                    |                                                                                                    | 🔽 Frant                                                                                                    | Side E                                                                                                    | Rear                                                                                                    | 🗌 Othei                                                                                                    |                                                                                                    |  |
|                                                                                                    |                                                                                                    |                                                                                                    | Front                                                                                                    | 🗆 Side 🛛                                                                                                    | Rear                                                                                                    | 🗌 Othei                                                                                                    |                                                                                                    |  |
|                                                                                                    |                                                                                                    |                                                                                                    | 🔽 Frant                                                                                                    | ∏ Side ∏                                                                                                    | Rear                                                                                                    | 🗖 Othei                                                                                                    |                                                                                                    |  |
|                                                                                                    |                                                                                                    |                                                                                                    | 🔽 Frant                                                                                                    | □ Side □<br>Search     Cle                                                                                                    | Rear<br>ar                                                                                                    | 🗌 Othei                                                                                                    |                                                                                                    |  |
| TesiNa                                                                                                    | YEAR                                                                                                    | MAKE                                                                                                    | Frank                                                                                                    | □ Side □<br>Search □ Cle<br>BODY W                                                                                                    | Rear<br>ar<br>HEELBASE                                                                                                    | C Other                                                                                                    |                                                                                                    |  |
| TesiNa<br>639                                                                                                    | <b>YEAR</b><br>1981                                                                                                    | MAKE<br>VD_KSWAGEI                                                                                                    | Front<br>NODEL                                                                                                    | Search Cle                                                                                                    | Rear<br>ar<br>HEELBASE<br>2393                                                                                                    | Other     ImpactPoint     Fium                                                                                                    | COMNENTS                                                                                                    |  |
| <b>TesiNa</b><br>639<br>741                                                                                                    | <b>YEAR</b><br>1981<br>1981                                                                                                    | <b>MAKE</b><br>VD_KSWAGEI<br>VD_KSWAGEI                                                                                                    | FAB3IT                                                                                                    | Search Cle                                                                                                    | Rear<br>ar<br>HEELBASE<br>2393<br>2393                                                                                                    | Other     Other     ImpactPoint     Ficri.     Frcn:                                                                                                    | COMMENTS<br>NO COMMENTS<br>NO COMMENTS                                                                                                    |  |
| <b>TesiNa</b><br>639<br>741<br>539                                                                                                | YEAR<br>1981<br>1981<br>1982                                                                                                    | MAKE<br>VDLKSWAGEI<br>VDLKSWAGEI<br>FORD                                                                                                    | FAB3IT<br>ESCORT                                                                                                    | Side Cle                                                                                                    | Rear<br>ar<br>HEELBASE<br>2393<br>2393<br>2383                                                                                                    | Dthei                                                                                                    | COMMENTS<br>NO COMMENTS<br>NO COMMENTS<br>NO COMMENTS                                                                                                    |  |
| TestNo<br>639<br>741<br>509<br>715                                                                                                | <b>YEAR</b><br>1981<br>1981<br>1982<br>1982                                                                                         | MAKE<br>VD_KSWAGEI<br>VD_KSWAGEI<br>FORD<br>HINDA                                                                                                    | Front<br>FAB3IT<br>FAB3IT<br>ESCORT<br>FVIC                                                                                                    | Search Cle                                                                                                    | Rear<br>ar<br>HEELBASE<br>2393<br>2393<br>2393<br>2393<br>2393                                                                                                    | Dthei                                                                                                    | COMMENTS<br>NO COMMENTS<br>NO COMMENTS<br>NO COMMENTS<br>NO COMMENTS                                                                                                    |  |
| <b>TesiNo</b><br>639<br>741<br>539<br>715<br>832                                                                                  | YEAR<br>1981<br>1981<br>1982<br>1982<br>1982                                                                                        | MAKE<br>VD_KSWAGEI<br>VD_KSWAGEI<br>FORD<br>HONDA<br>CHEVROLET                                                                                             | Front<br>FAB3IT<br>FAB3IT<br>ESCORT<br>FIVIC<br>SPECTRUM                                                                                                    | Search Cle                                                                                                    | Rear<br>AT<br>2093<br>2093<br>2093<br>2093<br>2093<br>2093<br>2093<br>2093<br>2095                                                                                                    | Dthei                                                                                                    | COMMENTS       NO COMMENTS       NO COMMENTS       NO COMMENTS       NO COMMENTS       NO COMMENTS       NO COMMENTS       NO COMMENTS       NO COMMENTS                                                                                                    |  |
| TesiNo<br>639<br>741<br>509<br>715<br>802<br>1836                                                                                 | YTEAR<br>1981<br>1981<br>1982<br>1982<br>1985<br>1985                                                                               | MAKE<br>VDLKSWAGEI<br>VDLKSWAGEI<br>FORD<br>HONDA<br>CHEVROLET<br>FORD                                                                                     | Front<br>FAB3IT<br>FAB3IT<br>ESCORT<br>CIVIC<br>SPECTRUM<br>ESCORT                                                                                                    | Side     Cle       Search     Cle       BODY     W       THREE DOOR HA       THREE DOOR HA       THREE DOOR HA       THREE DOOR HA       THREE DOOR HA       THREE DOOR HA       THREE DOOR HA       THREE DOOR HA       THREE DOOR HA       THREE DOOR HA                                                                                                    | Rear<br>ar<br>HEELBASE<br>2393<br>2393<br>2395<br>2395<br>2393<br>2395<br>2395   | Dtheil Dtheil Dt                                                                                                    | COMMENTS     •       NO COMMENTS     •       NO COMMENTS     •       NO COMMENTS     •       NO COMMENTS     •       NO COMMENTS     •       NO COMMENTS     •       NO COMMENTS     •       NO COMMENTS     •       NO COMMENTS     •       NO COMMENTS     •       NO COMMENTS     •       NO COMMENTS     •                                                                                                    |  |
| TesiNo<br>639<br>741<br>539<br>715<br>832<br>1836<br>1837                                                                         | YTEAR<br>1981<br>1982<br>1982<br>1985<br>1985<br>1985<br>1985                                                                       | MAKE<br>VDLKSWAGEI<br>VDLKSWAGEI<br>FORD<br>HONDA<br>CHEVROLET<br>FORD<br>FORD                                                                             | Front<br>FAB3IT<br>FAB3IT<br>ESCORT<br>FIVIC<br>SPECTRUM<br>ESCORT<br>ESCORT                                                                                                    | Search Cle<br>Search Cle<br>BODY W<br>THREE DOOR HA<br>THREE DOOR HA<br>THREE DOOR HA<br>THREE DOOR HA<br>THREE DOOR HA<br>THREE DOOR HA                                                                                                    | Rear<br>ar<br>HEELBASE<br>2393<br>2393<br>2393<br>2393<br>2393<br>2393<br>2393<br>2393<br>2393<br>2393<br>2393<br>2393<br>2393<br>2393                                                                                                    | Dthei                                                                                                    | COMMENTS       Image: Comments         NO COMMENTS       Image: Comments         NO COMMENTS       Image: Comments         NO COMMENTS       Image: Comments         NO COMMENTS       Image: Comments         NO COMMENTS       Image: Comments         NO COMMENTS       Image: Comments         NO COMMENTS       Image: Comments         NO COMMENTS       Image: Comments         VEHICLE JGED PREVIDUSL       Image: Comments                                                                                                    |  |
| TestNo<br>639<br>741<br>509<br>715<br>802<br>1836<br>1837<br>1838                                                                 | <b>YEAR</b><br>1981<br>1982<br>1982<br>1985<br>1985<br>1985<br>1985                                                                 | MAKE<br>VD_KSWAGEI<br>VD_KSWAGEI<br>FORD<br>HINDA<br>CHEVROLET<br>FORD<br>FORD<br>FORD                                                                     | Front<br>FAB3IT<br>FAB3IT<br>ESCORT<br>TIVIC<br>SPECTRUM<br>ESCORT<br>ESCORT<br>ESCORT                                                                                                    | Side Cle                                                                                                    | Rear<br>AT<br>2093<br>2093<br>2093<br>2093<br>2093<br>2095<br>2095<br>2095<br>2095<br>2095<br>2095<br>2095<br>2095<br>2093<br>2093<br>2093                                                                                                    | Dthei<br>ImpactPoint<br>Fiuri.<br>Fren:<br>Fren:<br>Fren:<br>Fren:<br>Fren:<br>Fren:<br>Fren:<br>Fren:<br>Fren:<br>Fren:                                                                                                    | COMMENTS       •         NO COMMENTS       •         NO COMMENTS       •         NO COMMENTS       •         NO COMMENTS       •         NO COMMENTS       •         NO COMMENTS       •         NO COMMENTS       •         NO COMMENTS       •         NO COMMENTS       •         VEHICLE JSED PREVIDUSL       •         VEHICLE JSED PREVIDUSL       •                                                                                                    |  |
| TestNo<br>639<br>741<br>509<br>715<br>802<br>1836<br>1837<br>1838<br>1839                                                         | <b>YEAR</b><br>1981<br>1982<br>1982<br>1985<br>1985<br>1985<br>1985<br>1985                                                         | MAKE<br>VD_KSWAGEI<br>VD_KSWAGEI<br>FORD<br>HINNDA<br>CHEVROLET<br>FORD<br>FORD<br>FORD<br>FORD<br>FORD                                                    | Front<br>FAB3IT<br>FAB3IT<br>ESCORT<br>CIVIC<br>SPECTRUM<br>ESCORT<br>ESCORT<br>ESCORT<br>ESCORT                                                                                                    | Search Cle<br>Search V<br>THREE DOOR HA<br>THREE DOOR HA<br>THREE DOOR HA<br>THREE DOOR HA<br>THREE DOOR HA<br>THREE DOOR HA<br>THREE DOOR HA<br>THREE DOOR HA<br>THREE DOOR HA<br>THREE DOOR HA                                                                                                    | Rear<br>A<br>2093<br>2093<br>2095<br>2095<br>200 | Dtheil ImpactPoint Fiuri. Frum: Frum: Frum                                                                                                    | COMMENTS       Image: Comments         NO COMMENTS       Image: Comments         NO COMMENTS       Image: Comments         NO COMMENTS       Image: Comments         NO COMMENTS       Image: Comments         NO COMMENTS       Image: Comments         NO COMMENTS       Image: Comments         NO COMMENTS       Image: Comments         VEHICLE JGED PREVIDUSL       Image: Comments         VEHICLE JGED PREVIDUSL       Image: Comments         VEHICLE JGED PREVIDUSL       Image: Comments         VEHICLE JGED PREVIDUSL       Image: Comments         VEHICLE JGED PREVIDUSL       Image: Comments         VEHICLE JGED PREVIDUSL       Image: Comments                                                                                                    |  |
| TesiNo<br>639<br>741<br>559<br>715<br>802<br>1836<br>1837<br>1838<br>1839<br>1840                                                 | <b>YEAR</b><br>1981<br>1982<br>1982<br>1985<br>1985<br>1985<br>1985<br>1985<br>1985                                                 | MAKE<br>VD_KSWAGEI<br>VD_KSWAGEI<br>FORD<br>HONDA<br>CHEVROLET<br>FORD<br>FORD<br>FORD<br>FORD<br>FORD<br>FORD<br>FORD                                     | Front<br>FAB3IT<br>FAB3IT<br>FAB3IT<br>FSCORT<br>FIVIC<br>SPECTRUM<br>ESCORT<br>ESCORT<br>ESCORT<br>ESCORT<br>ESCORT                                                                                                    | Search Cle                                                                                                    | Rear<br>ACCOMPANE<br>2393<br>2393<br>2393<br>2393<br>2393<br>2393<br>2393<br>2393<br>2393<br>2393<br>2383<br>2383<br>2383<br>2383<br>2383                                                                                                    | Dthei<br>ImpactPoint<br>Fiuri.<br>Fren:<br>Fren:<br>Fr | COMMENTS       Image: Comments         NO COMMENTS       Image: Comments         NO COMMENTS       Image: Comments         NO COMMENTS       Image: Comments         NO COMMENTS       Image: Comments         NO COMMENTS       Image: Comments         NO COMMENTS       Image: Comments         NO COMMENTS       Image: Comments         VEHICLE JSED PREVIDUSL       Image: Comments         VEHICLE JSED PREVIDUSL       Image: Comments         VEHICLE JSED PREVIDUSL       Image: Comments         VEHICLE JSED PREVIDUSL       Image: Comments         VEHICLE JSED PREVIDUSL       Image: Comments         VEHICLE JSED PREVIDUSL       Image: Comments         VEHICLE JSED PREVIDUSL       Image: Comments         VEHICLE JSED PREVIDUSL       Image: Comments                                                                                                    |  |
| TesiNo<br>639<br>741<br>509<br>715<br>802<br>1836<br>1837<br>1838<br>1839<br>1840<br>1129                                         | YTEAR<br>1981<br>1982<br>1982<br>1985<br>1985<br>1985<br>1985<br>1985<br>1985<br>1985                                               | MAKE<br>VD_KSWAGEI<br>VD_KSWAGEI<br>FORD<br>HONDA<br>CHEVROLET<br>FORD<br>FORD<br>FORD<br>FORD<br>FORD<br>FORD<br>TOYOTA                                   | Front<br>FAB3IT<br>FAB3IT<br>ESCORT<br>FIVIC<br>SPECTRUM<br>ESCORT<br>ESCORT<br>ESCORT<br>ESCORT<br>ESCORT<br>ESCORT<br>ESCORT<br>ESCORT                                                                                                    | Side     Cle       BODY     W       THREE DOOR HA     W       THREE DOOR HA     THREE DOOR HA       THREE DOOR HA     THREE DOOR HA       THREE DOOR HA     THREE DOOR HA       THREE DOOR HA     THREE DOOR HA       THREE DOOR HA     THREE DOOR HA       THREE DOOR HA     THREE DOOR HA       THREE DOOR HA     THREE DOOR HA       THREE DOOR HA     THREE DOOR HA       THREE DOOR HA     THREE DOOR HA       THREE DOOR HA     THREE DOOR HA       THREE DOOR HA     THREE DOOR HA                                                                                                    | Rear<br>A<br>A<br>A<br>A<br>A<br>A<br>A<br>A<br>A<br>A<br>A<br>A<br>A                                                                                                    | Dtheil ImpactPoint Ficn. Fren: Fren: Fren: Fren: Fren: Fren: Fren: Fren: Fren: Fren: Fren: Fren: Fren: Fren: Fren: Fren: Fren: Fren: Fren: Fren: Fren:                                                                                                    | COMMENTSNO COMMENTSNO COMMENTSNO COMMENTSNO COMMENTSNO COMMENTSNO COMMENTSNO COMMENTSVEHICLE JSED PREVIDUSLVEHICLE JSED PREVIDUSLVEHICLE JSED PREVIDUSLVEHICLE JSED PREVIDUSLVEHICLE JSED PREVIDUSLVEHICLE JSED PREVIDUSLVEHICLE JSED PREVIDUSLVEHICLE JSED PREVIDUSLVEHICLE JSED PREVIDUSLVEHICLE JSED PREVIDUSLVEHICLE JSED PREVIDUSL                                                                                                    |  |
| TestNo<br>639<br>741<br>509<br>715<br>802<br>1836<br>1837<br>1838<br>1839<br>1840<br>1129<br>1326                                 | <b>YEAR</b><br>1981<br>1982<br>1982<br>1985<br>1985<br>1985<br>1985<br>1985<br>1985<br>1985<br>1988<br>1988                         | MAKE<br>VD_KSWAGEI<br>VD_KSWAGEI<br>FORD<br>HINDA<br>CHEVROLET<br>FORD<br>FORD<br>FORD<br>FORD<br>FORD<br>FORD<br>TOYOTA<br>DA FA15U                       | Front<br>FAB3IT<br>FAB3IT<br>ESCORT<br>TIVIC<br>SPECTRUM<br>ESCORT<br>ESCORT<br>ESCORT<br>ESCORT<br>ESCORT<br>ESCORT<br>TERCEL<br>LHAHADE                                                                                                    | Side Cle<br>Search Cle<br>BODY W<br>THREE DOOR HA<br>THREE DOOR HA<br>THREE DOOR HA<br>THREE DOOR HA<br>THREE DOOR HA<br>THREE DOOR HA<br>THREE DOOR HA<br>THREE DOOR HA<br>THREE DOOR HA<br>THREE DOOR HA<br>THREE DOOR HA<br>THREE DOOR HA<br>THREE DOOR HA                                                                                                    | Rear<br>A<br>A<br>A<br>A<br>A<br>A<br>A<br>A<br>A<br>A<br>A<br>A<br>A                                                                                                    | Dthei<br>ImpactPoint<br>Frun.<br>Frun:<br>Frun:<br>Fru | COMMENTS         NO COMMENTS         NO COMMENTS         NO COMMENTS         NO COMMENTS         NO COMMENTS         NO COMMENTS         NO COMMENTS         VO COMMENTS         VEHICLE JSED PREVIDUSL         VEHICLE JSED PREVIDUSL                                                                                                    |  |
| TestNo<br>639<br>741<br>509<br>715<br>802<br>1836<br>1837<br>1838<br>1839<br>1840<br>1129<br>1326<br>2201                         | <b>YEAR</b><br>1981<br>1982<br>1982<br>1985<br>1985<br>1985<br>1985<br>1985<br>1985<br>1988<br>1988                                 | MAKE<br>VD_KSWAGEI<br>VD_KSWAGEI<br>FORD<br>HINDA<br>CHEVROLET<br>FORD<br>FORD<br>FORD<br>FORD<br>FORD<br>FORD<br>TOYOTA<br>UA HAT 5U<br>GED               | Front<br>FAB3IT<br>FAB3IT<br>ESCORT<br>CIVIC<br>SPECTRUM<br>ESCORT<br>ESCORT<br>ESCORT<br>ESCORT<br>ESCORT<br>ESCORT<br>ESCORT<br>ESCORT<br>ESCORT<br>ESCORT<br>TERCEL<br>LHA-RADE<br>METRO                                                                                                    | Side     Cle       BODY     W       THREE DOOR HA     W       THREE DOOR HA     HA       THREE DOOR HA     HA               | Rear<br>A<br>2093<br>2093<br>2093<br>2093<br>2093<br>2093<br>2095<br>2095<br>200 | Other         ImpactPoint         Fiur.         Fren:         Fren:                                                                                                    | COMMENTS         NO COMMENTS         NO COMMENTS         NO COMMENTS         NO COMMENTS         NO COMMENTS         NO COMMENTS         NO COMMENTS         NO COMMENTS         NO COMMENTS         VEHICLE JSED PREVIDUSL         VEHICLE JSED PREVIDUSL   |  |
| TestNo<br>639<br>741<br>509<br>715<br>802<br>1836<br>1837<br>1838<br>1839<br>1840<br>1129<br>1326<br>2201<br>3072                 | <b>YEAR</b><br>1981<br>1982<br>1982<br>1985<br>1985<br>1985<br>1985<br>1985<br>1985<br>1988<br>1988                                 | MAKE<br>VD_KSWAGEI<br>VD_KSWAGEI<br>FORD<br>HONDA<br>CHEVROLET<br>FORD<br>FORD<br>FORD<br>FORD<br>FORD<br>FORD<br>TDYOTA<br>DA FAT5U<br>GED                | Front<br>FAB3IT<br>FAB3IT<br>FAB3IT<br>FAB3IT<br>FAB3IT<br>ESCORT<br>FSCORT<br>ESCORT<br>ESCORT | Side Cle<br>Search Cle<br>BODY W<br>THREE DOOR HA<br>THREE DOOR HA<br>THREE DOOR HA<br>THREE DOOR HA<br>THREE DOOR HA<br>THREE DOOR HA<br>THREE DOOR HA<br>THREE DOOR HA<br>THREE DOOR HA<br>THREE DOOR HA<br>THREE DOOR HA<br>THREE DOOR HA<br>THREE DOOR HA                                                                                                    | Rear<br>ACCOMPANE<br>ACCOMPANE<br>ACCOM                                                                                                    | Dthei<br>ImpactPoint<br>Fiuri.<br>Fruri:<br>Fruri:<br>Fr                                                                         | COMMENTS       Image: Comments         NO COMMENTS       Image: Comments         NO COMMENTS       Image: Comments         NO COMMENTS       Image: Comments         NO COMMENTS       Image: Comments         NO COMMENTS       Image: Comments         NO COMMENTS       Image: Comments         NO COMMENTS       Image: Comments         VEHICLE JSED PREVIDUSL       Image: Comments         VEHICLE JSED PREVIDUSL       Image: Comments         VEHICLE JSED PREVIDUSL       Image: Comments         VEHICLE JSED PREVIDUSL       Image: Comments         INSTITUMENT PANEL COVERED ST       Image: Comments         INSTR PANEL COVERED ST       Image: Comments                                                                                                    |  |
| TestNo<br>639<br>741<br>509<br>775<br>802<br>1836<br>1837<br>1838<br>1839<br>1840<br>1129<br>1326<br>2201<br>3072<br>0070         | <b>YEAR</b><br>1981<br>1982<br>1982<br>1985<br>1985<br>1985<br>1985<br>1985<br>1985<br>1988<br>1988                                 | MAKE<br>✓⊃_KSWAGEI<br>✓⊃_KSWAGEI<br>FORD<br>HONDA<br>CHEVROLET<br>FORD<br>FORD<br>FORD<br>FORD<br>FORD<br>FORD<br>TOYOTA<br>DA FA150<br>GED<br>GED         | Front<br>FAB3IT<br>FAB3IT<br>FAB3IT<br>FAB3IT<br>ESCORT<br>FIVIC<br>SPECTRUM<br>ESCORT<br>ESCORT<br>ESCORT<br>ESCORT<br>ESCORT<br>ESCORT<br>ESCORT<br>ESCORT<br>ESCORT<br>ESCORT<br>ESCORT<br>ESCORT<br>ESCORT<br>ESCORT<br>METRO<br>METRO<br>METRO                                                                                                    | Side     Cle       BODY     W       THREE DOOR HA     W       THREE DOOR HA     THREE DOOR HA       THREE DOOR HA     THREE DOOR HA | Rear<br>A<br>A<br>A<br>A<br>A<br>A<br>A<br>A<br>A<br>A<br>A<br>A<br>A                                                                                                    | Other         ImpactPoint         Fium         Fium         Frem:         Frem:                                                                                                    | COMMENTSNO COMMENTSNO COMMENTSNO COMMENTSNO COMMENTSNO COMMENTSNO COMMENTSNO COMMENTSVEHICLE JSED PREVIDUSLVEHICLE JSED PREVIDUSLVEHICLE JSED PREVIDUSLVEHICLE JSED PREVIDUSLVEHICLE JSED PREVIDUSLVEHICLE JSED PREVIDUSLVEHICLE JSED PREVIDUSLVEHICLE JSED PREVIDUSLVEHICLE JSED PREVIDUSLVEHICLE JSED PREVIDUSLVEHICLE JSED PREVIDUSLVEHICLE JSED PREVIDUSLNO COMMENTSNO COMMENTSNO COMMENTS                                                                                                    |  |
| TestNo<br>639<br>741<br>509<br>715<br>802<br>1836<br>1837<br>1838<br>1839<br>1840<br>1129<br>1326<br>2201<br>3072<br>2070<br>5340 | <b>YEAR</b><br>1981<br>1982<br>1982<br>1985<br>1985<br>1985<br>1985<br>1985<br>1985<br>1985<br>1988<br>1989<br>1995<br>1999<br>1999 | MAKE<br>VD_KSWAGEI<br>VD_KSWAGEI<br>FORD<br>HONDA<br>CHEVROLET<br>FORD<br>FORD<br>FORD<br>FORD<br>FORD<br>TOYOTA<br>DA FA15U<br>GED<br>GED<br>GED<br>HONDA | Front<br>FAB3IT<br>FAB3IT<br>FAB3IT<br>ESCORT<br>FIVIC<br>SPECTRUM<br>ESCORT<br>ESCORT<br>ESCORT<br>ESCORT<br>ESCORT<br>ESCORT<br>ESCORT<br>ESCORT<br>ESCORT<br>ESCORT<br>ESCORT<br>ESCORT<br>ESCORT<br>ESCORT<br>ESCORT<br>ESCORT<br>ESCORT<br>ESCORT<br>NETRO<br>METRO<br>METRO<br>METRO<br>INSIGHT                                                                                                    | Side     Cle       BODY     W       THREE DOOR HA     W       THREE DOOR HA     THREE DOOR HA       THREE DOOR HA     THREE DOOR HA | Rear         ar         EEELBASE         2593         2593         2593         2593         2595         2595         2583         2583         2583         2583         2583         2583         2583         2575         2595         2595         2595         2583         2583         2583         2583         2595         2595         2595         2595         2595         2597         2597         2597         2597         2597         2597         2597         2597         2597         2597         2597         2597         2597         2597         2597         2597         2597         2597         2597         2597         2597         2597         2597                                                                                                    | Dthei<br>Piuri.<br>Fruri.<br>Fruri.                                                                                                    | COMMENTS         NO COMMENTS         NO COMMENTS         NO COMMENTS         NO COMMENTS         NO COMMENTS         NO COMMENTS         NO COMMENTS         NO COMMENTS         VEHICLE JSED PREVIDUSL         VEHICLE JSED PREVIDUSL         VEHICLE SUNKNOWN         INSTR PANEL COVERED ST         NO COMMENTS         NO COMMENTS         NO COMMENTS         NO COMMENTS         NO COMMENTS         NO COMMENTS< |  |

Or you can search on a weight range

Together with a wheelbase range

and a IMPACT LOCATION

AND a Body Style

Each time you revise your selection, click the SEARCH button and see the list narrow.

# **4N6XPRT StifCalcs™**

Quick Tutorial on the program basics

- This tutorial has just covered the basics, from here it is up to you to explore.

### REMEMBER:

- 1) Select Vehicle
- 2) Select Test
- 3) View/Print results

## **4N6XPRT StifCalcs™**

Quick Tutorial on the program basics

Now .....

GO TO IT!!